# JHS-770S/780D MARINE VHF RADIOTELEPHONE

# INSTRUCTION MANUAL

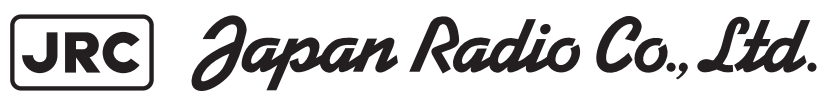

# CAUTIONS AGAINST HIGH VOLTAGE

Radio and radar devices are operated by high voltages of anywhere from a few hundred volts up to many hundreds of thousands of volts. Although there is no danger with normal use, it is very dangerous if contact is made with the internal parts of these devices. (Only specialists should attempt any maintenance, checking or adjusting.)

There is a very high risk of death by even a few thousand volts, in some cases you can be fatally electrocuted by just a few hundred volts. To prevent accidents, you should avoid contact with the internal parts of these devices at all costs. If contact is inevitable as in the case of an emergency, you must switch off the devices and ground a terminal in order to discharge the capacitors. After making certain that all the electricity is discharged, only then can you insert your hand into the device. Wearing cotton gloves and putting your left hand in your pocket, in order not to use both hands simultaneously, are also very good methods of shock prevention.

Quite often, an injury occurs by secondary factors, therefore it is necessary to choose a sturdy and level working surface. If someone is electrocuted it is necessary to thoroughly disinfect the affected area and seek medical attention as soon as possible.

# Cautions concerning treatment of electrocution victims

When you find an electrocution victim, you must first switch off the machinery and ground all circuits. If you are unable to cut off the machinery, move the victim away from it using a non-conductive material such as dry boards or clothing.

When someone is electrocuted, and the electrical current reaches the breathing synapses of the central nervous system inside the brain, breathing stops. If the victim's condition is stable, he or she can be administered artificial respiration. An electrocution victim becomes very pale, and their pulse can be very weak or even stop, consequently losing consciousness and becoming stiff. Administration of first aid is critical in this situation.

# First aid

# ANote points for first aid

Unless there is impending danger leave the victim where he or she is, then begin artificial respiration. Once you begin artificial respiration, you must continue without losing rhythm.

- (1) Make contact with the victim cautiously, there is a risk that you may get electrocuted.
- (2) Switch off the machinery and then move the victim away slowly if you must.
- (3) Inform someone immediately (a hospital or doctor, dial emergency numbers, etc.).
- (4) Lay the victim on his or her back and loosen any constrictive clothing (a tie, or belt).
- (5) (a) Check the victim's pulse.
  - (b) Check for a heartbeat by pressing your ear against the victim's chest.
  - (c) Check if the victim is breathing by putting the back of your hand or face near the victim's face.
  - (d) Check the pupils of the eyes.
- (6) Open the victim's mouth and remove any artificial teeth, cigarette or chewing gum. Leave the mouth opened and flatten the tongue with a towel or by putting something into the mouth to prevent the victim's tongue from obstructing the throat. (If he or she is clenching the teeth and it is difficult to open the mouth, use a spoon or the like to pry open the mouth.)
- (7) Continually wipe the mouth to prevent the accumulation of saliva.

# $\mathop{ \bigstar}\nolimits$ If the victim has a pulse but is not breathing

("Mouth to mouth" resuscitation) Figure 1

- (1) Place the victim's head facing backward (place something under the neck like a pillow).
- (2) Point the chin upward to widen the trachea.
- (3) Pinch the victim's nose, take a deep breath, then put your mouth over the victim's mouth and exhale completely, making sure that your mouth completely covers the victim's mouth. Then remove your mouth. Repeat this routine 10 to 15 times per minute (holding the nostrils).
- (4) Pay attention to the victim to notice if he or she starts to breath. If breathing returns, stop resuscitation.
- (5) If it is impossible to open the victim's mouth, put something like a plastic straw or vinyl tube into one of the nostrils then blow air in while covering the mouth and the other nostril.
- (6) Occasionally, when the victim comes back to consciousness, they immediately try to stand up. Prevent this and keep them in a laying position. Give them something warm to drink and be sure that they rest (do not give them any alcohol).

# 

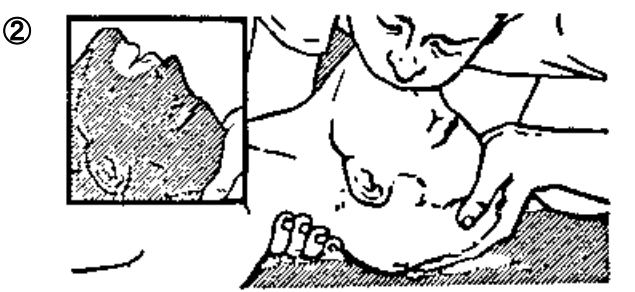

"Mouse to mouse" artificial respiration Figure 1

- Raise the back of head, then place one hand on the forehead and place the other hand under the neck. →①
   Most victims open their mouth when this is done, making "mouth to mouth" resuscitation easier.
- (2) Cover the victim's mouth by opening your mouth widely, then push your cheek against the victim's nose, →② or pinch the victim's nose to prevent air from leaking out of it. →③
- (3) Completely exhale into the lungs.
   Exhale into the lungs until the chest inflates.
   You have to blow as rapidly as possible for the first 10 times.

### Administering artificial respiration by raising the head.

## $\bigstar$ If the victim has no pulse and is not breathing

(Heart massage in combination with artificial respiration.) Figure 2

If the victim has no pulse, his or her pupils are dilated, and if you cannot detect a heartbeat, the heart may have stopped, beginning artificial respiration is critical.

- (1) Put both hands on the diaphragm, with hands on top of each other keeping both arms straight (If your elbows are bent, you cannot push with as much power). Press the diaphragm with your body weight until the chest sinks about 2 cm (about 50 times per minute).
- (2) If administering first aid when alone: Perform the heart massage about 15 times then blow in twice. Repeat this routine. If administering first aid with two people: One person performs the heart massage 5 times, and the other person blows air in once. Repeat this routine (Heart massage and "mouth to mouth" resuscitation used together).
- (3) Constantly check the pupils and the pulse, if the pupils become normal and the pulse steadies, keep them in a laying position and give them something warm to drink, be sure that they rest (do not give them any alcohol). In any case you have to entrust major decision making to a doctor. Having understanding people around is essential to the victim's recovery from the mental shock of electrocution.

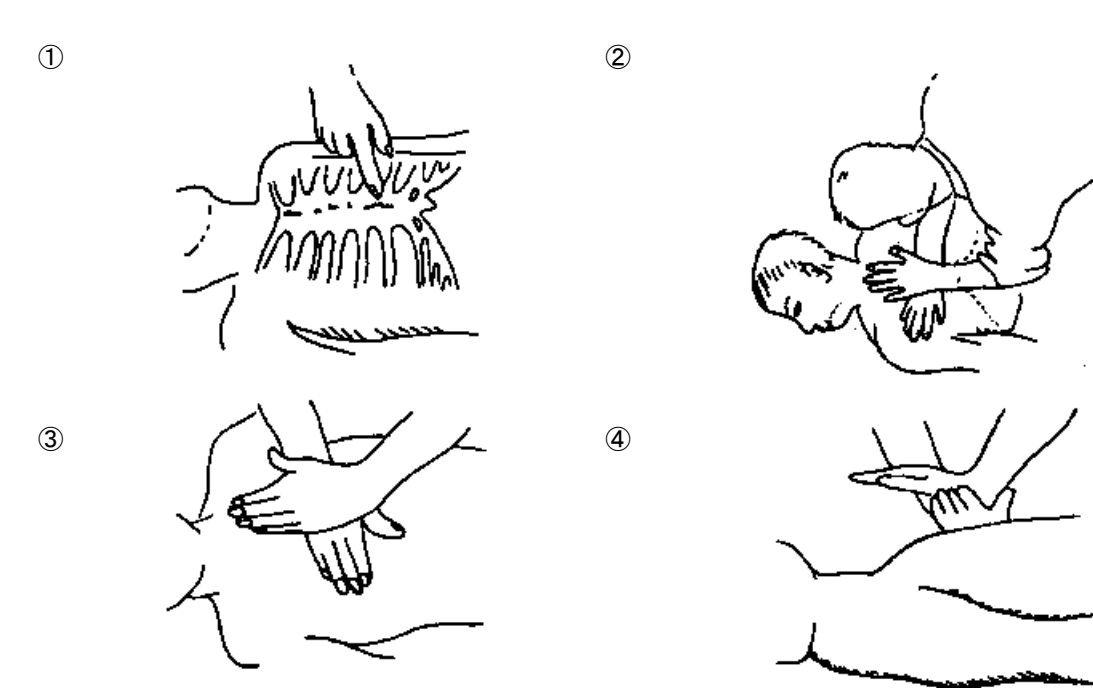

(Heart massage in combination with artificial respiration.) Figure 2

#### Preface

Thank you for choosing the Model JRC JHS-770S/780D Marine VHF Radiotelephone. This radiotelephone can be used as a Global Maritime Distress and Safety System (GMDSS) radio device, compliant with international regulations, that provides emergency communications and standard communications capabilities for small and large ships.

- Please read this instruction manual thoroughly before using the JHS-770S/780D Marine VHF Radiotelephone, and use it in accordance with the instructions contained herein.
- Please keep this manual available for future reference. Please refer to it if any difficulties are encountered when using the equipment.

#### FCC Warning

Changes or modifications not expressly approved by JRC, could void your authority to operate this radiotelephone.

#### Radio Frequency Interference Statement

This radiotelephone has been tested and found to comply with the limits for a Class A digital device, pursuant to part 15 of the FCC Rules. These limits are designed to provide reasonable protection against harmful interference when the equipment is operated in a commercial environment. This radiotelephone generates, uses, and can radiate radio frequency energy and, if not installed and used in accordance with the instruction manual, may cause harmful interference to radio communications. Operation of this radiotelephone in a residential area is likely to cause harmful interference in which case the user will be required to correct the interference at his own expense.

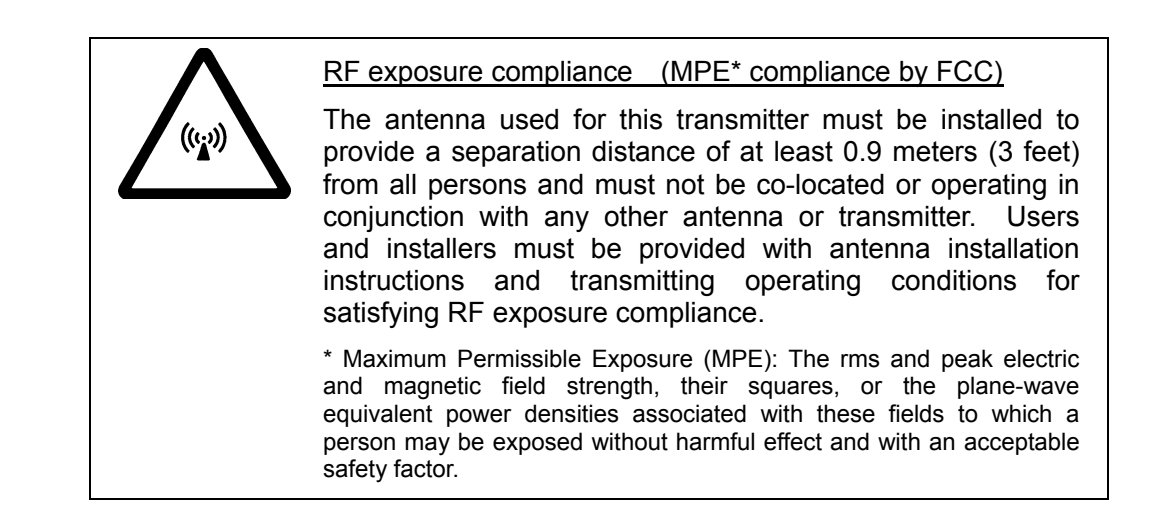

#### **Before Operation**

#### Concerning the symbols

This manual uses the following symbols to explain correct operation and to prevent injury or damage to property.

The symbols and descriptions are as follows. Understand them before proceeding with this manual.

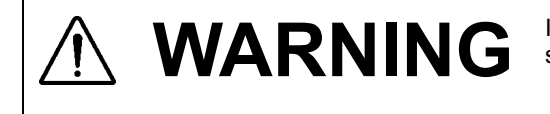

Indicates a warning that, if ignored, may result in serious injury or even death.

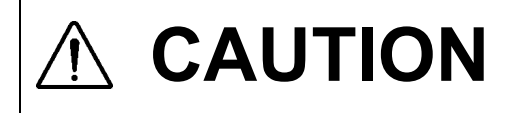

Indicates a caution that, if ignored, may result in injury or damage to property.

#### Examples of symbols

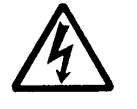

The  $\Delta$  symbol indicates caution (including DANGER and WARNING). The illustration inside the  $\Delta$  symbol specifies the content of the caution more accurately. (This example warns of possible electrical shock.)

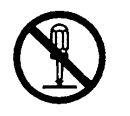

The  $\otimes$  symbol indicates that performing an action is prohibited. The illustration inside the  $\otimes$  symbol specifies the contents of the prohibited operation. (in this example disassembly is prohibited.)

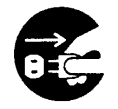

The  $\bullet$  symbol indicates operations that must be performed. The illustration inside the  $\bullet$  symbol specifies obligatory instructions. (In this example unplugging is the obligatory instruction.)

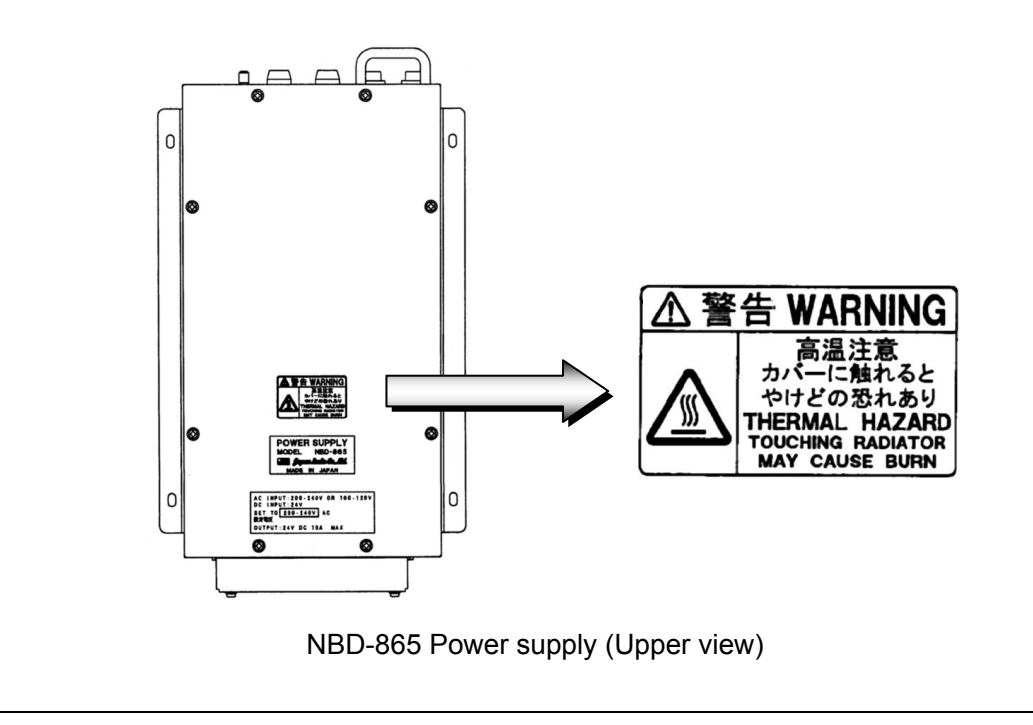

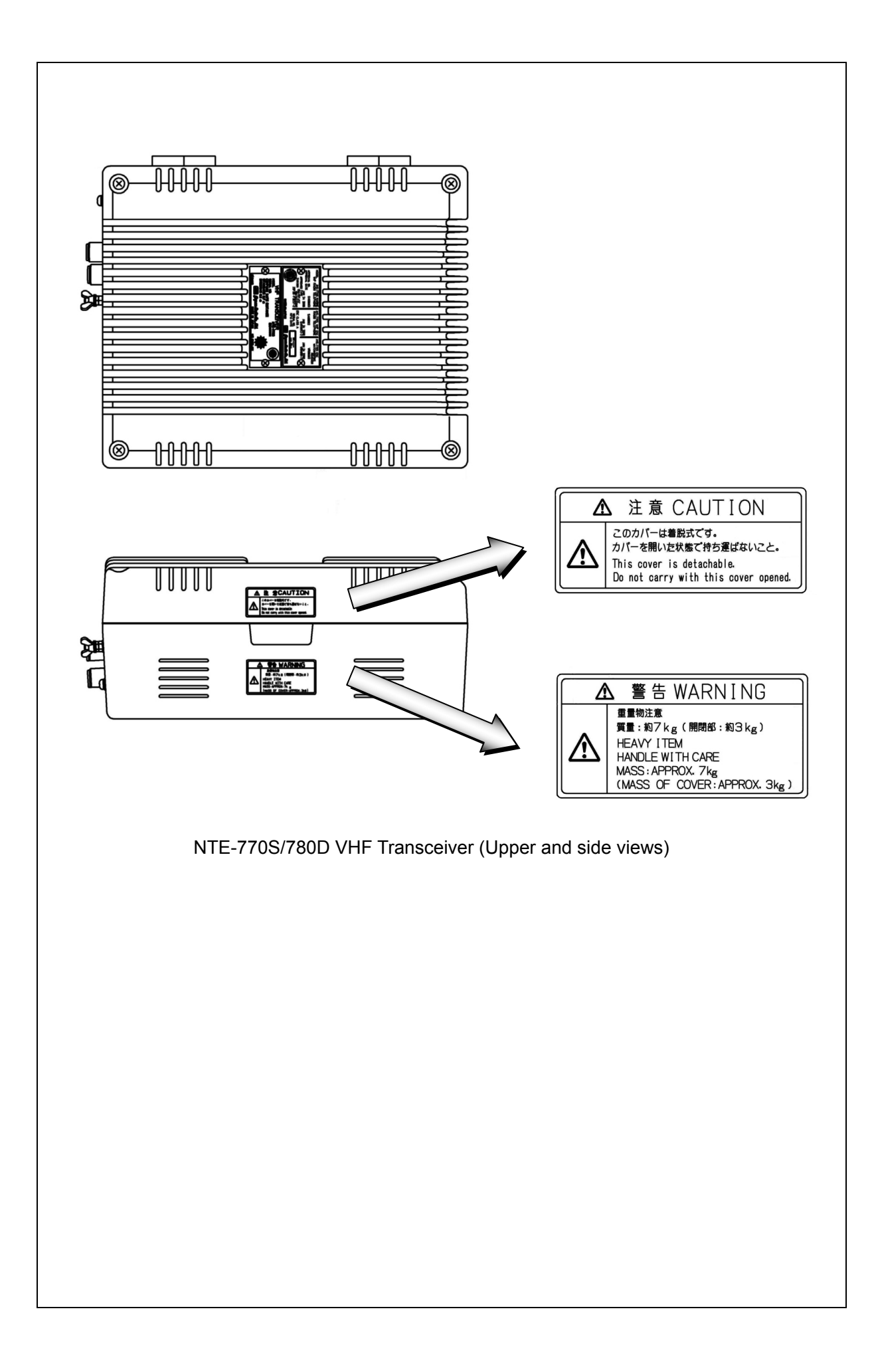

## Handling precaution

# MARNING

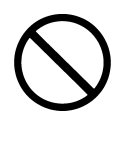

Do not open the equipment to inspect or repair it. Inspection or repairs by anyone other than a specialized technician may result in fire, electrical shock, or malfunction. If internal inspection or repair is necessary, contact our service center or agents.

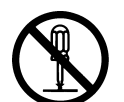

Do not disassemble or customize this unit. Doing so may cause fire, electrical shock, or malfunction.

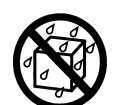

Do not get this equipment wet or spill any liquids on or near this equipment. Doing so may cause electrical shock or equipment malfunction.

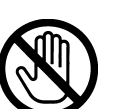

Do not touch any of the areas with warning labels. Doing so may cause electrical shock.

Do not use a voltage other than specified.

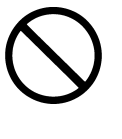

Doing so may cause fire, electrical shock, or malfunction.

Do not remove protective covers on the high voltage terminals. Doing so may cause electrical shock.

Do not insert anything flammable into the equipment. Doing so may cause fire, electrical shock, or malfunction.

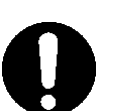

If a distress alert is received, make sure to inform the ship's captain or officer in charge. Doing so may save the lives of the crews and passengers on the ship in distress.

0

This unit is also used for the distress communication, in addition to usual communication. Contact JRC or our agent if any problem is observed in this unit on usual operation or inspection. Do NOT ignore or leave any problems of this unit.

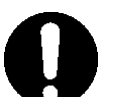

Always use the specified fuse when replacing a fuse. Using a different fuse may result in fire or malfunction.

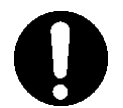

Before replacing fuses of the POWER SUPPLY (NBD-865), always turn off the AC/DC power switch and power source output to this unit.

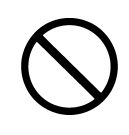

In addition to the AC fuse on the panel of the POWER SUPPLY (NBD-865), there are also DC fuses contained in the unit. Opening and working with the inside of the unit may result in fire or electrocution, so with the exception of qualified service personnel, do NOT attempt to replace the DC fuses. To replace the DC fuses, contact JRC or our agent.

# 

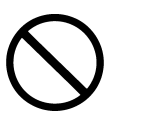

Do not use this equipment for anything other than specified. Doing so may cause failure or malfunction.

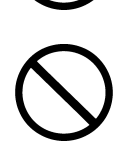

Do not turn the trimmer resistors or the trimmer capacitors on the PCB unit. Doing so may cause failure or malfunction. They are preset at the factory.

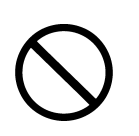

Do not install this equipment in a place near water or in one with excessive humidity, steam, dust or soot. Doing so may cause fire, electric shock, or malfunction.

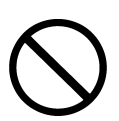

Do not test the distress alert as doing so will inconvenience local shipping and Rescue Centers.

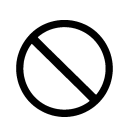

Do NOT turn off the power of the equipment when at sea because the SOLAS Convention requires keeping CH16 watch at all times.

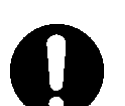

Always listen to the CH16 except when talking on a specific channel.

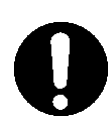

To operate DSC and ATIS functions of this equipment, ID numbers must be registered respectively. If not been registered, contact our agent or service center.

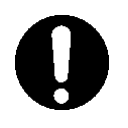

Leave installation of this equipment to our service center or agents. Special knowledge on selecting the place where the antenna is to be mounted and setting the ID number (MMSI) assigned to the ship is required besides mounting operation.

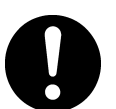

When sending a distress alert, follow the instructions of the ship's captain or officer in charge.

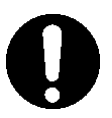

If a false distress alert is transmitted accidentally, select the Cancel menu and transmit the distress cancel referring the guidance displayed on the controller. And then report the false distress alert to a nearby RCC (Rescue Coordination Center/ in Japan, inform the nearest Japan Coast Guard.)

Information to be reported:

Ship's name, type, nationality, and ID number, the date/time, location and reason why the false distress alert was transmitted. Also the unit model name and manufacture number/date, if possible.

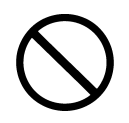

To turn off an alarm or clear a display such as a received DSC message, do NOT press the **DISTRESS** key. Doing so may cause a false distress alert. (Press the **CANCEL** key to turn off the alarm and delete the on screen message.)

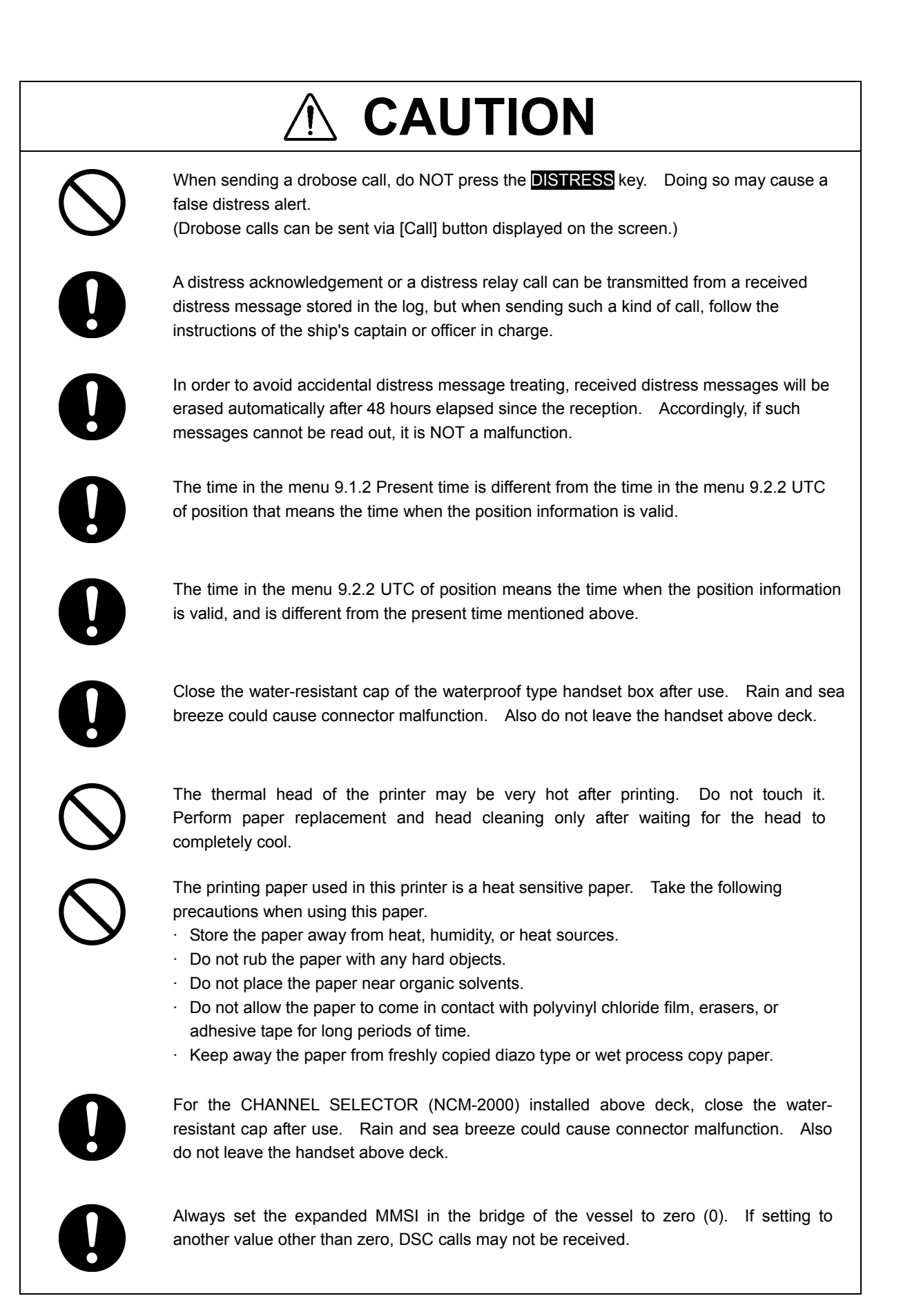

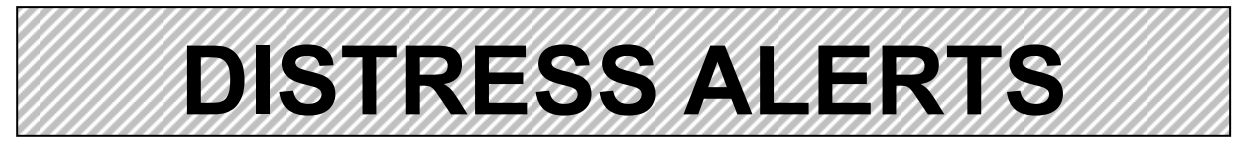

# **Sending a Distress Alert**

# 

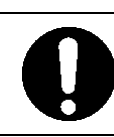

When sending a distress alert, follow the instructions of the ship's captain or officer in charge.

#### 1 Open the DISTRESS key cover on the NCM-1770 CONTROLLER.

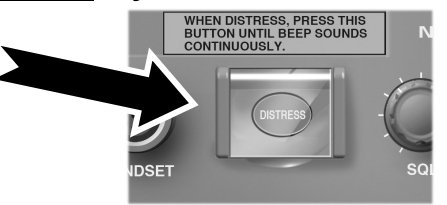

#### **2** Press and hold the **DISTRESS** key for 4 seconds. (See the note below.)

When the countdown is finished, the screen below on the right is displayed and after confirmed that the channel is free or after 1 seconds, whichever occurs first, the distress alert is transmitted.

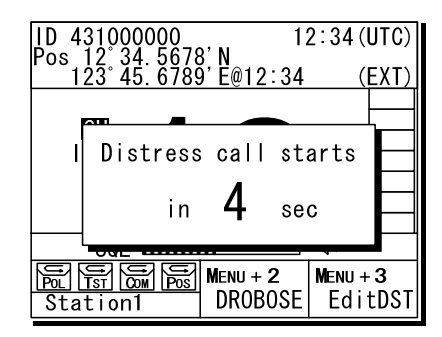

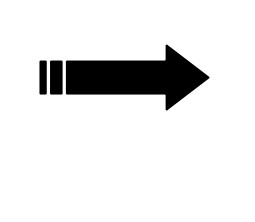

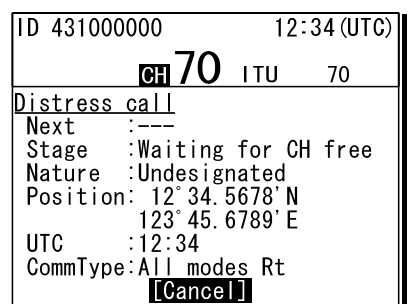

#### 3. After sending the distress alert, wait for an acknowledgement.

The radiotelephone can be used to communicate even while waiting for an acknowledgement on the screen below left. When an acknowledgement is received, press the CANCEL key or ENT to cancel the alarm on the below right screen, and communicate with the station. Unless an acknowledgement is received or the distress alert is cancelled manually, the equipment repeats the distress alert every 3.5

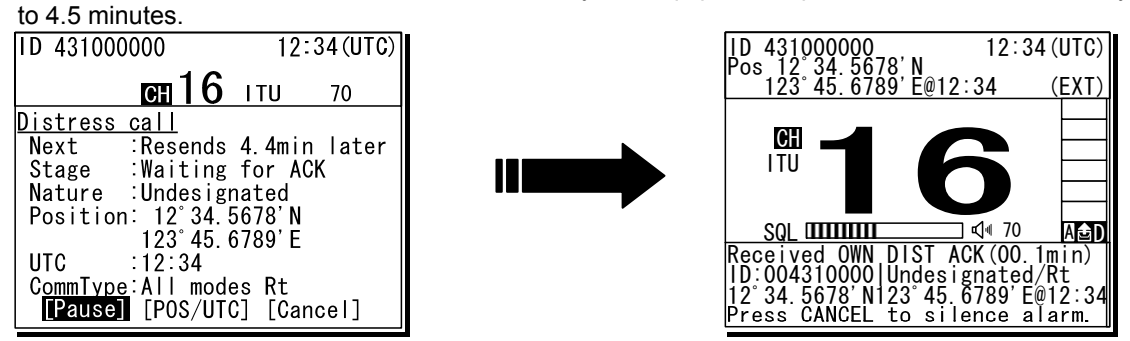

#### After receiving acknowledgement, lift the handset and request rescue using CH16 of the radiotelephone.

First, the responding station calls by radiotelephone. Communicate the following information to that station.

Say "MAYDAY", "This is (name of your ship)", Tell the ship's Maritime Mobile Service Identity number, call sign, ship's position, nature of distress, and rescue requests.

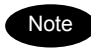

If time permits, enter the nature of the distress as follows, just before sending the distress alert. (For more details, see 4.4.5.2.)

- 1) Open menu 3. Editing a distress msg.
- 2) Press ENT on the screen at right and select the nature of the distress.
- 3) Press ENT to confirm the selection. The nature of the distress is set. If the position and time (UTC) are not displayed automatically for any reason, input them manually at this time.
- 4) Press and hold the DISTRESS key for 4 seconds to send the distress alert. The rest of the procedure is the same as described above.

| ID 431000000       |                    | 12:34 (UTC)               |
|--------------------|--------------------|---------------------------|
| CH                 | <b>16</b> IT       | U 70                      |
| <u>3)Editing a</u> | distre<br>[Undesi  | <u>ss msg</u><br>gnated l |
| Position :         | [NE]               |                           |
| UTC :              | [179°59<br>[12:34] | . 6789'E]                 |
| [Preview]          | [Tips]             | [Cancel]                  |

# **Terminating a Distress Alert**

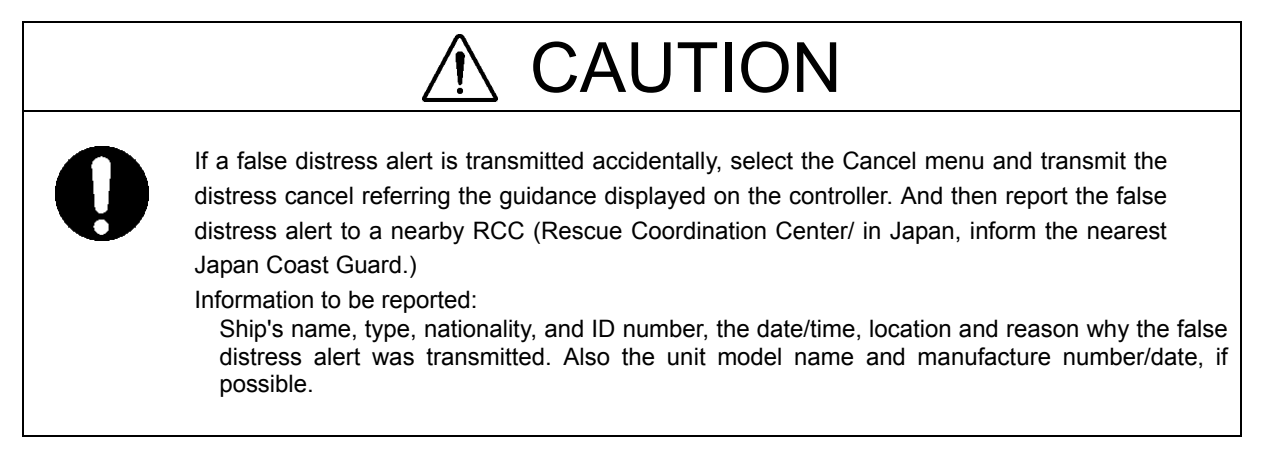

#### Select the Cancel menu and press ENT on the NCM-1770 VHF CONTROLLER.

The screen shown below is displayed. Then select Continue with the jog dial and press ENT to start the distress cancel procedure referring the guidance displayed on the controller. Note) For more details, see the description in the 4.4.5.1 Quick distress alerts.

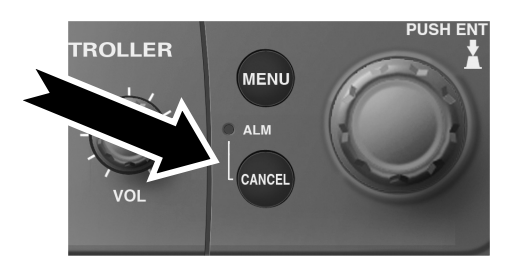

| ID 4                                                                           | 131000000             | 12:3    | 36 (UTC) |
|--------------------------------------------------------------------------------|-----------------------|---------|----------|
|                                                                                | <b>EII</b> 16         | ITU     | 70       |
| <u>Dist</u><br>Ne:                                                             | ress call<br>!!Warnin | ıg!!    | er       |
| Sti Cancel the transmitted<br>Na false distress alert?                         |                       |         | ed?      |
|                                                                                | [Continue]            | [Returr |          |
| UTC .12.34<br>CommType:All modes Rt<br>[Pause] [POS/UTC] <mark>[Cancel]</mark> |                       |         |          |

# **Receiving a Distress Alert**

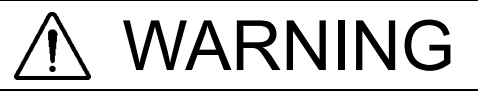

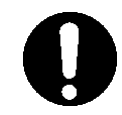

If a distress alert is received, make sure to inform the ship's captain or officer in charge. Doing so may save the lives of the crews and passengers on the ship in distress.

When a distress alert is received, the information such as the ID number of the ship in distress and the stage of the distress event are displayed.

If the equipment is not used, i.e. there is no active procedure at that time, the CH16 is set and the ALM lamp starts blinking, and an alarm gradually grows louder.

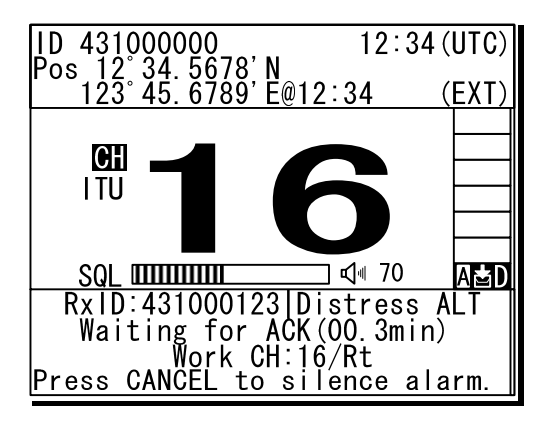

A Press the **CANCEL** key to stop the alarm.

Keep watch on CH16 for at least 5 minutes, and notify the coast station as appropriate.

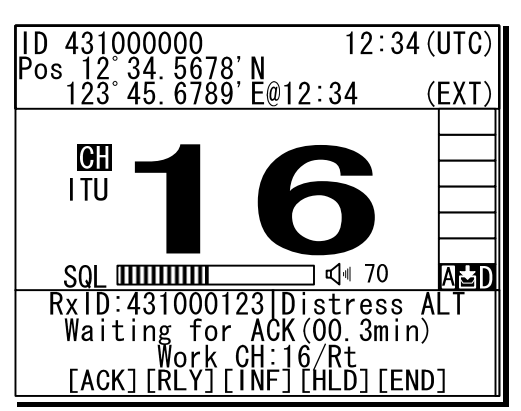

To acknowledge to the distress alert after coordination with the coast station, from the above screen, press FUNC key to move the active screen to the message control area to select ACK and press ENT to send the acknowledgement.

After sending it, commence distress traffic via radiotelephony on CH16 as follows.

- Say "MAYDAY",
- Repeat the identity (MMSI) of the ship in distress 3 times,
- Say "This is",
- Repeat the identity (MMSI) of your ship 3 times,
- Say "RECEIVED MAYDAY".

# **Equipment exterior**

• JHS-770S/780D VHF Marine Radiotelephone

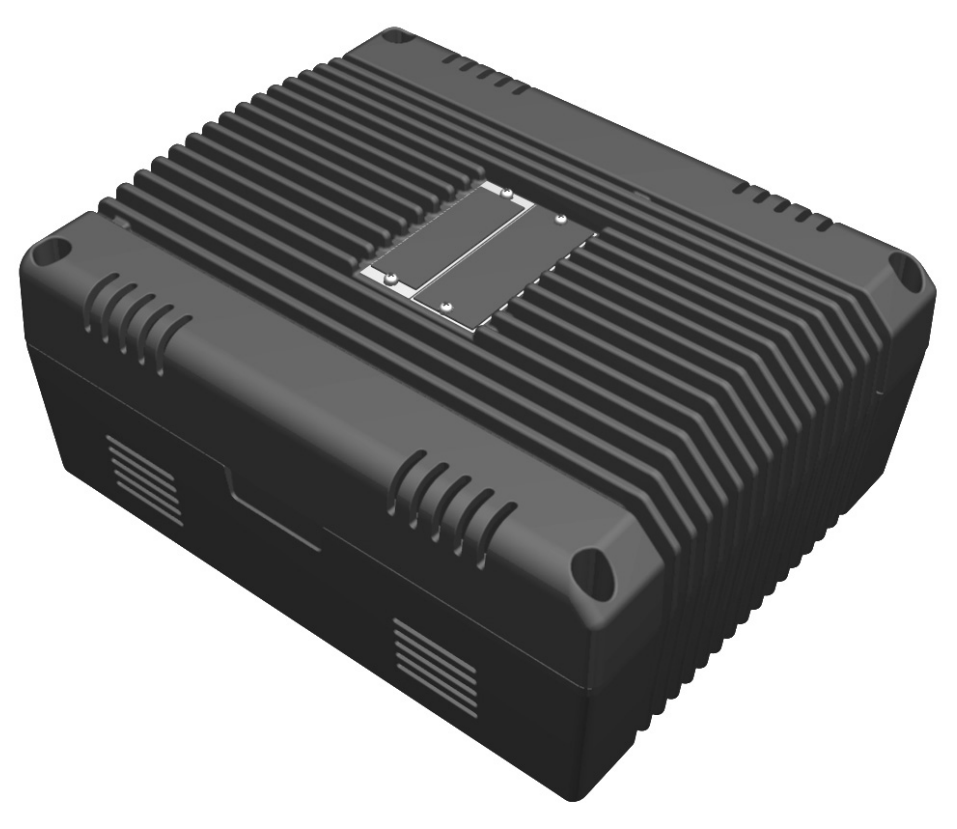

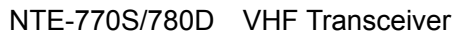

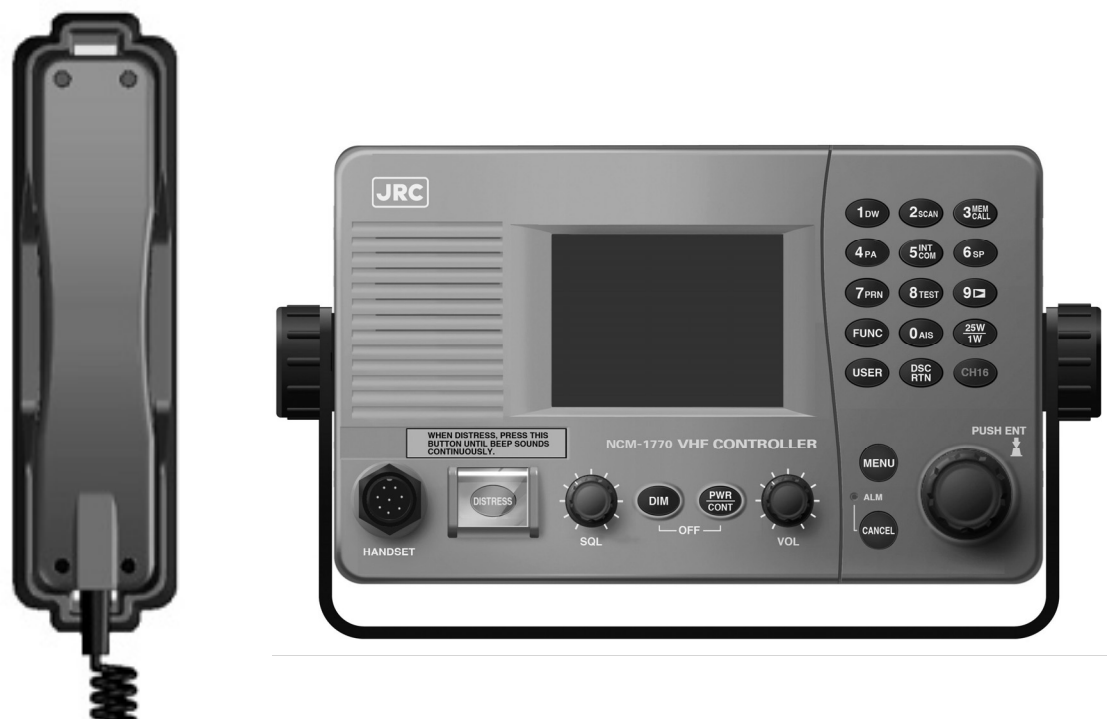

NCM-1770 VHF Controller / NQW-261 Handset

 NQE-1845 Handset Connector Box Waterproofed flush mount type (for wing console)

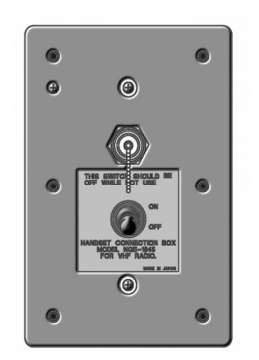

 NQE-1846 Handset Connector Box Waterproofed wing installation type

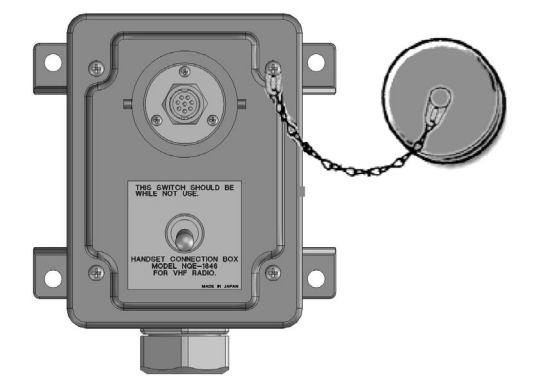

 NQE-1847 Handset Connector Box Indoor flush mount type

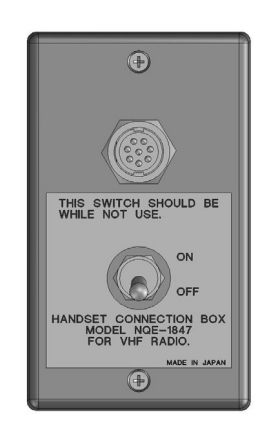

NCM-2000 VHF Channel Selector

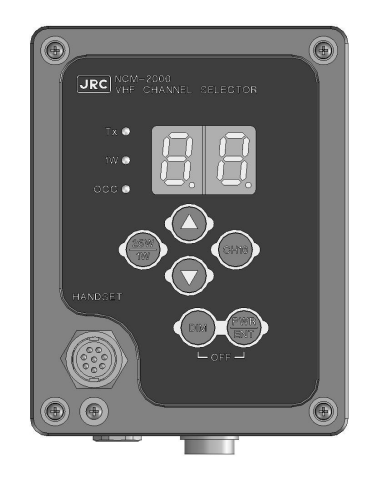

NBD-865 AC/DC Power Unit

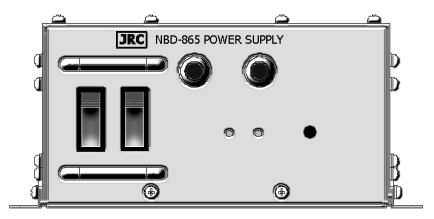

NCH-321A Distress Message Controller

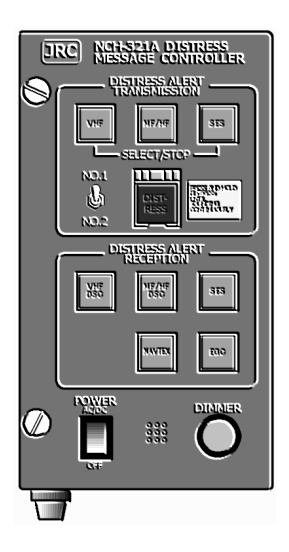

NKG-91 Printer

DPU-414 Printer

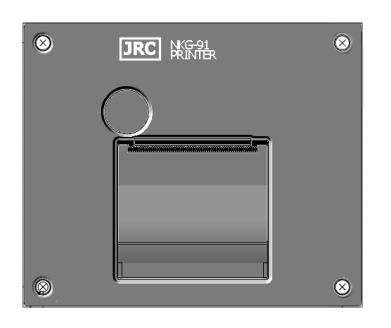

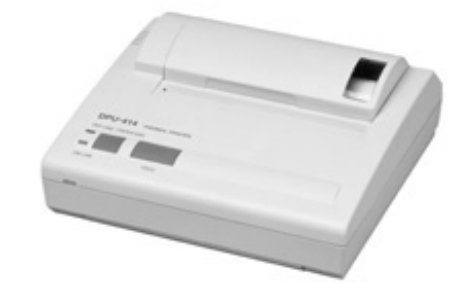

• NVS-423R External Speaker

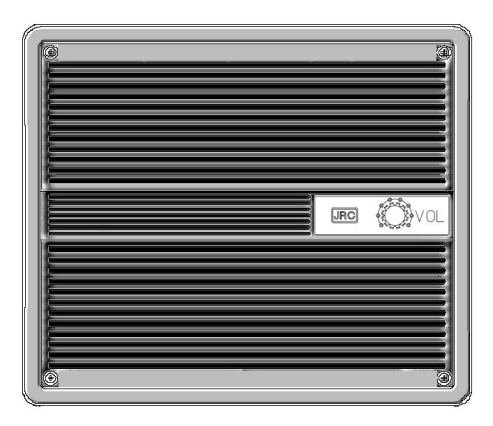

# Contents

| Preface                                     | v       |
|---------------------------------------------|---------|
| Before operation                            | vi      |
|                                             | • • • • |
| Handling precaution                         | VIII    |
| DISTRESS ALERTS                             | xi      |
| Equipment exterior                          | xiv     |
| Glossary of terms                           | XX      |
| 1 EQUIPMENT OVERVIEW                        | 1-1     |
| 1.1 Functions                               | 1-1     |
| 1.2 Features                                | 1-1     |
| 1.3 Basic configuration                     | 1-2     |
| 1.3.1 Basic configuration of the main unit  | 1-2     |
| 1.3.2 Options                               | 1-2     |
| 1.3.3 System configuration                  | 1-3     |
| 1.4 External dimensions                     | 1-4     |
| 1.5 Block diagram                           | 1-14    |
| 2 NAMES AND FUNCTIONS                       | 2-1     |
| 2.1 Controller (NCM-1770)                   | 2-1     |
| 2.2 Main displays                           | 2-3     |
| 2.2.1 Status display                        | 2-3     |
| 2.2.2 Operating display                     | 2-4     |
| 2.2.3 Function screen and key operations    | 2-6     |
| 2.2.4 Menu screen                           | 2-7     |
| 3 INSTALLATION                              | 3-1     |
| 4 OPERATION                                 | 4-1     |
| 4.1 Controller operation overview           | 4-1     |
| 4.2 Basic communication procedure           | 4-3     |
| 4.2.1 Turning ON the power                  | 4-3     |
| 4.2.2 Turning OFF the power                 | 4-4     |
| 4.2.3 Communicating with the radiotelephone | 4-5     |
| 4.2.4 Receiving with scanning               | 4-8     |
| 4.2.5 Receiving with dual watch             | 4-9     |
| 4.2.6 Using memory channels                 | 4-10    |
| 4.2.7 Communicating on a private channel    | 4-12    |
| 4.2.8 Receiving a weather channel           | 4-12    |

| 4.2.9   | Changing the channel region                               | 4-13 |
|---------|-----------------------------------------------------------|------|
| 4.2.10  | Squelch settings of each channel (preset squelch)         | 4-14 |
| 4.3 Bas | sic DSC operations                                        | 4-15 |
| 4.3.1   | Routine calls to an individual station                    | 4-15 |
| 4.3.2   | Receiving routine individual calls                        | 4-17 |
| 4.3.3   | Routine group calls                                       | 4-19 |
| 4.3.4   | Receiving routine group calls                             | 4-20 |
| 4.3.5   | Communicating with a PSTN subscriber                      | 4-21 |
| 4.3.6   | AIS-linked DSC calls                                      | 4-24 |
| 4.4 Em  | ergency calls (DSC safety/ urgency/ distress Calls)       | 4-25 |
| 4.4.1   | Safety or urgency calls to an individual station          | 4-25 |
| 4.4.1   | .1 Special safety individual calls                        | 4-25 |
| 4.4.2   | Receiving safety or urgency individual calls              | 4-26 |
| 4.4.2   | 2.1 Receiving special safety individual calls             | 4-27 |
| 4.4.3   | Safety or urgency all ships calls                         | 4-28 |
| 4.4.4   | Receiving safety or urgency all ships calls               | 4-29 |
| 4.4.5   | Distress alerts                                           | 4-30 |
| 4.4.5   | 5.1 Quick distress alerts                                 | 4-30 |
| 4.4.5   | 5.2 Distress alerts from the menu                         | 4-33 |
| 4.4.5   | 5.3 Receiving distress alerts                             | 4-35 |
| 4.4.6   | Distress relay calls on behalf of someone else (DROBOSE)  | 4-36 |
| 4.5 DS0 | C call log                                                | 4-38 |
| 4.5.1   | Received distress messages                                | 4-38 |
| 4.5.2   | Received other messages                                   | 4-39 |
| 4.5.3   | Transmitted messages                                      | 4-39 |
| 4.6 Oth | er features                                               | 4-40 |
| 4.6.1   | Notification of registered ships by the AIS               | 4-40 |
| 4.6.2   | Playback of received voice                                | 4-41 |
| 4.6.3   | Public Address function with an external speaker (option) | 4-44 |
| 4.6.4   | Intercom                                                  | 4-45 |
| 5 SET   | TINGS & REGISTRATIONS                                     | 5-1  |
| 5.1 Dat | e and time setting                                        | 5-1  |
| 5.2 Owi | n ship position and time setting                          | 5-3  |
| 5.3 Set | tings for each controller                                 | 5-4  |
| 5.3.1   | LCD adjustment                                            | 5-4  |
| 5.3.2   | Sound settings                                            | 5-4  |
| 5.3.3   | User key assignment                                       | 5-5  |
| 5.3.4   | Name a controller                                         | 5-6  |
| 5.3.5   | Menu shutdown timer setting                               | 5-7  |
| 5.3.6   | Disabling the hook switch                                 | 5-7  |
| 5.4 Cre | ating contact lists                                       | 5-8  |
| 5.5 Adv | vanced settings for DSC                                   | 5-11 |
| 5.5.1   | Automatic acknowledgement                                 | 5-11 |
| 5.5.2   | Disabling receiving alarms for routine and safety calls   | 5-11 |
| 5.5.3   | Medical/Neutral use setting for urgency calls             | 5-12 |

| Ę   | 5.5.4  | Expanded MMSI registration                                                                                                  | 5-12 |
|-----|--------|----------------------------------------------------------------------------------------------------|------|
| Ę   | 5.5.5  | Registering the ship's group ID                                                                                             | 5-13 |
| Ę   | 5.5.6  | Setting the inactivity timer (for procedures on hold)                                                                       | 5-13 |
| 5.6 | Oth    | er settings                                                                                                    | 5-14 |
| Ę   | 5.6.1  | Enabling the AIS function                                                                                                   | 5-14 |
| Ę   | 5.6.2  | Printer property                                                                                                    | 5-15 |
|     |        | F -F - Q                                                                                                    |      |
| 6   |        | NTENANCE & INSPECTION                                                                                                    | 6-1  |
| 6.1 | Ger    | neral maintenance & inspection                                                                                              | 6-1  |
| 6.2 | Self   | diagnosis inspection                                                                                                    | 6-2  |
| 6.3 | Sys    | tem alarm indication                                                                                                    | 6-4  |
| 6   | 5.3.1  | Alarm list                                                                                                    | 6-5  |
| 6   | 5.3.2  | Viewing the alarm history                                                                                                   | 6-6  |
| 6.4 | Che    | ecking the setup condition                                                                                                  | 6-7  |
| 6   | 5.4.1  | System information                                                                                                    | 6-7  |
| 6   | 5.4.2  | Software version                                                                                                    | 6-7  |
| 6.5 | DSC    | CAF inspection                                                                                                    | 6-8  |
| 6.6 | Trou   | ubleshooting                                                                                                    | 6-9  |
| 6   | 5.6.1  | Procedures for locating malfunctions                                                                                        | 6-9  |
| 6   | 5.6.2  | Guide to locating faults                                                                                                    | 6-10 |
| 6   | 5.6.3  | Consumables                                                                                                    | 6-11 |
| 6   | 5.6.4  | Repair units/parts                                                                                                    | 6-11 |
| 6   | 5.6.5  | Regular replacement parts                                                                                                   | 6-12 |
|     |        |                                                                                                    |      |
| 7   | ٩FT    | ER-SALES SERVICE                                                                                                    | 7-1  |
| o r | זפור   |                                                                                                    | 0 1  |
| 0 1 | 5131   | -USAL                                                                                                    | 0-1  |
| ~ ~ |        |                                                                                                    | • •  |
| 9 3 | SPE    | CIFICATIONS                                                                                                    | 9-1  |
| 9.1 | JHS    | S-770S/780D Marine VHF Radiotelephone                                                                                       | 9-1  |
| 9.2 | Cha    | nnel assignment tables                                                                                                    | 9-4  |
| 9.3 | Opti   | ions                                                                                                    | 9-9  |
| 9.4 | Peri   | ipheral interfaces                                                                                                    | 9-10 |
|     |        |                                                                                                    |      |
| 100 | OPT    | TIONS OPERATION 1                                                                                                    | 0-1  |
| 10. | 1 Han  | dset connection box (NQE-1845/ 1846/ 1847)                                                                                  | 10-1 |
| 10. | 2 AC/  | DC Power supply (NBD-865)                                                                                                   | 10-2 |
| 10. | 3 Prin | ter (NKG-91)                                                                                                    | 10-3 |
| 10. | 4 VHF  | Channel selector (NCM-2000)                                                                                                 | 10-4 |
| Арр | endix  | <ul> <li>Declaration on toxic &amp; hazardous substances or elements (1<br/>Marking with market circulation mark</li> </ul> | /1)  |

# **Glossary of terms**

This section contains general and DSC terms related to this equipment.

## General terms

#### AIS (Automatic Identification System)

Equipment that transmits a ship's Maritime Mobile Service Identity number, ship name, ship position, speed, orientation, and other information to and from other ships. AIS equipment is required on some ships by the International Convention for the Safety of Life at Sea (SOLAS)

#### ATIS (Automatic Transmitter Identification System)

This is used for notification of the radio station ID to receivers when using European inland waterway (IWW) channels.

#### CCG (Canadian Coast Guard)

Canadian Coast Guard

#### DSC (Digital Selective Calling)

Used in routine calls, safety and urgency calls, and distress alerts for rescue request.

#### **GMDSS** (Global Maritime Distress and Safety System) Global Maritime Distress and Safety System

GPS (Global Positioning System)

Global Positioning System

#### IMO (International Maritime Organization)

International Maritime Organization

#### Intercom

Wired communications equipment or functionality

#### ITU (International Telecommunication Union)

The leading United Nations agency for information and communication technologies. Establishes conventions and regulations for all electrical communications. It contains internal organizations such as ITU-R and ITU-T.

#### ITU-R

The International Telecommunication Union (ITU) radio communications department

#### IWW (Inland Waterway)

Inland Waterway

#### LT (Local Time)

Local Time

#### MMSI (Maritime Mobile Service Identity)

The 9-digit Maritime Mobile Service Identity

number assigned to each ship and coast station.

#### NMEA (National Marine Electronics Association)

Maritime equipment transmission standard established by the National Marine Electronics Association

#### NNSS (Navy Navigation Satellite System)

Doppler based satellite positioning system operated by the United States Navy.

#### PA (Public Address)

Sound amplification equipment In this radiotelephone equipment, it is a function for using an external public address.

#### PTT (Push To Talk)

Handset button pressed to talk

#### RCC (Rescue Co-ordinate Center)

In Japan, the Japan Coast Guard.

#### RMS (Remote Maintenance System)

Transmits ship equipment information temporarily stored in VDR via Inmarsat to land, for use in maintenance and management of radio equipment.

#### RR (Radio Regulations)

Intergovernmental treaty text of the ITU

# SAR Convention (International Convention on Maritime Search and Rescue)

International Convention on Maritime Search and Rescue

#### SOLAS Convention (International Convention

#### for Safety of Life at Sea)

The international convention applied to all ships engaged on international voyages. A safety certificate is issued if the conditions of this convention are satisfied.

#### SQL (Squelch)

A function that acts to suppress the audio output of a receiver in the absence of a sufficient radio strength signal.

#### Station

A radio station, or a control terminal for radio equipment

#### USCG (United States Coast Guard)

United States Coast Guard

#### UTC (Universal Time Coordinated)

Universal Time Coordinated

#### VDR (Voyage Data Recorder)

After a maritime accident, recovered to analyze the recorded data (speed, rudder, bridge conversation, VHF audio, etc.) to determine the cause of the accident.

It can also transmit navigation management data regularly via Inmarsat to land.

#### VHF (Very High Frequency)

Very High Frequency (30 - 300MHz)

#### VOL (Volume)

Internal speaker volume

#### WRC (World Radiocommunication Conference) World Radiocommunication Conference

**WMO** (World Meteorological Organization) World Meteorological Organization

#### WKR (Watch Keeping Receiver)

Dedicated receiver for CH70 to watch the DSC signals.

## DSC terms

#### Address

General term for Maritime Mobile Service Identity number (MMSI)

This equipment uses To/From to distinguish between the sender and receiver. It also means the Self-ID (own ship MMSI) and Dist-ID (MMSI of a ship in distress).

#### Category

Message code indicating priority of the call. It contains types as below.

- · Routine ......General calls for routine works
- · Safety ......Safety communications call
- · Urgency ......Urgent communications call
- Distress......Distress alert

#### DROBOSE

Distress relay call (to individual or to area) on behalf of someone else who is in distress.

#### EOS (End Of Sequence)

Termination code appended to the call messages. It contains types as below.

- · EOS.....End of sequence
- ACK RQ.....Acknowledgement request
- ACK BQ.....Acknowledgement responding to the ACK RQ

#### ECC (Error Check Character)

Error check code appended to the end of call messages.

This is not normally displayed, but if an error occurs, one of the following will be displayed.

- ECC error ....Message error
- Ex ECC error....Expansion message error

#### Format

Message code indicating type of call. It contains types as below.

- · Individual call...... Individual call
- Individual ACK ...... Acknowledgement
   response to individual call
- · Individual NACK .... Negative acknowledgement
- response to individual call
- Semi/auto call......PSTN connection call
- Semi/auto ACK ..... PSTN call
- acknowledgement
- Semi/auto NACK ... PSTN call negative acknowledgement
- Group call ......Call to ships having common interest
- Distress .....Distress alert

#### **Nature of Distress**

Message code indicating type of distress when a distress call is issued.

- It contains types as below.
- Fire ...... Fire, explosion
- Flooding ......Flooding
- Collision.....Collision
- Grounding.....Grounding
- Listing.....Risk of ship capsizing
- Sinking .....Sinking
- Disabled .....Ship inoperable/adrift
- Undesignated ...... Undesignated distress
- Abandoning ..... Abandoning ship
- Piracy attack ...... Piracy attack
- Man overboard ...... Man overboard
- EPIRB emission .... DSC VHF EPIRB reception

#### Polling

Polling is a feature for routine calling.

It is used, for example, to confirm whether a ship is existing within radio range when a coast station requests navigational information to the ship.

#### **PSTN** (Public Switched Telephone Network)

General fixed landline telephone network.

#### Reason

Message code indicating reason for negative acknowledgement response.

- No reason ..... No reason
- Congestion...... Maritime information
   exchange center congested
- Busy..... Busy
- Queue ..... Queued
- Barred ..... Station barred
- No operator..... No operator
- Temp no oper...... Temporarily no operator
- EQP disabled ...... Equipment disabled
- Unable channel ..... Indicated channel cannot be used
- Unable mode...... Indicated mode cannot be used

#### Subject

Message code clarifying communication contents when sending an urgency call to all ships. When sailing dangerous waters, such as political

instability, these call messages with the following information are used.

- Neutral ship...... In accordance with ITU resolution 18 (Mob-83), inform all ships that own ship is of neutral nationality.
- Medical TRNSP .... Inform all ships that own
  - ship is performing medical transportation, and is protected under the 1949 Geneva Convention.

#### Туре

Main contents of call message.

Normally, the 1<sup>st</sup> telecommand will be indicated, but for a distress related call, it may also take into account the Format and the EOS. Displayed when message is received, as well as in LOG.

- All modes RT .....All F3E/G3E
- radiotelephones
  Duplex RT.....Duplex F3E/G3E
  radiotelephones
- Polling.....Polling
- Data ......Data transmission
- Position RQ ......Ship position request
- Ship position .........Ship position notification
- Test......Safety test call
- Unable to comply .... Negative acknowledgement
- Distress.....Distress message
- Distress ACK .....Acknowledgement of distress message
- Distress relay......Distress relay message
- Dist-relay ACK ......Acknowledgement of
- distress relay message
   Drobose .....Distress relay message on behalf of someone else

#### Work CH

Message code indicating a work channel to communicate using radiotelephone.

# **1. EQUIPMENT OVERVIEW**

## **1.1** Functions

This equipment includes VHF radiotelephone, Class-A DSC and DSC watchkeeping receiver required as the Global Maritime Distress and Safety System (GMDSS). It is designed as a separated transceiver and small, lightweight controller(s) for easy installation not only in international passenger ships and freight ships of 300 tons or more, but also conventional ships of less than 300 tons.

It has the radiotelephone, the DSC communication functions, received voice recording and playback function, and self-diagnosis function with simple operation using a dedicated key. Additionally, it offers such as public address function using an external speaker, intercom function for communication between controllers, and the DSC calling function using an automatic identification system (AIS) information.

## **1.2** Features

- Compliant with the ITU Radio Regulations (RR), the IMO performance standards, and the ITU-R recommendations.
- Contains all channels specified in the ITU Radio Regulations (RR).
- In addition to channels specified in the ITU Radio Regulations (RR), this equipment also provides USA, Canada, European inland waterway, and weather channels. It also allows the use of up to 200 private channels.
- Contains ATIS (Automatic Transmitter Identification System) function for the inland waterway channels.
- Separately designed transceiver and controller enable easy installation in limited or difficult spaces.
- A semi-transmissive LCD with a wide viewing angle features easily viewable even when with straight light or backlit and allows it to install variety positions.
- The backlights of the LCD and operation keys are fully adjustable, preventing interference with night watch keeping.
- The DSC has the automated procedure mentioned in the Recommendation ITU-R M.493 to supply the easy operation such as the suitable menu/indication for the ongoing procedure. And also a routine call can be sent quickly only by pressing the dedicated routine call key and selecting address.
- When in distress, the DSC can send the distress message with the expanded position data containing the digits up to 1/10000 of minutes for both latitude and longitude to make search and rescue operation by the RCC easier.
- The received voice recording and playback function enables later confirmation or temporary saving of communications.
- An advanced digital audio amplifier with a built-in loud speaker provides 5W<sub>max</sub> of clear audio.
- A dedicated self-diagnosis key makes maintenance and inspection simple.
- Besides printers and GPS, other peripherals such as the AIS, the VDR, and/or remote maintenance systems (RMS) can be connected to this equipment.

# **1.3** Basic configuration

#### 1.3.1 Basic configuration of the main unit

| No. | Product Name       | Model Name               | Qty | Notes                                                   |
|-----|--------------------|--------------------------|-----|---------------------------------------------------------|
| 1   | VHF Transceiver    | NTE-770S,<br>or NTE-780D | 1   | NTE-770S: JHS-770S,Simplex<br>NTE-780D: JHS-780D.Duplex |
| 2   | VHF Controller     | NCM-1770                 | 1   |                                                         |
| 3   | Handset            | NQW-261                  | 1   | Includes the cradle                                     |
| 4   | Connection cable   | 7ZCJD0299A               | 1   |                                                         |
| 5   | Instruction Manual | 7ZPJD0632                | 1   | This manual                                             |

#### 1.3.2 Options

| No.  | Product Name                | Model Name  | Notes                                                                      |
|------|-----------------------------|-------------|----------------------------------------------------------------------------|
| 1    | TRX Antenna                 | 7ABJD0004   | 1.29m Dipole type                                                          |
| 2    | WKR Antenna                 | 7ABJD0004   | 1.29m Dipole type                                                          |
| 3    | Antenna mounting bracket    | MPBX41928A  | Used for each antenna                                                      |
| 4    | Coaxial connector           | N-P-10U     |                                                                            |
| 5    | AC/DC Power supply          | NBD-865     |                                                                            |
| 6    | VHF Controller              | NCM-1770    | NCM-1770 and NCM-2000 can add                                              |
| 6-1  | Flush mounting bracket      | MPBC42957   | up to a total of four units                                                |
| 6-2  | Mounting bracket            | MPBX44354   | -                                                                          |
| 7    | VHF Channel selector        | NCM-2000    | Waterproof type (IP66 equivalent)                                          |
| 7-1  | Connection box              | NQE-7720    | For stand-alone installation above deck                                    |
| 8    | Connection box              | NQD-2770    | For connecting additional controllers or channel selectors                 |
| 9    | Handset                     | NQW-261     | Waterproof type (IP66 equivalent)<br>For controllers and channel selectors |
| 10   | Handset connection box      | NQE-1845    | Wing console/ flush mount type (IP66 equivalent)                           |
| 11   | Handset connection box      | NQE-1846    | Wing installation type (IP66 equivalent)                                   |
| 12   | Handset connection box      | NQE-1847    | Indoor flush mount type                                                    |
| 13   | Printer                     | NKG-91      | Wall mount or flush mount type                                             |
| 13-1 | Printer connection cable    | 7ZCJD0254A  |                                                                            |
| 13-2 | Printer paper               | 7ZPJD0384   |                                                                            |
| 13-3 | Wall mounting bracket       | MPBP31446A  |                                                                            |
| 14   | Printer                     | DPU-414     | Desktop type                                                               |
| 14-1 | Printer connection cable    | 7ZCJD0254A  |                                                                            |
| 14-2 | Printer power cable         | 7ZCJD0257C  |                                                                            |
| 14-3 | Printer paper               | 6ZCAF00252A |                                                                            |
| 15   | External speaker            | NVS-423R    | Wall mount type                                                            |
| 16   | Distress message controller | NCH-321A    |                                                                            |
| 17   | Handmic                     | NVT-140L    | For JHS-770S only and unavailable for JHS-780D                             |

#### 1.3.3 System configuration

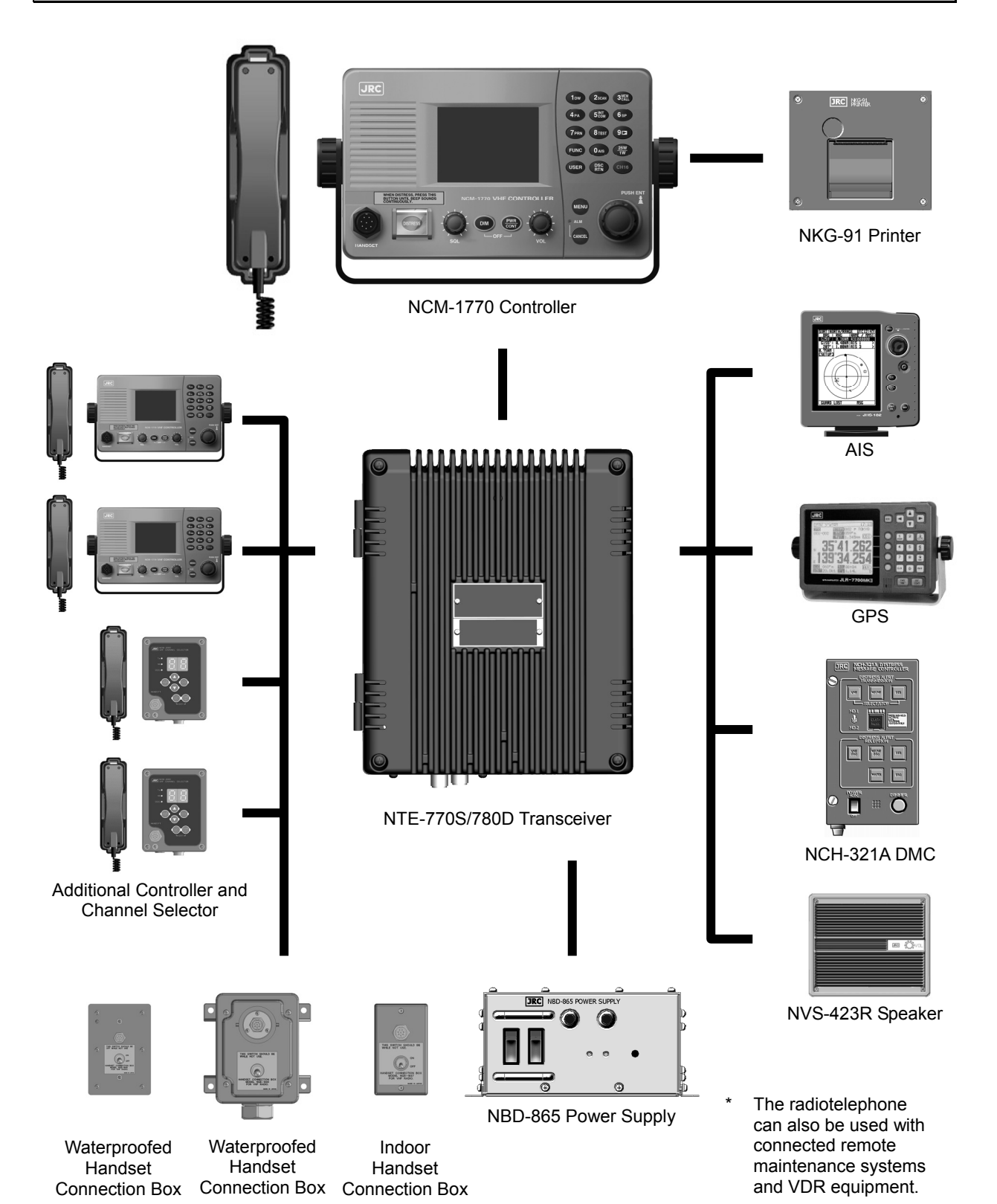

1-3

## **1.4 External dimensions**

Below are the external dimensions of each unit.

#### (1) VHF Transceiver (NTE-770S/780D)

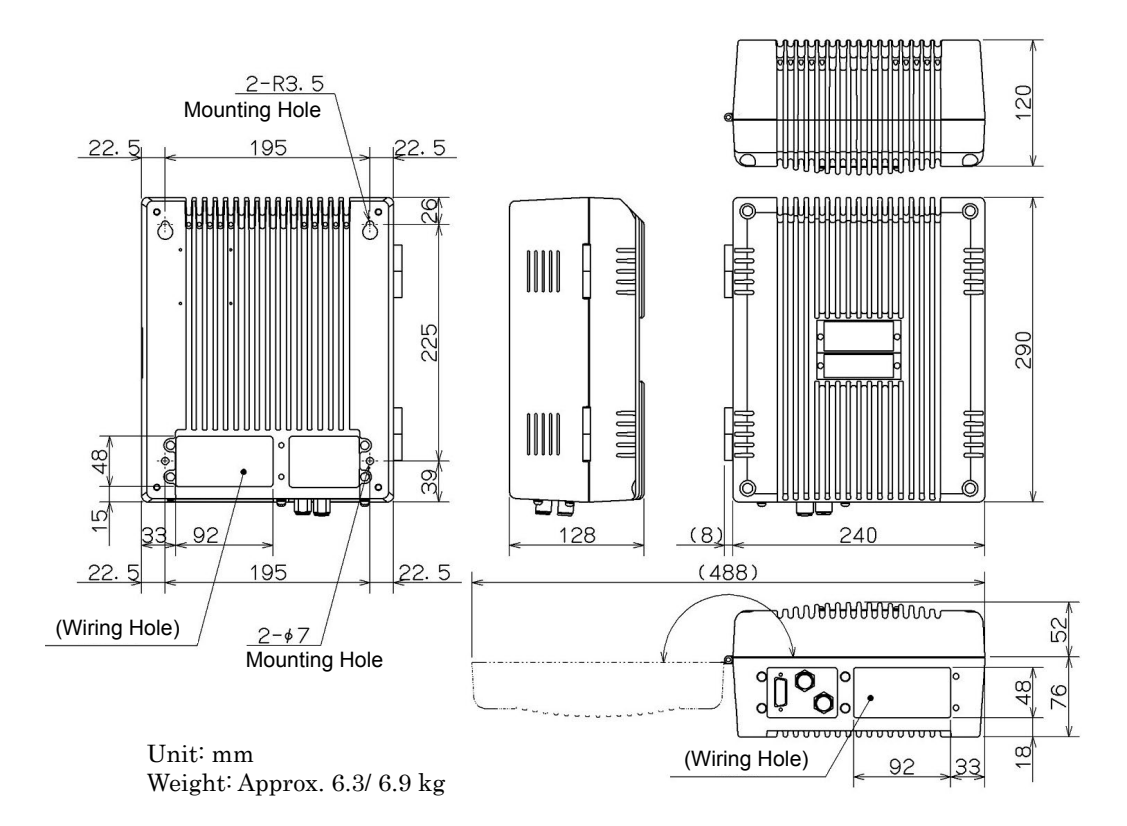

#### (2) VHF Controller (NCM-1770)

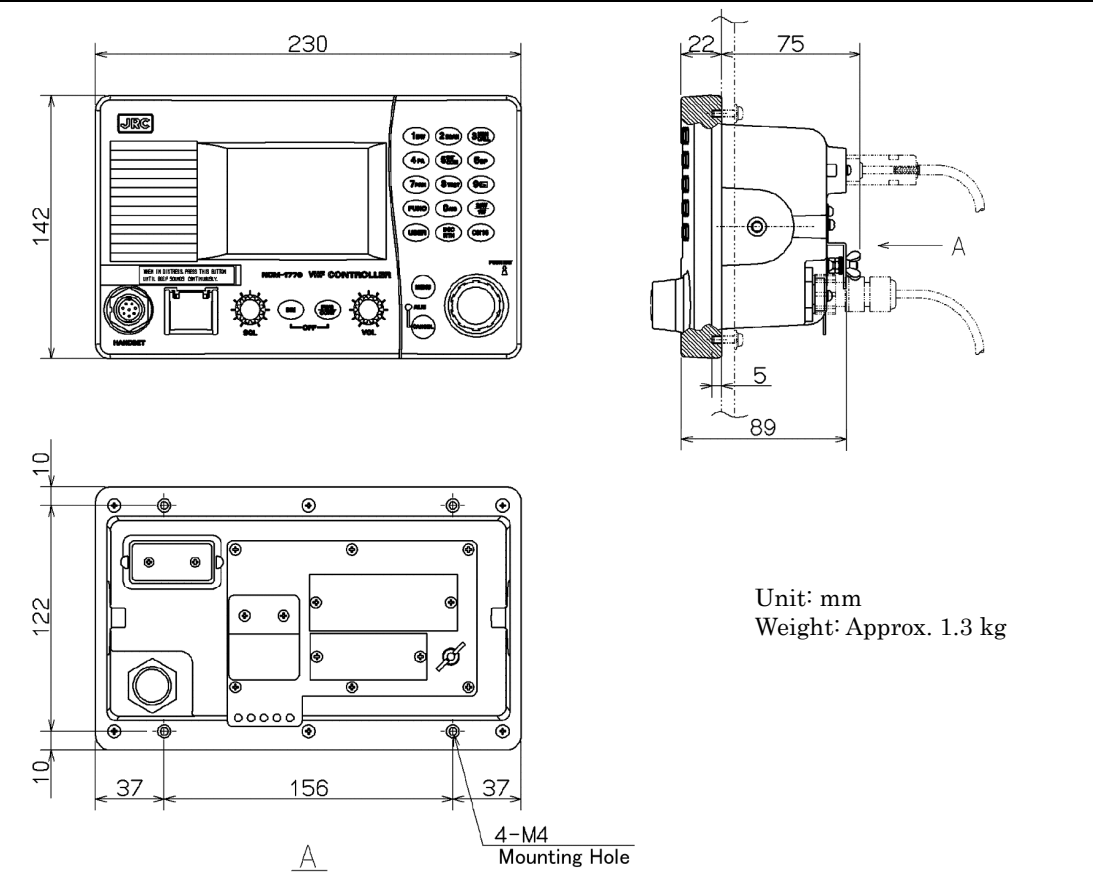

#### (3) Handset (NQW-261)

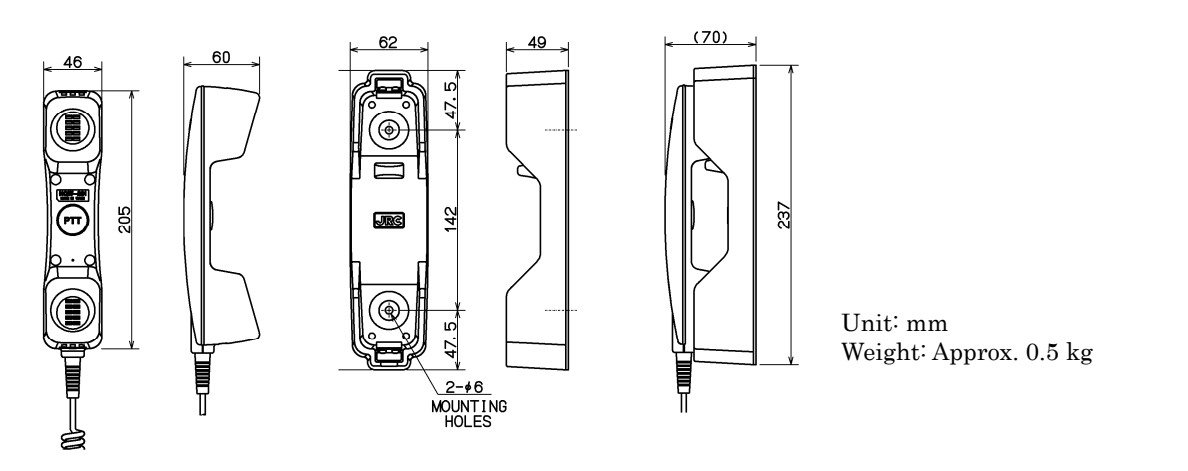

#### (4) Antenna (7ABJD0004) and Mounting bracket (MPBX41928A)

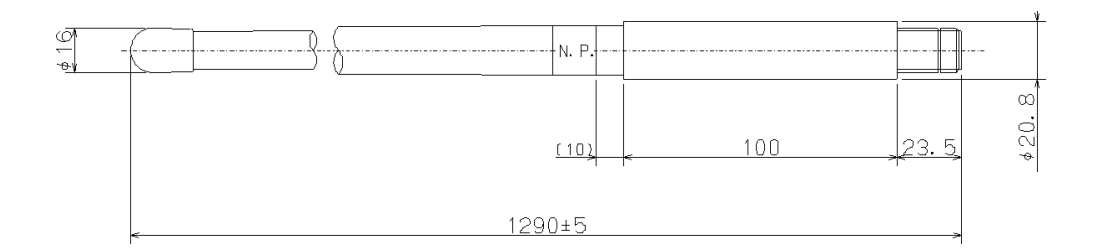

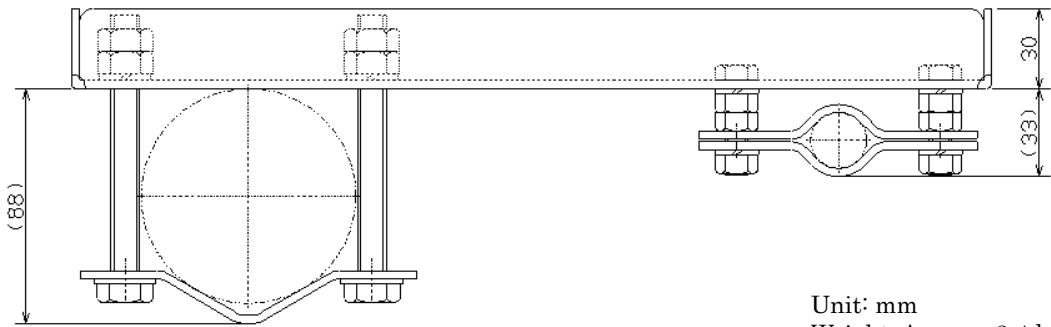

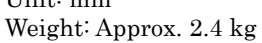

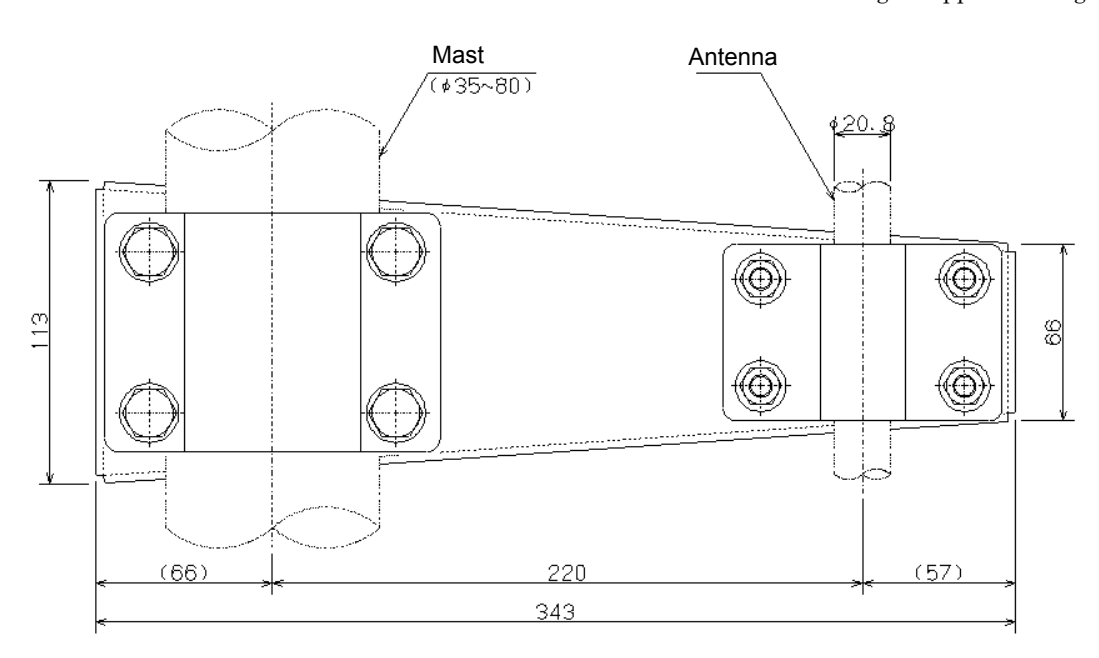

#### (5) AC/DC Power supply (NBD-865)

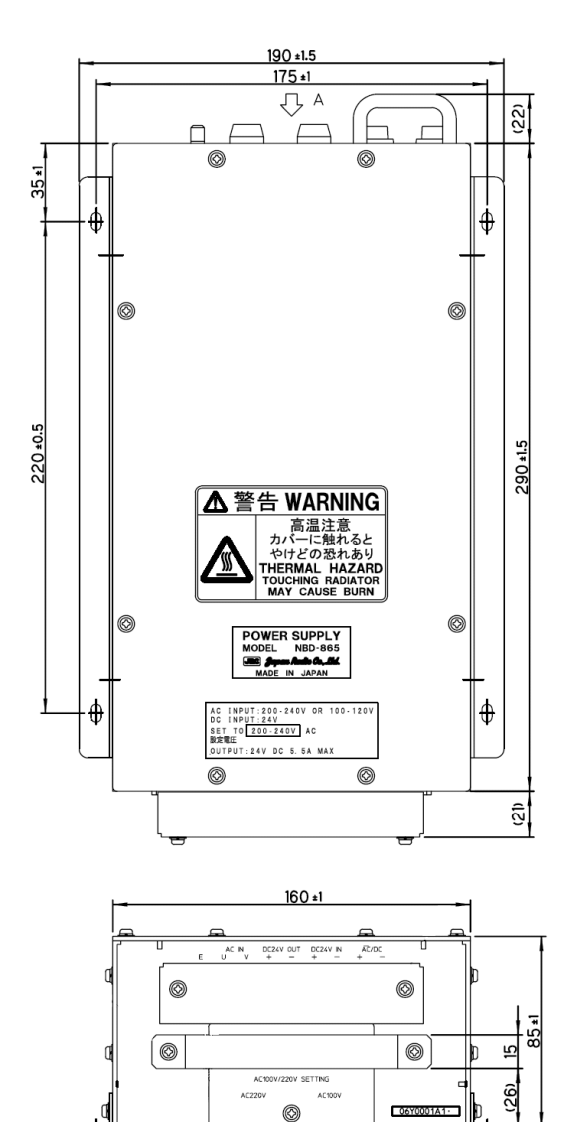

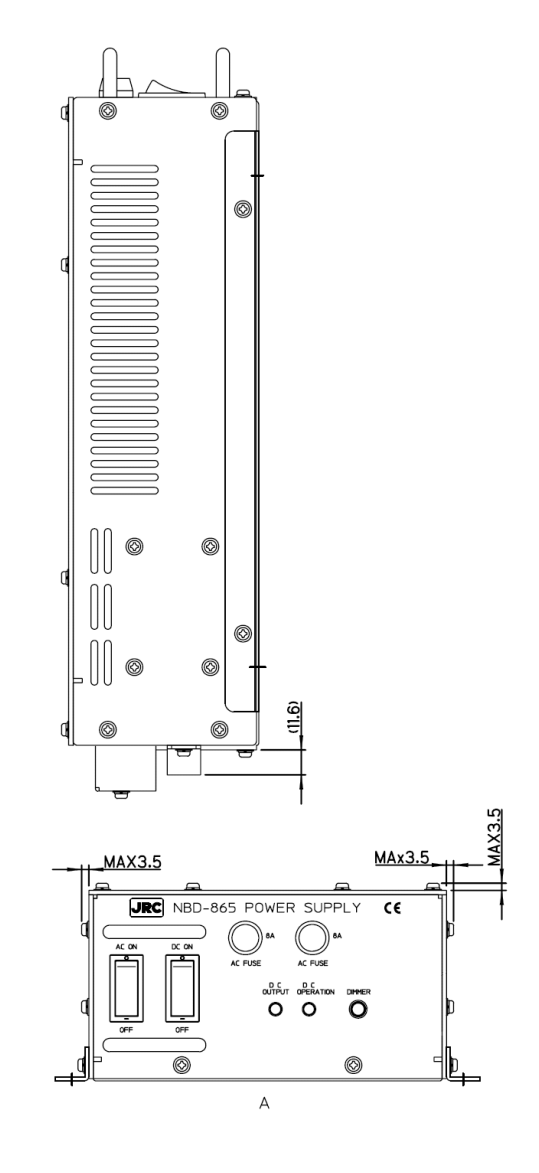

Unit: mm Weight: Approx. 6.1 kg

=

#### (6) VHF Channel selector (NCM-2000)

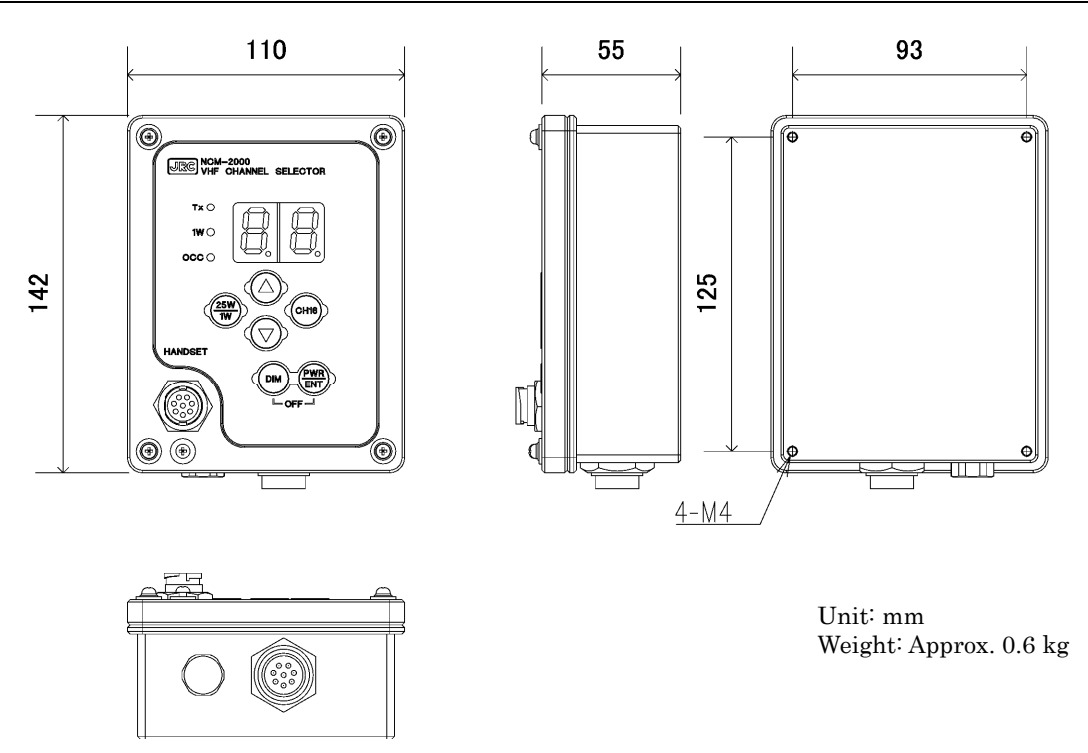

#### (7) Controller connection box (NQD-2770)

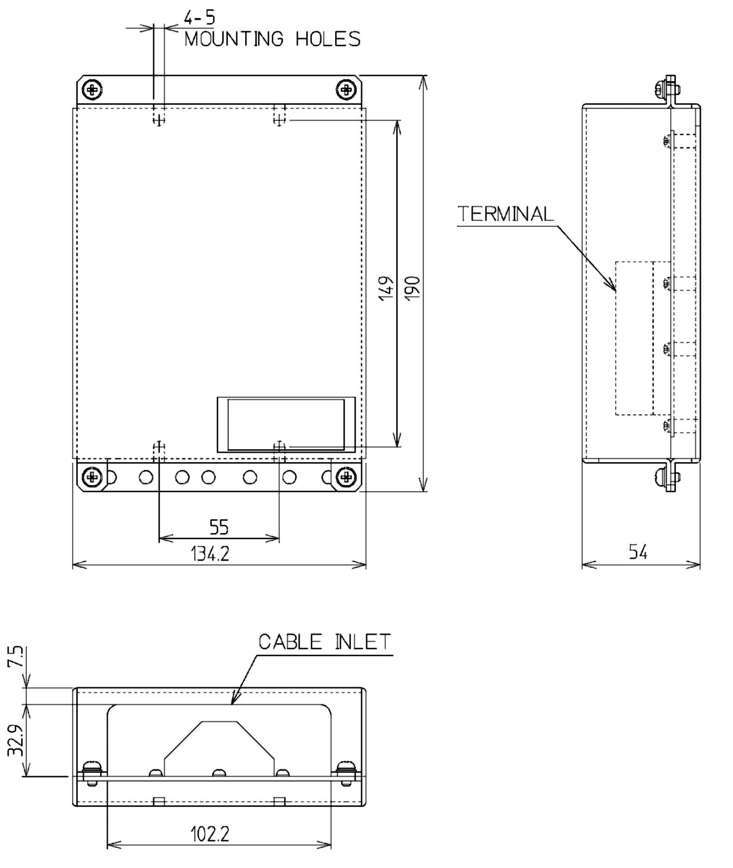

Unit: mm Weight: Approx. 0.6 kg

#### (8) Handset connection box (NQE-1845)

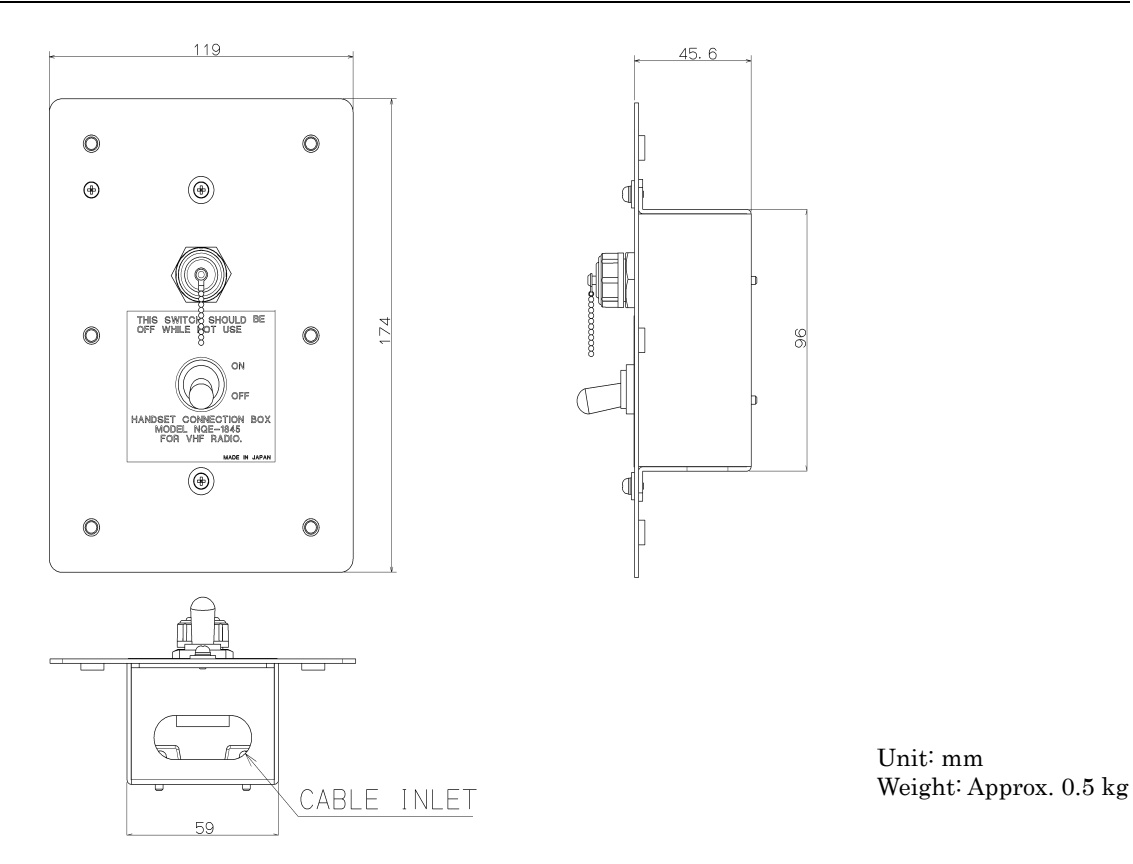

#### (9) Handset connection box (NQE-1846)

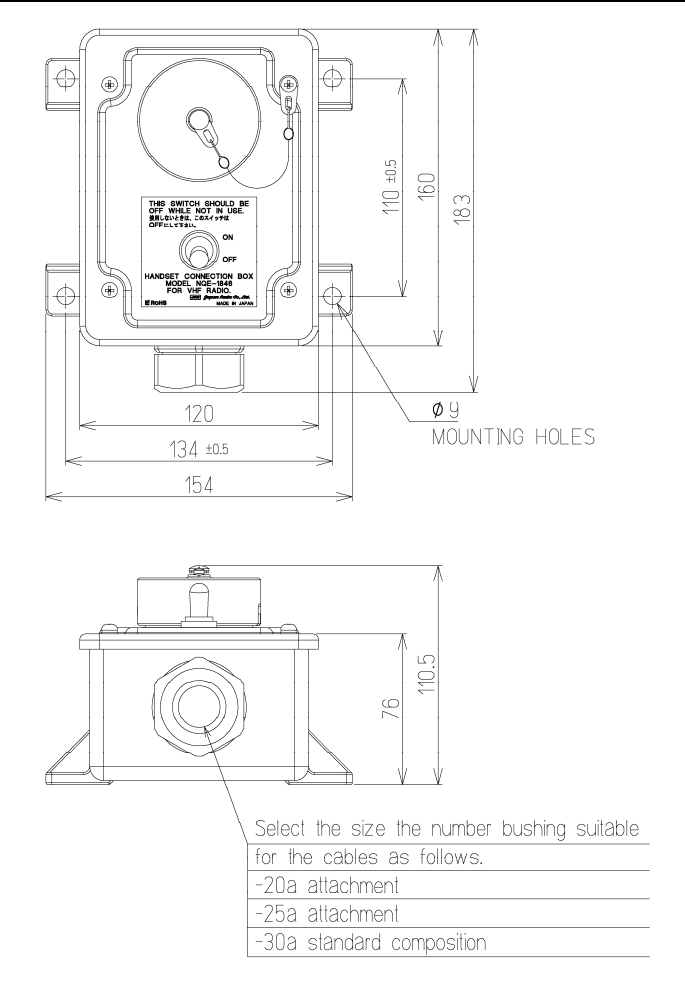

Unit: mm Weight: Approx. 1.1 kg (10) Handset connection box (NQE-1847)

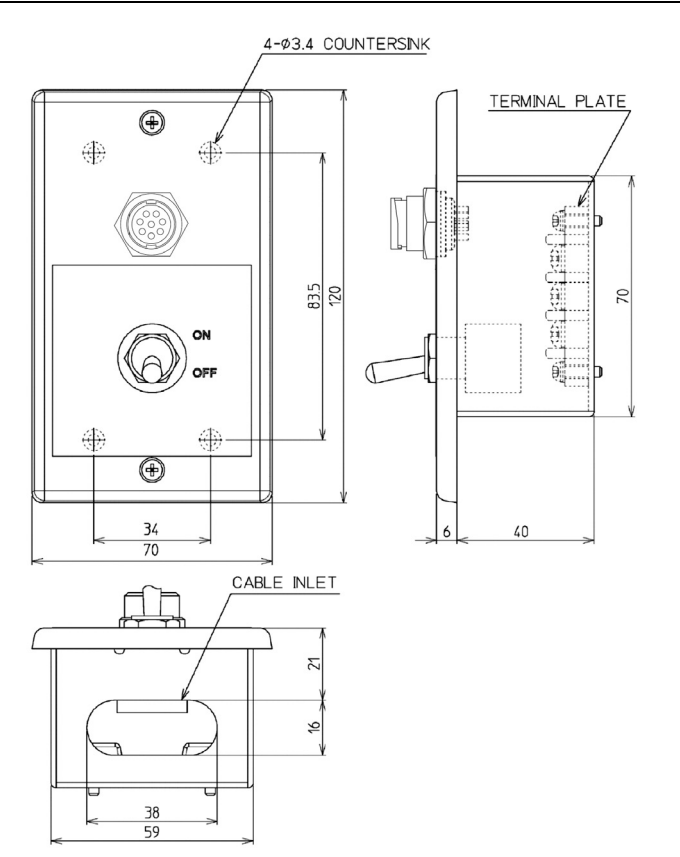

Unit: mm Weight: Approx. 0.3 kg

#### (11) Printer (NKG-91)

• Wall mount type

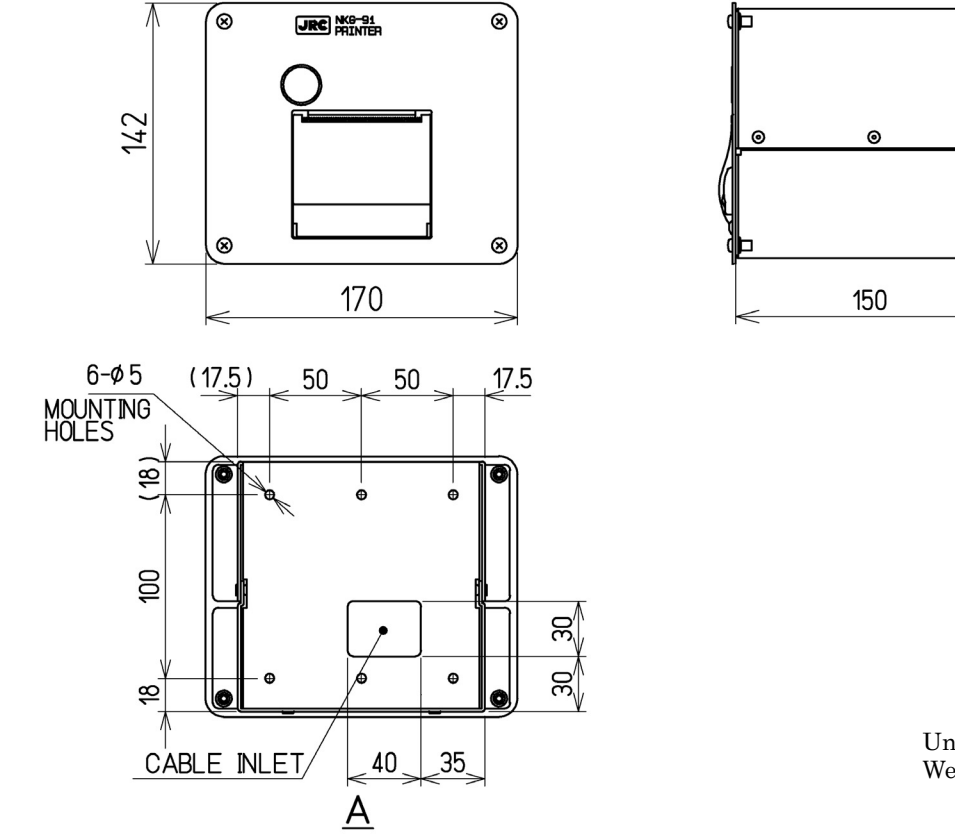

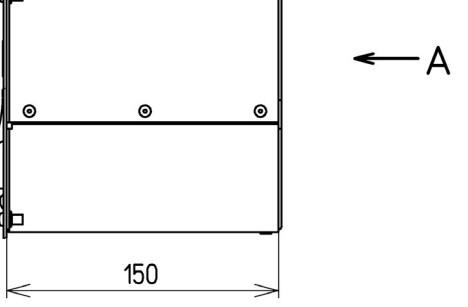

Unit: mm Weight: Approx. 1.5 kg

#### **Equipment Overview**

• Flush mount type

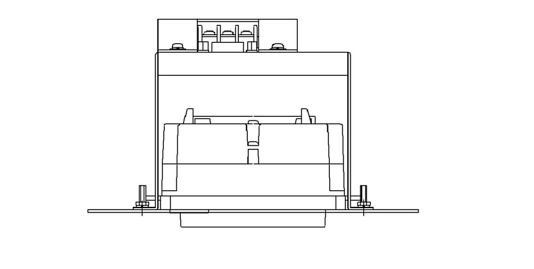

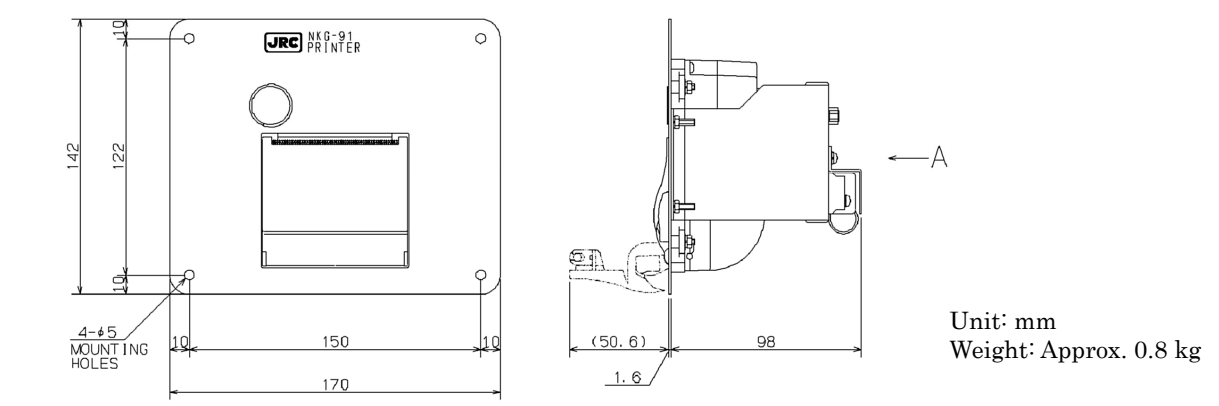

#### (12) Printer (DPU-414)

• Desktop type

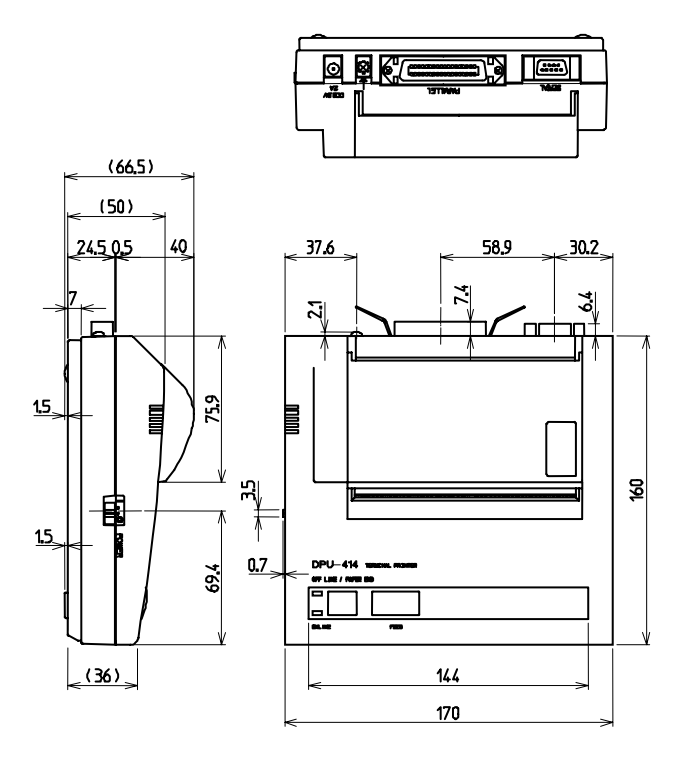

Unit: mm Weight: Approx. 0.6 kg

#### (13) External speaker (NVS-423R)

#### • Wall mount type

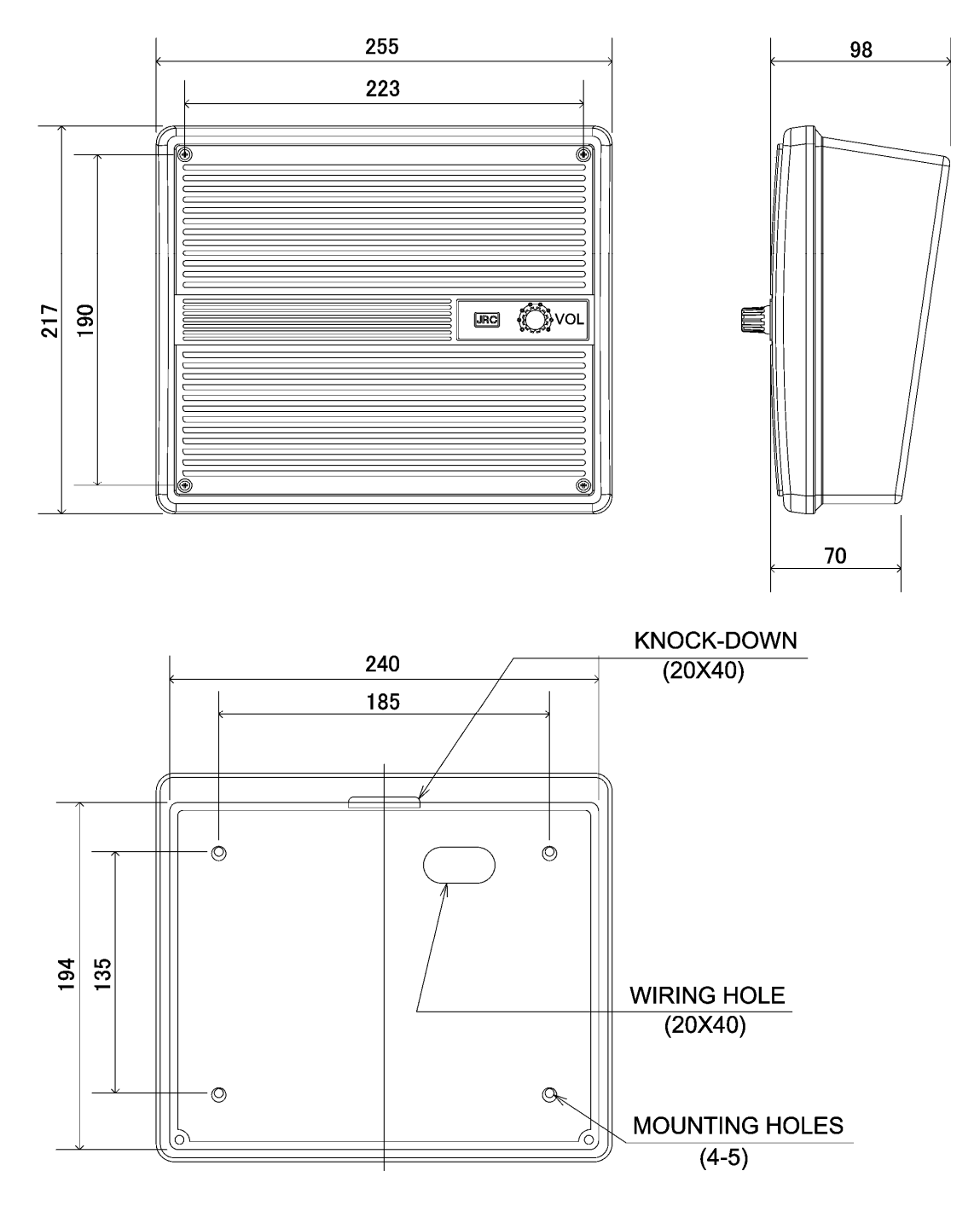

Unit: mm Weight: Approx. 1.1 kg

#### (14) Integrated console (JHS-770S-CON/JHS-780D-CON)

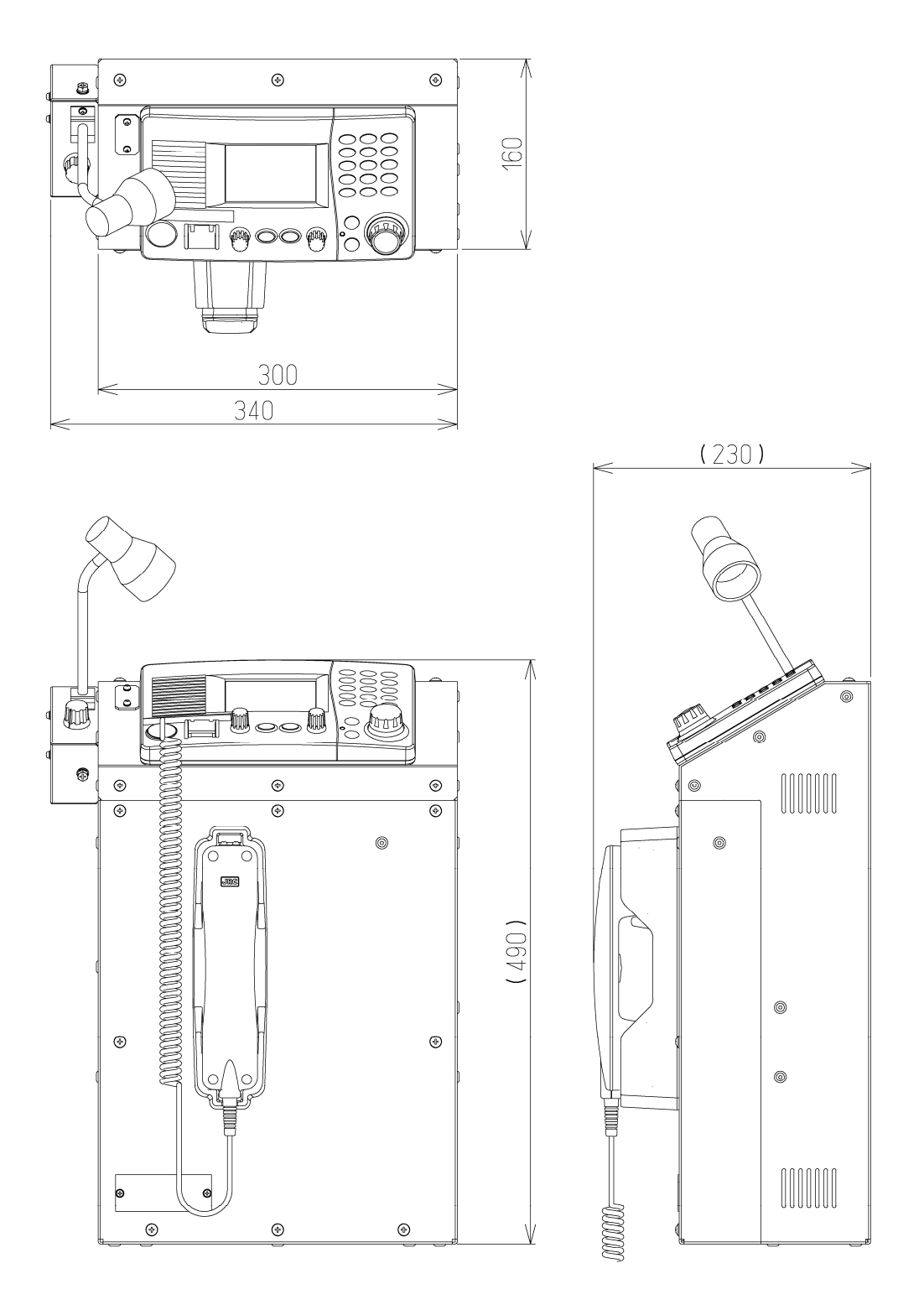

Unit: mm Weight JHS-770S-CON: Approx. 15 kg (with NTE-770S, NCM-1770 and NQW-261) JHS-780D-CON: Approx. 16 kg (with NTE-780D, NCM-1770 and NQW-261) Emergency light NZL-1 is optional
## (15) Hand mic (NVT-140L)

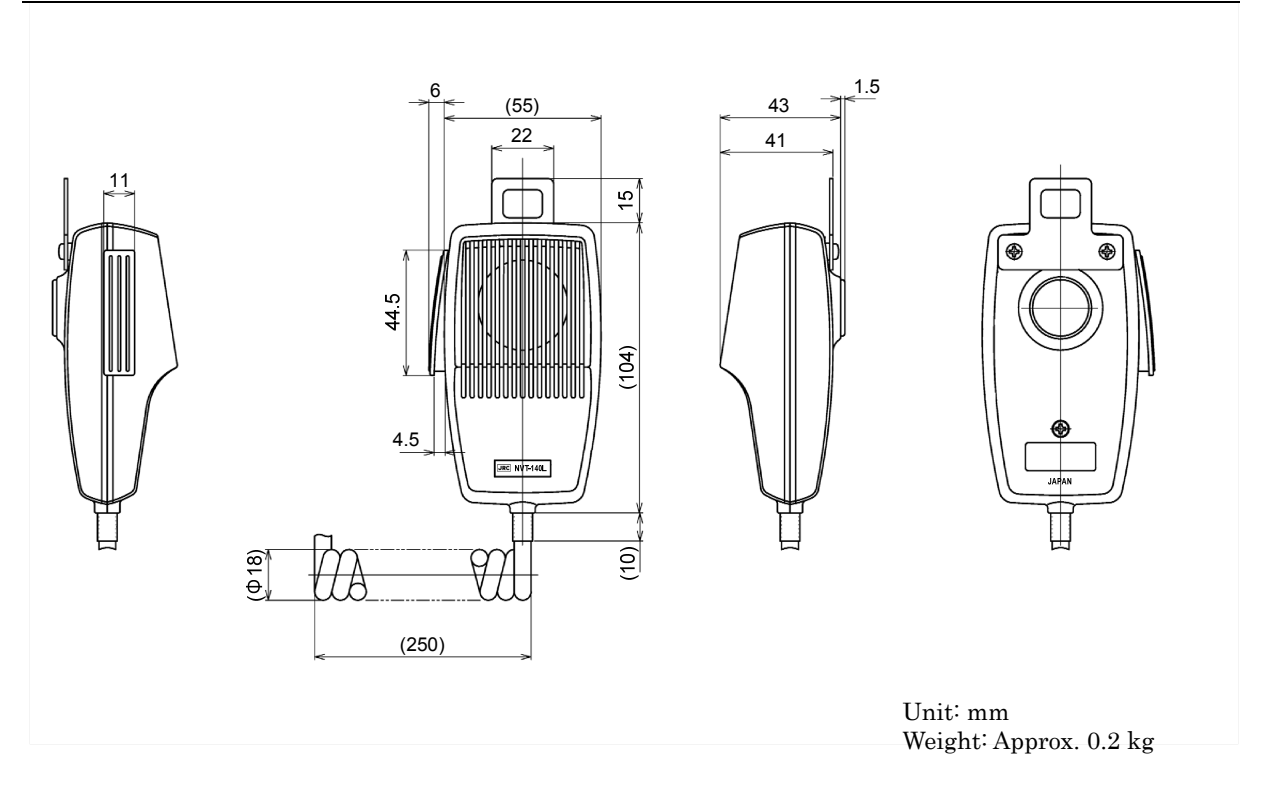

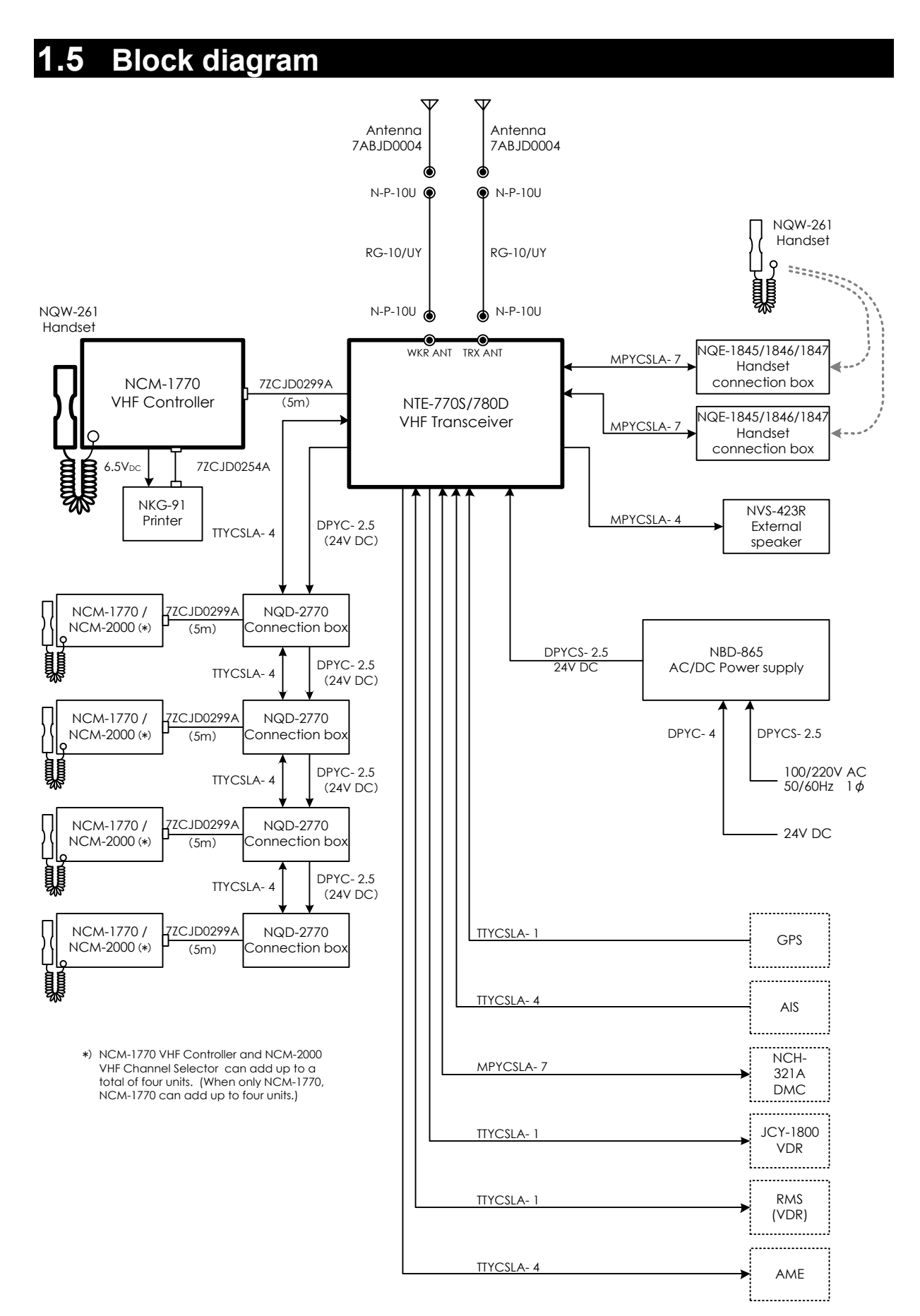

# 2. NAMES AND FUNCTIONS

## 2.1 Controller (NCM-1770)

The controller parts and their functions are described below.

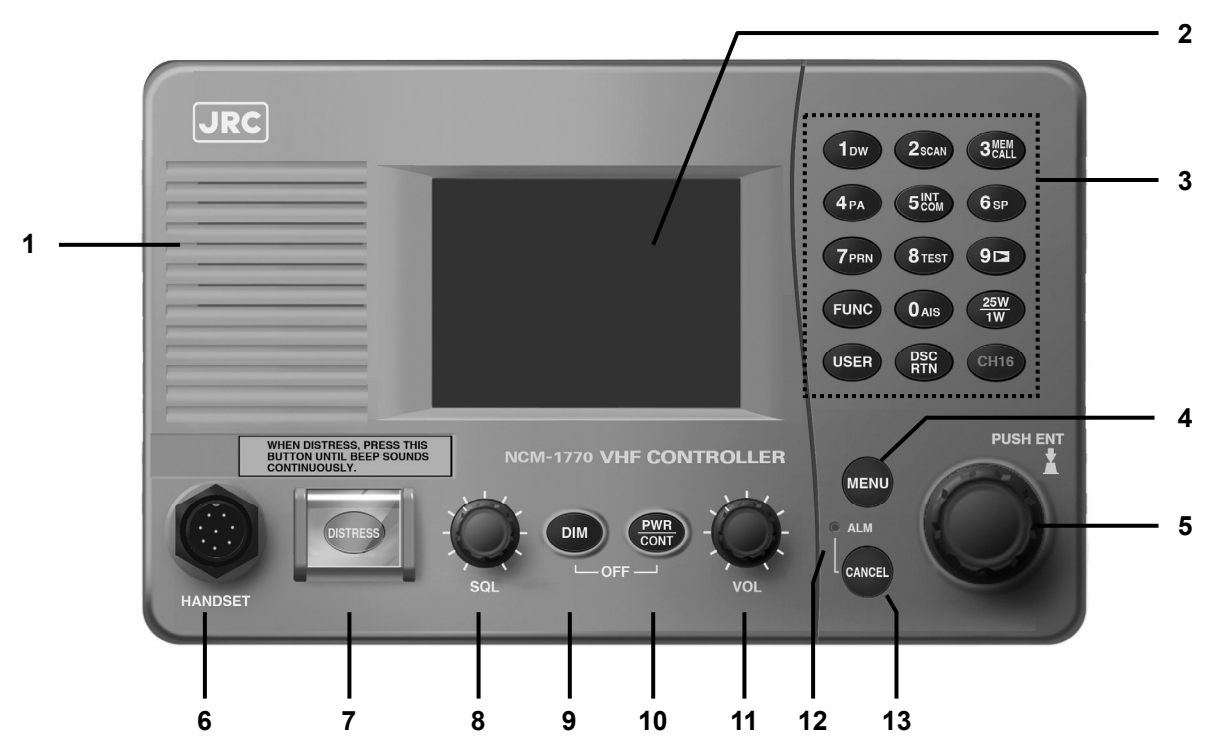

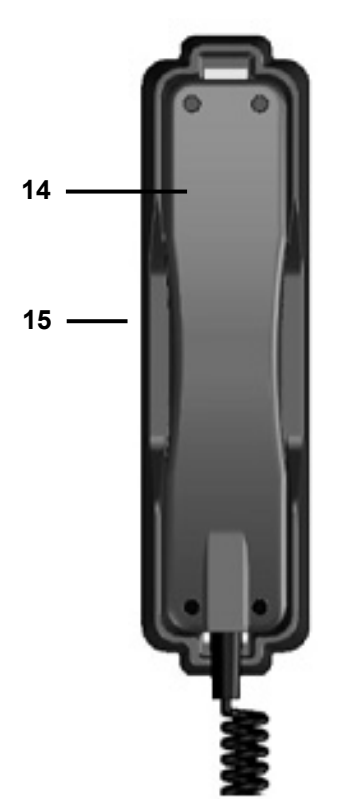

- 1. Internal loud speaker
- 2. Black and white liquid crystal display unit
- 3. Numeric keypad (10-key) and the each assigned function

In addition to enter numeric values, the function assigned of each keys can be used to perform the following.

| • | 1dw                      | · Displays the dual watch menu                              |  |  |  |
|---|--------------------------|-------------------------------------------------------------|--|--|--|
| • | 2scan ······             | · Displays the scan menu.                                   |  |  |  |
| • | 3 <sup>MEM</sup><br>CALL | · Displays the memory channel menu.                         |  |  |  |
| • | 4PA                      | · Runs the public address mode using an external speaker.   |  |  |  |
| • | 5 <sup>INT</sup>         | Displays intercom menu.                                     |  |  |  |
| • | 6SP                      | Turns speaker on or off.                                    |  |  |  |
| • | 7prn                     | $\cdot$ Prints the DSC messages or some displayed contents. |  |  |  |
| • | 8TEST                    | Displays self-diagnosis menu.                               |  |  |  |
| • | 9 ►                      | Replays the recorded receiving voice.                       |  |  |  |
| • | 0AIS                     | Displays "Other ships list" of the AIS information.         |  |  |  |
| • | FUNC                     | Enables 10-key functions or changes an active screen.       |  |  |  |
| • | 25W<br>1W                | $\cdot$ Switches the Tx power between 25W and 1W.           |  |  |  |

#### Names and Functions

- USER .......User defined key. Register a desired and assignable menu (e.g. frequently using) or a special function.
  - PSC .......A quick DSC routine call key. As well as this key, pressing MENU+1 keys are also available.
- CH16 ...... Sets the radiotelephone to the priority channel (CH16) quickly.

#### 4. MENU key

Displays menu list.

#### 5. Jog dial

- On the status display, rotating the jog dial will change the channel.
- On a menu or popup screen, rotating the jog dial will move the cursor position or screen contents. When selecting a button or an item on the screen, rotate the jog dial until the cursor is on it and then press the jog dial.

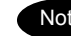

Note Press the jog dial to obtain access rights from other controller.

#### 6. Handset connector

#### 7. DISTRESS key (Under a clear cover with spring)

When in distress, sends a DSC distress alert after pressing for 4 seconds.

#### 8. SQL (Squelch) control

Adjusts squelch level.

#### 9. DIM (Dimmer) key

Adjusts a dimmer level (Max  $\rightarrow$  Typ  $\rightarrow$  Min  $\rightarrow$  off) of LCD display and key switch. Additionally, used to power off by pressing it with the **EXERCISE** key at the same time (a confirmation screen will be displayed).

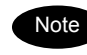

The adjusted dimmer level is not saved. So when the controller is powered off and on again, the dimmer level is always set to the Typ (default).

#### 10. PWR/CONT (Power/Contrast) key

Turns on the equipment or makes the controller standby from the sleep mode. And after turned on, this key is also used to adjust the LCD contrast .

#### 11. VOL (Volume) control

Adjusts built-in loud speaker volume.

#### 12. ALM (Alarm) lamp

Lights up red on any malfunction detected in the equipment or after sending a DSC distress alert, or blinks red on receiving a DSC call. Lights green while the controller is in the sleep mode.

#### 13. CANCEL key

Cancels menus or processes, or stops alarms. Additionally, opens the squelch temporarily while pressing it on the status display. (Channel monitor function)

#### 14. Handset

When using in radiotelephone mode, press and hold the PTT key to talk.

#### 15. Cradle (for handset)

## 2.2 Main displays

The LCD screen on the controller changes according to current conditions. This section describes the status display, operating display, and main menu screens.

### 2.2.1 Status display

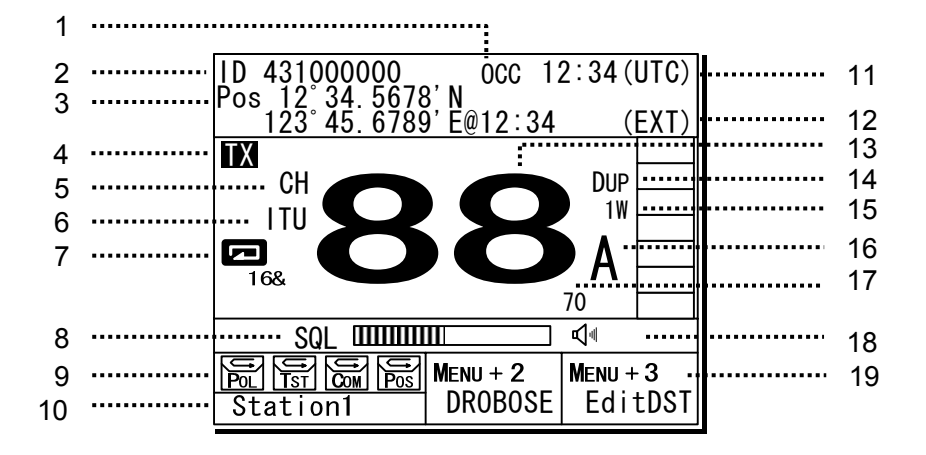

- 1. Occupied mark indicates when the other controller has the access rights.
- 2. Indicates the ship's MMSI.
- 3. Indicates own ship's position and that time.
- 4. Transmitting, VSWR err or PLL unlocking mark.
  - Transmitting......TX
    - Bad VSWR at TX ......TXvswr
    - PLL unlocking ...... UNLOCK
- 5. Indicates the channel category as follows.
  - Priority channel, CH70....CH
    - Private channel ..... CH P0/1/2
    - Other channel ..... CH
- 6. Indicates the region type of a current channel.
  - [ITU] .... ITU channel
  - [USA] .... USA channel
  - [CAN] .... Canada channel
  - [IWW] .... European inland waterway channel
- 7. On scanning, indicates the current condition.
  - Scanning..... 🗖 16&
  - Dual Watch ..... DW 16&
- 8. Indicates the squelch status as follows.
  - Closed......SQL
  - Opened ..... SQL
  - Closed by Preset SQL .... p SQL
  - Opened by Preset SQL... p SQL

Also, the actual squelch level is shown on this level indicator.

- 9. Indicates the DSC auto ACK conditions.
  - POL..... Polling call
  - TST ..... Test call
  - COM ..... TEL request call \*
  - POS ..... Position request call
  - \* Only send NACK for an invalid Work CH.
- 10. Controller name.
- 11. Indicates current time as follows.
  - Universal time coordinated ...... UTC
  - Local time ..... LT
- 12. Indicates the source of the ship's position.
  - External device (e.g. GPS)......EXT
  - Manual input ...... MAN
  - No input ..... OFFLINE
- 13. Indicates the current channel.
- 14. Indicates if currently selected a duplex channel to communicate with a coast station.
- 15. Indicates TX power is set to 1W.
- 16. Indicates the channel letters (A or B) used for the USA or Canada region channel mode.
- 17. Indicates CH70 watching continuously by the DSC watchkeeping receiver.
- Indicates the built-in loud speaker's ON/OFF. Note that incase of using a duplex channel at the JHS-780D, when taking a handset off-hook, the loud speaker is set to OFF automatically.
- 19. Indicates the guide to send a DSC call. That is,
  - To send a drobose call, holding down the MENU, press 2 key
  - To edit/send a distress alert, holding down the MENU, press 3 key.

#### 2.2.2 Operating display

### (1) General

For example, after setting a channel, pressing PTT key, sending/receiving DSC messages, etc, the controller shows the operating display as follows.

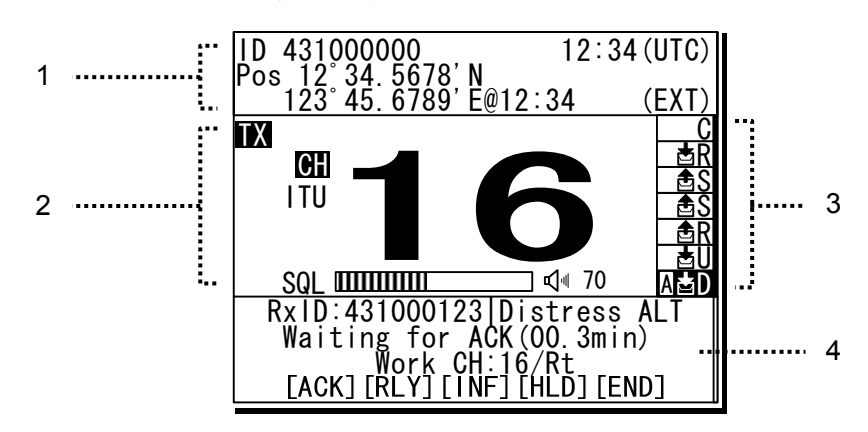

- 1. Indicates the MMSI and the latest position and that time.
- Indicates the transceiver setting screen similar 2. to the status display.
- Indicates the existing procedures. If the 3. procedure is under operation (active), A mark is added in the box frame. Further, if there are other procedures, they are indicated in the other box frames and are selectable to operate at any time. And while this screen is focused, the thick line is indicated as below.

78' N 89' E@12

SQL HILLING RxID:431000123 [Distress AL Waiting for ACK(00.3min) Work CH:16/Rt [ACK] [RLY] [INF] [HLD] [END]

12:34 (UTC)

] ⊈(∢ 70

ID 43100000

СН

ITU

Pos 123° 45

ТΧ

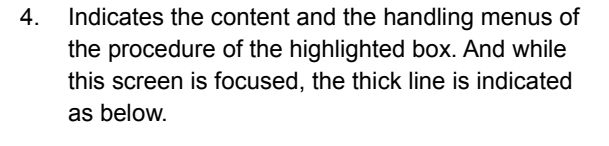

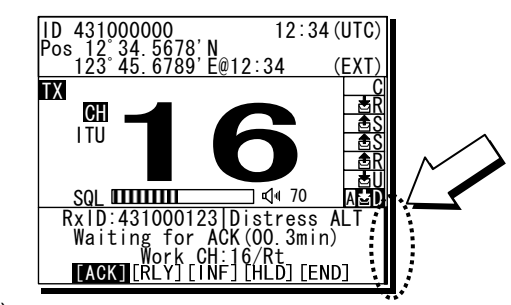

Note)

As described above, the operating display is divided into three screens as below, where the focused screen can be moved using the FUNC key for clockwise.

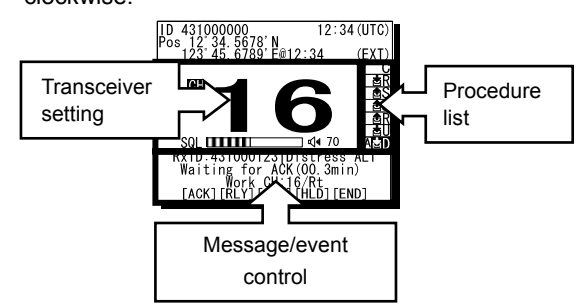

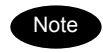

During operating an active procedure, any functions such like the DSC automatic acknowledgement become invalid to avoid the ongoing communication interruption.

## (2) Operating display of DSC calls

When communicating using DSC messages, the controller shows as follows.

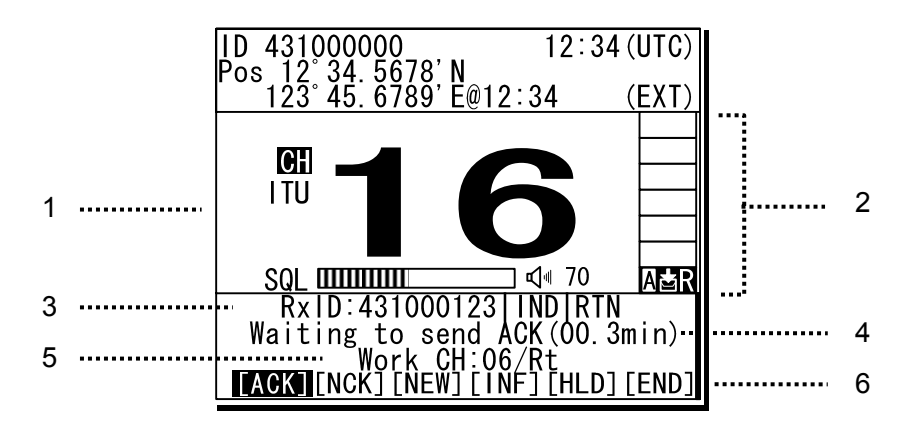

- 1. Indicates the transceiver setting screen similar to the status display mentioned above.
- 2. Indicates the active or on-hold procedures according to the following components.
  - : Calling event 🖄 Called event - 🛃
  - Category

Call direction

- R... routine S... safety
- U... urgency

D... distress Additionally, indicates "C" for COMM if started radiotelephone communication without using

the DSC calls.

- 3. Indicates the message info as follows;
  - Destination/source ID to comm with: TxTO/RxID
  - Address type: IND, GRP, All
  - Category or DST type: RTN, SAF, URG, DST DISTRESS ALT, DST RLY,
  - Other information: ACK, NACK

- Indicates the DSC message status with the elapsed time of the selected frame procedure. Additionally the following special marks may be indicated on this line.
  - Indicates when including the ECC error in the message.
  - Indicates when the DSC procedure is started by receiving a delayed ACK without a calling message.
- 5. Indicates the subsequent channel/mode if exist.
- 6. Indicates the handling menus. This figure shows the following menus.
  - > ACK : Accepts the call and sends ACK
  - NCK : Sends "unable to comply"
  - > NEW : Sends ACK with new work FRQ
  - > INF : Indicates the message content
    - HLD : Makes the active proc on hold
    - END : Terminates the procedure

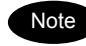

When sending the "able to comply" acknowledgement against the received message requesting the radiotelephone communication, lifting handset is also available as a substitute for selecting the ACK handling menu.

>

≻

- When selecting the NEW or NCK menu, the dedicated popup screen is appeared.
- When sending an acknowledgement automatically to the receiving calls such as position request, safety test, polling, or the call requesting communication with an invalid channel, the above screen is shown and starts sending automatically. After finishing it, that screen is closed automatically.

## 2.2.3 Function screen and key operations

|   | ID 4310000    | 00                 | 12:34 (UTC) |
|---|---------------|--------------------|-------------|
|   |               | <b>68 16</b> 11    | J 70        |
|   | Func mode     | key list           |             |
|   | <br>1:DW      | 2:SCAN             | 3:MEM-CAL   |
| 1 | 4∶PA          | 5:INT-COM          | 6∶SP        |
| I | 7:N/A         | 8:TEST             | 9:PLAY      |
|   | FuncCncl      | O:AIS              |             |
| S | <br>Concerned | <u>d other key</u> | 'S          |
| 2 | <br>ENT:CH d  | <u>al op vali</u>  | d/invalid   |
|   | Cancel wi     | ith Func∶SG        | Lsetting    |

 Indicates the enabled number key and its function when the **FUNC** key is pressed in the status display. Pressing the number keys here operates the function for that key as shown at the right.

| /           |   |                                           | Δ. |
|-------------|---|-------------------------------------------|----|
| . 1 DW      | : | Starts the dual watch.                    | ì  |
| 2 SCAN      | : | Displays the scan menu.                   | •  |
| ' 3 MEM-CAL | : | Displays the memory CH list.              | ł  |
| 4 PA        | : | Starts the public address mode.           | ;  |
| 5 INT-COM   | : | Displays the intercom menu                | ÷  |
| 6 SP        | : | Turns the built-in loud speaker on or off | ÷  |
| 7 N/A       | : | (PRN is valid only on specific menus.)    | ;  |
| · 8 TEST    | : | Displays the self-diagnosis menu          | ÷  |
| 9 PLAY      | : | Starts playback the recorded data.        | ;  |
| 0 AIS       | : | Displays the Other ships list.            | ÷  |
| FuncCncl    | : | Closes this screen.                       | ÷  |
|             |   |                                           | 2  |
|             |   |                                           |    |

2. During displaying the Func mode key list, pressing ENT makes the jog dial valid or invalid to change the channel. And also, pressing the **FUNC** + **CANCEL** keys displays the CH SQL setting menu.

#### 2.2.4 Menu screen

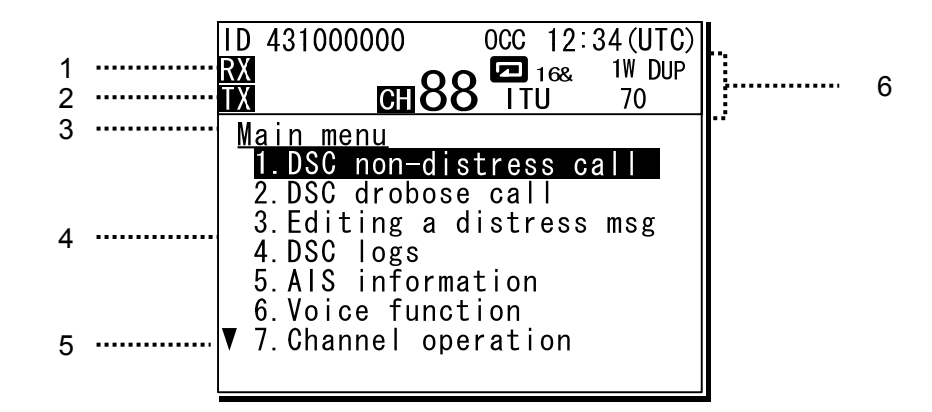

- 1. Indicates if opened the squelch while performing one of the 6. Voice function menus.
- 2. Transmitting mark as mentioned above.
- 3. Indicates the current menu name.
- 4. Indicates the menu content. The cursor line or position is highlighted.
- 5. Indicates that the menu content is continued below.
- 6. Indicates the main radiotelephone information as with the status display.

# **3. INSTALLATION**

# 

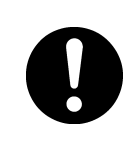

Leave installation of this equipment to our service center or agents. Special knowledge on selecting the place where the antenna is to be mounted and setting the ID number (MMSI) assigned to the ship is required in addition to mounting the equipment.

## 4. OPERATION

This chapter describes basic controller operation, radiotelephone communication, DSC calling procedures, and other radiotelephone functions.

## 4.1 Controller operation overview

Basically, the controller is operated with the numeric keypad (10key), the **MENU** key, and the jog dial. The following is an overview of their operation.

- When two or more controllers are connected, only one controller having the access right can operate the radiotelephone, except for sending a distress alert, changing audio volume, and changing display conditions. (Unless otherwise mentioned, the instructions below are for the controller with the access right.)
- To obtain the access right at a controller without access rights, press the jog dial or take the handset off-hook under such condition that the controller with the access rights is not in use (such as taking a handset off-hook, pressing the PTT ON, or operating menu). However note that a controller installed as a high priority can always obtain the access right if only at the PTT OFF condition.
- The **DISTRESS** key is always available even if the controller does not have the access right. (The DISTRESS key has the highest priority.)
- On the status display or on the operating display, the VHF channel number can be set by using the numeric keys directly or by rotating the jog dial.
- On the status display, pressing the **CANCEL** key opens the squelch temporally to listen to the receiving audio (or noise).
- Replacing the handset on-hook returns the channel to CH16 (factory default value). Also, the on-hook detection can be disabled at the menu 9.3.6 Hook switch.
- All functions can be accessed using the **MENU** key, jog dial, and the dedicated keys/controls. (See the menu tree of the equipment on the next page.)
- Pressing the **FUNC** (function) key and a numeric key allows rapid access to that function.
- There are two ways to access main menu items. After pressing the MENU key to display the main menu, use either the jog dial to move the cursor to the desired item and press ENT to select it, or select the item by pressing the respective numeric key.. (e.g. To select the self diagnosis menu for the Transceiver (8.1.1 Transceiver), press MENU→8TEST→1DW→1DW.)
- Any menu can be assigned to the **USER** key to quickly open it with a single touch of a key.
- Pressing the CANCEL key in any menu moves the display up one level in the hierarchy (or to the status display). The same results can be achieved by selecting "0. Back" when available on-screen. Furthermore, pressing the CANCEL key on an input line cancels the entered data.
- Pressing the **MENU** key in any menu opens the main menu. Also, pressing the **MENU** key while in the main menu returns to the status or operating display.
- If left without operating after opening a menu screen for a while (the time length is variable), the screen automatically returns to the status display.
- Dialog boxes (pop-up screens) are opened when necessary and operations can be done in the dialog box.
- Screens in the menu tree on the following page indicated by "Printable" can be printed from a printer connected to the controller by pressing and holding the FUNC key and then pressing the 7PRN key.

Additionally, if not connected to the controller but the transceiver, the screen or contents is printed out from the printer of the transceiver.

## Operation

## <u>Menu tree</u>

| Main Menu                                                                              | Hierarchical Menu 1                                                | Hierarchical Menu 2                                                                                                    | Shortcut Key            | Note               |
|----------------------------------------------------------------------------------------|--------------------------------------------------------------------|----------------------------------------------------------------------------------------------------|-------------------------|--------------------|
| 1. DSC non-distress call                                                               |                                                                    |                                                                                                    | DSC RTN                 | Also, MENU+1       |
| 2. DSC drobose call                                                                    |                                                                    |                                                                                                    | MENU+2                  |                    |
| 3. Editing a distress msg                                                              |                                                                    |                                                                                                    | MENU+3                  |                    |
| 4. DSC logs                                                                            | 4.1) Received distress                                             | (Received distress list)                                                                                                    |                         | Printable          |
|                                                                                        | 4.2) Received others                                               | (Received others list)                                                                                                    |                         | Printable          |
|                                                                                        | 4.3) Transmitted calls                                             | (Transmitted calls list)                                                                                                    |                         | Printable          |
| 5. AIS information                                                                     | 5.1) Other ships list                                              |                                                                                                    | FUNC+0                  | DSC linking enable |
| <ul> <li>Other ships list</li> <li>Proximity check</li> <li>Proximity range</li> </ul> |                                                                    |                                                                                                    |                         |                    |
| 6. Voice function                                                                      | 6.1) Playback                                                      |                                                                                                    | FUNC+9                  |                    |
|                                                                                        | 6.2) Public address                                                |                                                                                                    | FUNC+4                  |                    |
|                                                                                        | 6.3) Intercom (station list)                                       |                                                                                                    | FUNC+5                  |                    |
| 7. Channel operation                                                                   | 7.1) Scan<br>- All CH scan<br>- Memory CH scan<br>- Select CH scan |                                                                                                    | FUNC+2                  |                    |
|                                                                                        | 7.2) Dual watch                                                    |                                                                                                    | FUNC+1                  |                    |
|                                                                                        | 7.3) Memory channel                                                | 7.3.1) Memory CH list                                                                                                    | FUNC+3                  | Printable          |
|                                                                                        |                                                                    | 7.3.2) Registration                                                                                                    |                         |                    |
|                                                                                        | 7.4) Private channel                                               |                                                                                                    |                         | Printable          |
|                                                                                        | 7.5) Weather channel                                               |                                                                                                    |                         | Printable          |
|                                                                                        | 7.6) Region(ITU/USA/)                                              | (ITU/USA/CAN/IWW)                                                                                                    |                         |                    |
|                                                                                        | 7.7) CH SQL setting<br>- Preset<br>- All clear                     |                                                                                                    | CANCEL<br>pressing FUNC |                    |
| 8. Maintenance                                                                         | 8.1) Self diagnosis                                                | 8.1.1) Transceiver                                                                                                    |                         | Printable          |
|                                                                                        |                                                                    | 8.1.2) Controller                                                                                                    |                         | Printable          |
|                                                                                        |                                                                    | 8.1.3) Transceiver log                                                                                                    | FUNC+8                  | Printable          |
|                                                                                        |                                                                    | 8.1.4) Controller log                                                                                                    |                         | Printable          |
|                                                                                        |                                                                    | 8.1.5) DSC loop                                                                                                    |                         | Printable          |
|                                                                                        | 8.2) Alarm information                                             | Alarm history                                                                                                    |                         | Printable          |
|                                                                                        | 8.3) System information                                            |                                                                                                    |                         | Printable          |
|                                                                                        | 8.4) Software version                                              |                                                                                                    |                         | Printable          |
|                                                                                        | 8.5) DSC AF inspection                                             | (inspection screen)                                                                                                    |                         |                    |
| 9. Setup                                                                               | 9.1) Date & time                                                   |                                                                                                    |                         | Clock setting      |
|                                                                                        | 9.2) POS/TIME                                                      |                                                                                                    |                         |                    |
|                                                                                        | 9.5) My controller                                                 | 9.3.1) LCD adjustment                                                                                                    | FUNCIO                  |                    |
|                                                                                        |                                                                    | 9.3.2) Sound                                                                                                    | FUNC+6 (SP)             |                    |
|                                                                                        |                                                                    | 9.3.3) User key assign                                                                                                    |                         |                    |
|                                                                                        |                                                                    | 9.3.5) Menu shutdown                                                                                                    |                         |                    |
|                                                                                        |                                                                    | 9 3 6) Hook switch                                                                                                    |                         |                    |
|                                                                                        |                                                                    | 9 3 7) Off-book notice                                                                                                    |                         |                    |
|                                                                                        | 9.4) Contact list                                                  | 9.4.1) Coast station list                                                                                                    |                         | Printable          |
|                                                                                        |                                                                    | 9.4.2) Ship station list                                                                                                    |                         | Printable          |
|                                                                                        |                                                                    | 9.4.3) Calling group list                                                                                                    |                         | Printable          |
|                                                                                        |                                                                    | 9.4.4) PSTN number list                                                                                                    |                         | Printable          |
|                                                                                        | 9.5) DSC operation                                                 | 9.5.1) Automatic ACK<br>- Test call<br>- Position RQ call<br>- Polling call<br>- Individual call<br>9.5.2) Safety/Routine ALM                 |                         | Printable          |
|                                                                                        |                                                                    | 9.5.2) Safety/Rottine ALM<br>9.5.3) Medical use<br>9.5.4) Neutral use<br>9.5.5) Expanded MMSI<br>9.5.6) Group ID<br>9.5.7) Inactivity timeout |                         |                    |
|                                                                                        | 9.6) AIS function                                                  |                                                                                                    |                         |                    |
|                                                                                        | 9.7) Printer property                                              | 9.7.1) Controller printer                                                                                                    |                         | Printable          |
|                                                                                        |                                                                    | 9.7.2) Transceiver printer                                                                                                    |                         | Printable          |

## 4.2 Basic communication procedure

The following describes basic radio communication procedures.

## 4.2.1 Turning ON the power

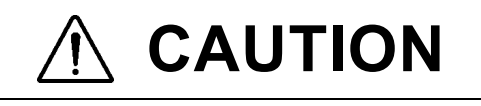

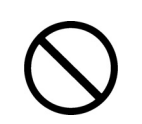

Do NOT turn off the power of the equipment when at sea because the SOLAS Convention requires keeping CH16 watch at all times.

## Procedure

**1** Press the **PWR** cont key for one second.

The controller and transceiver start the internal check. (The screen at right shows the case of the JHS-770S Model.) After finished it correctly, the status display is appeared.

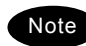

- When the controller is turned on from sleep mode, the status display is displayed immediately without cheking the memory.
- If detected errors during the memory check, displays the message below. Please inform JRC or our agent of the error contents.

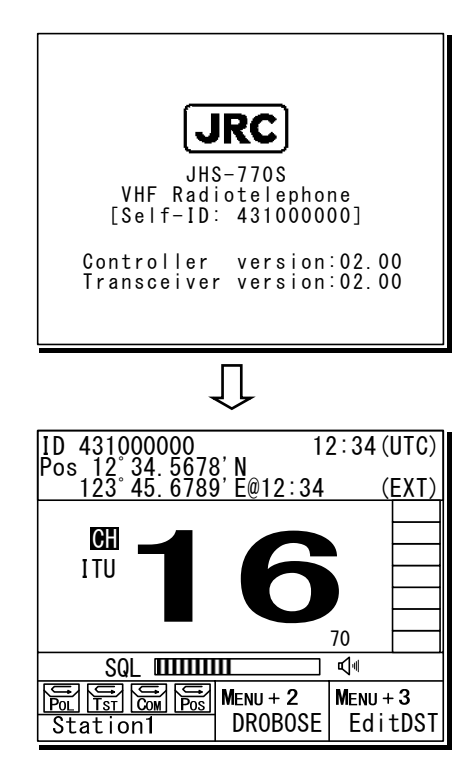

| Message                                                                                                    | Contents                                                                           |
|----------------------------------------------------------------------------------------------------|------------------------------------------------------------------------------------|
| Detected memory error!<br>So cleared the area of transceiver memory.                                                     | Detected a memory error when starting the transceiver.                             |
| Detected memory error!<br>So cleared the area of controller memory.                                                      | Detected a memory error when starting controller.                                  |
| Detected this controller's address setting error!<br>So required initial set after restarting as the<br>maintenance mode | Detected this controller's address error when starting the controller.             |
| Detected SIO error!<br>So required initial set after restarting as the<br>maintenance mode.                              | Detected a serial error when starting controller.                                  |
| Detected MMSI lost!<br>So concerned functions (DSC/ATIS) no longer<br>available now.                                     | Unregistered MMSI yet, or lost the MMSI. So required to install MMSI for DSC/ATIS. |
| Detected the transceiver's PCB combination error!<br>So required to replace that incorrect PCB with the<br>correct one.  | Detected the improper transceiver's PCB combination.                               |

#### 4.2.2 Turning OFF the power

## Procedure

**1** Press the **EWR** key and the **DIM** key simultaneously.

After that, the power-off process is activated

according to the controllers' situation.

#### When using only one controller

Select the desired item below on the displayed popup screen at right.

- [OK]: Turns off the power.
- [Cancel]: Returns to the previous screen.

| ID 4<br>Pos | 31000000            | 1:<br>R'N              | 2:34 (UTC)          |
|-------------|---------------------|------------------------|---------------------|
| 1           | <u>23° 45. 6789</u> | 9'E@12:34              | (EXT)               |
|             |                     |                        |                     |
| I           | OK to p<br>the \    | oower off<br>/HF syste | m?                  |
|             | [OK]                | [Canc                  | el] 🗖               |
| Sta         | tion1               | Menu + 2<br>DROBOSE    | MENU + 3<br>EditDST |

#### When using two or more controllers

Select the desired item below on the displayed popup screen at right.

- [OK]: Turns off the power.
- [Sleep]: Sets the controller to sleep mode.
- [Cancel]: Returns to the previous screen.

| $ID_{43100000}$    | 2' N 12                | 2:34 (l       | JTC)      |
|--------------------|------------------------|---------------|-----------|
| 123° 45. 6789      | <u>), E@12:34</u>      | (             | EXT)      |
|                    |                        |               |           |
| I OK to r<br>the \ | oower off<br>/HF syste | m?            |           |
| <b>[OK]</b> [SIe   | eep] [Canc             | el]           |           |
| Station1           | Menu + 2<br>DROBOSE    | Menu+<br>Edit | 3<br>:DST |

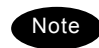

In sleep mode, the controller becomes the following conditions.

- · Only the controller is powered off.
- · The ALM lamp turns green to indicate that the controller is in sleep mode,
- When receiving a distress alert, the controller is automatically turned on and activate the alarm if the Wake-up setting in an installation menu is ON,.
- If setting the controller with access right to the sleep mode, the access right does not move to another one.

#### 4.2.3 Communicating with the radiotelephone

The VHF radiotelephone is operated by means of a handset.

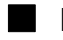

## Procedure

When operating on a controller without the access rights (OCC is displayed), press the jog dial to obtain the access right.

After obtaining the access right, disappears OCC mark on the screen and the controller becomes accessible to the VHF transceiver. Also, just lifting a handset from the cradle enables to obtain the access right.

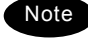

- When hook-switch setting is invalid, the access right cannot be acquired by lifting handset from the cradle.
- Adjust the volume on the loudspeaker by turning the volume control.

When receiving no signal, make a noise as a guide by turning the squelch control counterclockwise until opened.

Turn the squelch control to an appropriate position.

Normally, the squelch control would be adjusted to where rotated the squelch control clockwise one additional tick from the squelch closing position.

- Lift the handset from the cradle.
- Press the PTT key to talk.
  - > The **TX** mark is appeared on the screen to show the equipment is transmitting. Releasing the PTT key returns to the receiving condition.
  - > On duplex channels, enabled to listen to the receiving audio with handset even during the PTT ON. However, internal speaker does not sound on duplex channel.

(In the case of the JHS-780D model.)

If necessary, change the channel using the numeric keypad or jog dial.

> Channels can be changed during showing the status display or the operating display in the receiving condition. For details, see "Changing the channel" below.

**When finished the communication, return the** handset to the cradle.

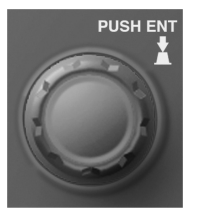

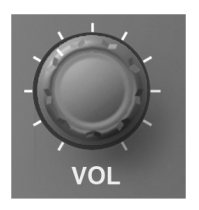

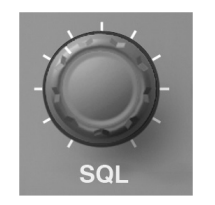

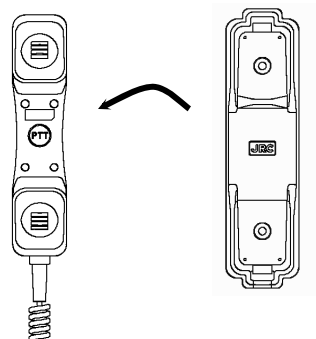

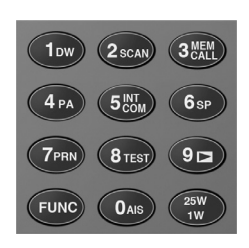

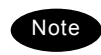

Replacing the handset back on-hook returns the channel to CH16. But if hook-switch setting is invalid, the channel is not returned by replacing the handset to the cradle.

## Changing the channel

## (1) Setting a 2-digits channel (Incase of the CH18)

1. On the status display or the operating display,

## press 1Dw.

"1" is appeared. Then if left for more than 2 seconds, the hyphen is appeared and starts flashing as shown at right.

## Press 8TEST.

Setting of the CH18 is finished.

## (2) Setting a 2-digits channel with a letter A/B (Incase of the USA CH20A)

While in the USA mode of the region, on the status display or the operating display, press <u>2scan</u>.

"2" is appeared. Then if left for more than 2 seconds, the hyphen is appeared and starts flashing as shown at right.

Press OAIS.

CH20 is set, first.

Turn the jog dial clockwise. Letter A is appeared and setting of the CH20A is finished.

## (3) Setting a 4-digits channel (Incase of the CH1020)

 On the status display or the operating display, press 1Dw.

"1" is appeared. Then if left for more than 2 seconds, the hyphen is appeared and starts flashing as shown at right.

2. Press OAIS.

CH10 is set, first.

## Ress **2**scan within 1 second after step 2 above.

The 4-digits display form at right is appeared. Then if left for more than 2 seconds, the hyphen is appeared and starts flashing as shown at right.

## 🔩 Press Oais.

Setting of the CH1020 is finished.

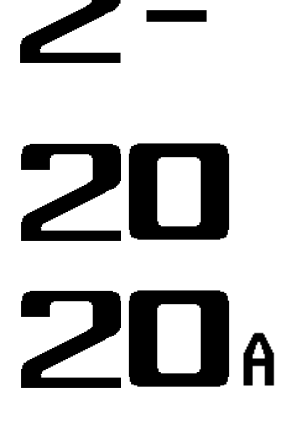

Note

When the hyphen is flashing, if left without inputting a figure for 2 seconds, the channel returns to the previous value. Additionally in the above example, if the 3 digits are input and the hyphen is flashing at the ones place digit for 2 seconds, then the channel returns to the CH10 which is temporarily set in this procedure.

### Operation

## Making a radiotelephone call

- **1** Select CH16 or other agreed channel.
- Lift the handset from the cradle.
- Press the PTT key, and make a call as described below.
  - Say the calling station name ... Repeat 3 times.
  - "this is"
  - Say own ship name ... Repeat 3 times.
  - "over"
- 4. Release the PTT key to listen.
- When answered and agree on a working channel, change to that channel.
- After checking that no station uses the working channel, begin conversation.

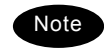

- When transmitting from own station, always press the PTT key while talking.
- On a simplex channel, always say "over" just before releasing the PTT key.
- Always say "out" when terminating communications.

## Receiving a call on CH16

- **1.** Lift the handset from the cradle.
- **&** Press the PTT key, and respond to the call as described below.
  - Say the caller station name.
  - "this is"
  - Say own ship name.
- **3** Propose a channel other than 16 as described below.
  - "channel"
  - Working channel number
- Allow the caller station to transmit.
  - "over"
- Release the PTT key, wait a moment, and then switch to the proposed working channel.
- After checking that no station uses the working channel, begin conversation.
  - Note When transmitting from own station, always press the PTT key while talking.
    - On a simplex channel, always say "over" just before releasing the PTT key.
    - Always say "out" when terminating communications.

#### 4.2.4 Receiving with scanning

Scanning function enables to watch multiple channels (additional channels) with the priority channel (CH16). If found receiving signal on the additional channels, the dwell time on that channel will be longer, but continued to watch the CH16 alternatively. The scan mode can be selected from the following modes.

- All CH scan Mode:
- Scans all channels in the current channel mode.
- Memory CH scan Mode: Scans all memory channels.
- Select CH scan Mode: Scans the specified range of channels.

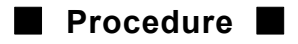

1. Press FUNC → 2scan

The menu is displayed as shown at right.

- Move the cursor to the desired item and press ENT using the jog dial, or press the item number by a numeric key directly.
  - If selected "1. All CH scan" or "2. Memory CH scan", scanning starts immediately.
  - If selected "3. Select CH scan", specify the channel range as described below.
    - To set the start channel (From): Press ENT and after entering the channel number, press ENT again.
    - 2) To set the stop channel (To): Press ENT and after entering the channel number, press ENT again.
    - To start the scanning: Select Execute and press ENT. Then starts the scanning as shown at right.
  - Note
- Disabled to scan when the channel region is Inland Waterways (IWW).
- CH70 is skipped, even if contained in the scanning range.
- To terminate scanning, press the CANCEL key.
  - After terminated, the radiotelephone is set on the last additional channel. (The example at right shows when stopped on CH12.)
  - Scanning is also terminated when detected off-hook, PTT ON, or pressing the CH16 key.

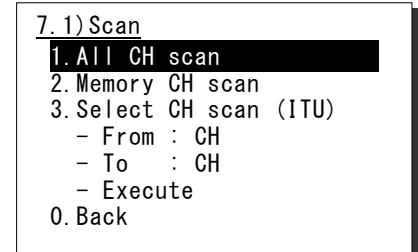

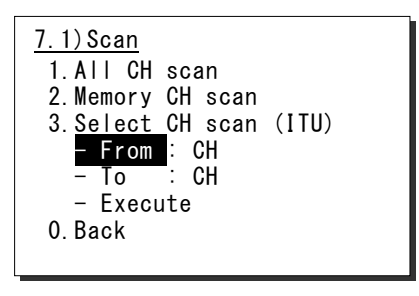

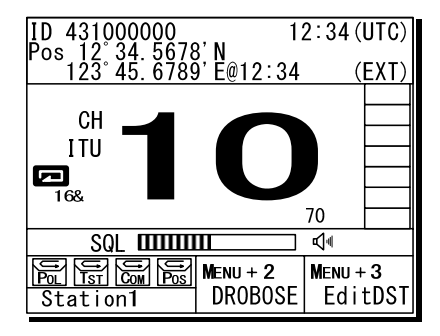

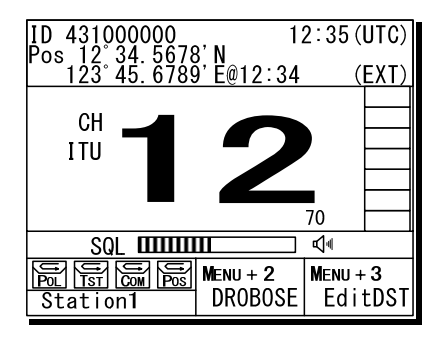

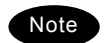

- While scanning, the radiotelephone scans CH16 and the additional channels alternatively in a cycle of 0.14/0.86 seconds.
- If the squelch is opened on the CH16, paused scanning and continues to watch on the CH16. If squelch is closed again, the scanning will resume 2 seconds later.

- If the squelch is opened on an additional channel, remains on that channel and CH16 alternatively (in a cycle of 0.14/1.86 seconds). If squelch is then continuously closed (until the end of the scan cycle), the scanning will resume. Furthermore, added to the additional channel, if the squelch is also opened on the CH16, paused scanning and continues to watch on the CH16 as described above.

### 4.2.5 Receiving with dual watch

Dual watch function enables to watch an additional channel with the priority channel (CH16). If found receiving signal on the additional channel, the dwell time on that channel will be longer, but continued to watch the CH16 alternatively.

## Procedure

 Select an additional channel to be watched with CH16.

The example at right shows the case of CH10 selected.

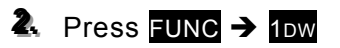

The dual watch starts immediately.

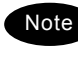

Disabled the dual watch either when the channel region is Inland waterways (IWW) or when CH70 has been selected.

To terminate the dual watch, press the CANCEL key.

- After terminated, the radiotelephone is set on the additional channel. (The example at right shows when stopped on CH10.)
- The dual watch is also terminated when detected off-hook, PTT ON, or press the CH16 key.

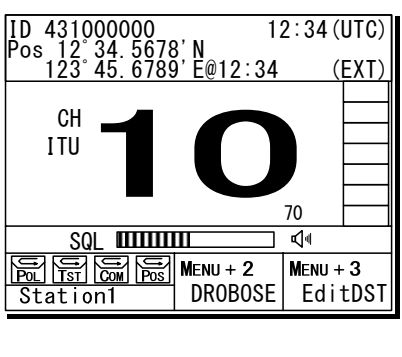

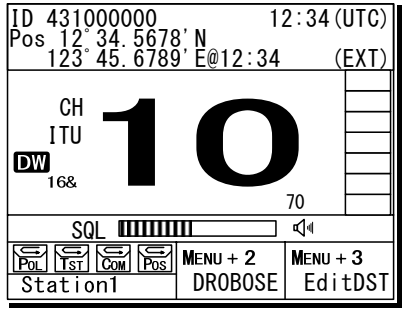

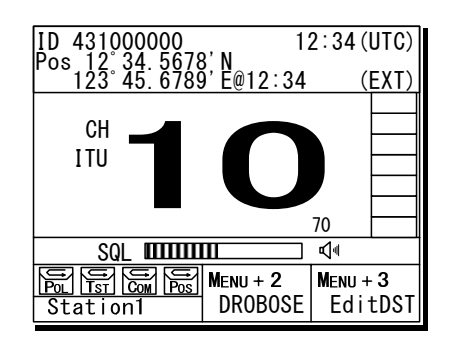

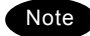

- During the dual watch, the radiotelephone watches CH16 and the additional channel alternatively in a cycle of 0.14/0.86 seconds.
- If the squelch is opened on the CH16, pauses the dual watch and continues to watch on the CH16. If squelch is closed again, the dual watch will resume 2 seconds later.
- If the squelch is opened on the additional channel, the dwell time on that channel will be longer, but continues to watch the CH16 alternatively (in a cycle of 0.14/1.86 seconds). If squelch is then continuously closed (until the end of the dwell time), the dual watch will resume. Furthermore, added to the additional channel, if the squelch is also opened on the CH16, pauses the dual watch and continues to watch on the CH16 as described above.
- This function is also available from the menu 7.2 Dual watch.

### 4.2.6 Using memory channels

Memory channels are the original channel list. The desired channels (e.g. frequently using channel) can be registered and used for easy access.

### (1) Registering memory channels

### Procedure

 Press the MENU key and, through hierarchical menus, select 7.3.2 Registration.

The registration menu of the 7.3 Memory channel is displayed as shown at right.

| 2 | 7.3.2) Re | gis | tratio | <u>n</u> |
|---|-----------|-----|--------|----------|
| _ | 01. ITU   | СН  | 71     |          |
|   | 02. CAN   | СН  | 60     |          |
|   | 03.ITU    | СН  | 05     |          |
|   | 04. P002  |     |        |          |
|   | 05.ITU    | СН  | 1019   |          |
|   | 06.       |     |        |          |
| V | 07.       |     |        |          |
|   |           |     |        |          |

Move the cursor to the desired list number and press ENT using the jog dial, or press the memory channel number (two digits) by numeric keys directly. Then select a channel type.

First,  $\square \square$  is displayed. Select the channel type by turning the jog dial (ITU  $\rightarrow$  USA  $\rightarrow$  CAN  $\rightarrow$ IWW  $\rightarrow$  P0  $\rightarrow$  P1  $\rightarrow$  P2  $\rightarrow$  W), or clear (CL). The content of each type is as described below.

- ITU/USA/CAN/IWW : Region channel
- P0/1/2 : Private channel (with a hundred digit)
- W : Weather channel

Press ENT after selecting a channel type. Then input the channel number using the jog dial or numeric keys.

After inputting the channel, press ENT.

The channel number is registered and the cursor moves to the next number. If continuing the registration of the other channels or revising existing lines, repeat the steps above.

| <u>7.3.2) Regis</u> | <u>stration</u> |  |
|---------------------|-----------------|--|
| 01. ITU CH          | 71              |  |
| 02. CAN CH          | 60              |  |
| 03. ITU CH          | 05              |  |
| 04. P002            |                 |  |
| 05. <u>ITU</u> CH   | 1019            |  |
| 06. ITU             |                 |  |
| ▼ 07.               |                 |  |
|                     |                 |  |

| 7.3.2) Re | gistı | ratio | on |  |
|-----------|-------|-------|----|--|
| 01. ITU   | CH    | 71    |    |  |
| 02. CAN   | CH    | 60    |    |  |
| 03.ITU    | CH    | 05    |    |  |
| 04. P002  |       |       |    |  |
| 05.ITU    | CH 10 | 019   |    |  |
| 06. ITU   | CH    | 01    |    |  |
| ▼ 07.     |       |       |    |  |
|           |       |       |    |  |

| 7 | 7.3. | 2) Re | gis | stration |  |
|---|------|-------|-----|----------|--|
|   | 01.  | ITU   | CH  | 71       |  |
|   | 02.  | CAN   | СН  | 60       |  |
|   | 03.  | ITU   | СН  | 05       |  |
|   | 04.  | P002  | 2   |          |  |
|   | 05.  | ITU   | СН  | 1019     |  |
|   | 06.  | ITU   | СН  | 02       |  |
| V | 07.  |       |     |          |  |
|   | _    |       |     |          |  |

## (2) Communicating on a memory channel

Memory channels is available e.g. when setting a working channel for subsequent communication after initial contact on CH16.

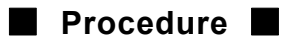

1. Press FUNC → 3 MEM

The 7.3.1 Memory CH list is displayed as shown at right.

| 7.3.1)Memory | <u>CH list</u> |
|--------------|----------------|
| 01. ITU CH   | 71             |
| 02. CAN CH   | 60             |
| 03.ITU CH    | 05             |
| 04. P002     |                |
| 05.ITU CH 10 | )19            |
| 06.ITU CH    | 02             |
| ▼ 07.        |                |
|              |                |

Move the cursor to the desired list number and press ENT using the jog dial, or press the memory channel number (two digits) by numeric keys directly.

If the memory channel number 04 on the screen above is selected, the CH P002 is set and the communicating procedure is started in active.

| ID 431000000 12:35                       | (UTC) |
|------------------------------------------|-------|
| <u>123° 45. 6789' E@12:34</u>            | (EXT) |
| CH PO                                    |       |
| UZ                                       |       |
| 70                                       | A C   |
| SQL IIIIIII √«                           |       |
| Communicating on CH:P002/R<br>[HLD][END] | t     |

#### 4.2.7 Communicating on a private channel

Private channels for assigned frequencies of fishing ship or other specially assigned frequencies are registered at the installation of equipment. Up to 200 channels are available for radiotelephone communications. (If required to add channels after installation, please contact JRC or our agent.)

### Procedure

Press the MENU key, and through hierarchical menus, select the 7.4 Private channel.

Indicates the information of the highlighted line by the cursor on the bottom of the screen.

Move the cursor to the desired channel number and press ENT using the jog dial, or press the private channel number (three digits) by numeric keys directly.

In this example, if selected the CH P200, the screen becomes as shown at right.

| 7.4)Private channel |             |  |  |
|---------------------|-------------|--|--|
| ТХ                  | RX          |  |  |
| 1:156.0000          | 160.6000MHz |  |  |
| 2:156.0250          | 160.6250MHz |  |  |
| 3:156.0500          | 160.6500MHz |  |  |
| 4:156.0750          | 160.6750MHz |  |  |
| 5:156.1000          | 160.7000MHz |  |  |
| ▼ 6:156.1250        | 160.7250MHz |  |  |
| Simp, 25W ,         | Scramble ON |  |  |

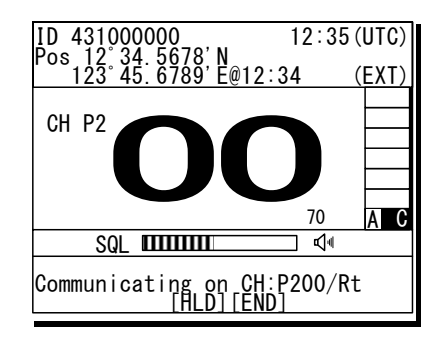

#### 4.2.8 Receiving a weather channel

Weather channels are available to receive weather information on the North American coast.

#### Procedure

- Press the MENU key, and through hierarchical menus, select the 7.5 Weather channel.
- Move the cursor to the desired line and press ENT using the jog dial, or press a numeric key directly.

When selected the channel 8, the screen becomes as shown at right.

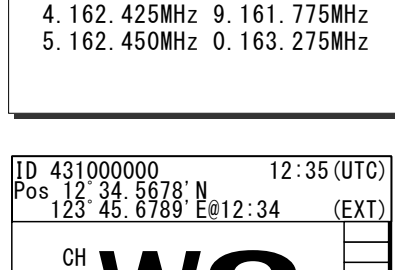

1.162.550MHz 6.162.500MHz 2.162.400MHz 7.162.525MHz

3.162.475MHz 8.161.650MHz

7.5)Weather channel

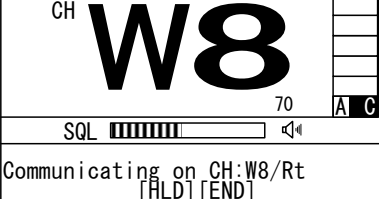

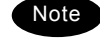

Disabled to transmit on weather channels.

## 4.2.9 Changing the channel region

This menu sets the channel region to ITU, USA, Canada, or Inland Waterway.

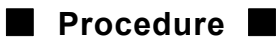

Press the MENU key, and through hierarchical menus, select the 7.6 Region.

| 7.6) Region                                                            |                                  |
|------------------------------------------------------------------------|----------------------------------|
| 1.ITU channel<br>2.USA channel<br>3.Canada channel<br>4.Inland channel | [ITU]<br>[USA]<br>[CAN]<br>[IWW] |
| 0. Back                                                                |                                  |

Move the cursor to the desired line and press ENT using the jog dial, or press a numeric key directly.

When selected the USA channel, the screen becomes as shown at right.

| ID 431000000<br>Pos 12°34 5678 | 1:<br>R' N          | 2:34(         | UTC)        |
|--------------------------------|---------------------|---------------|-------------|
| 123° 45. 6789                  | 9'Ë@12∶34           | (             | EXT)        |
| USA                            | 6                   | 70            |             |
|                                |                     |               |             |
| Station1                       | Menu + 2<br>DROBOSE | MENU H<br>Edi | - 3<br>tDST |

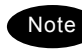

When set to the Inland Waterway (IWW), changed a few functions as follows.

- Enabled the ATIS function automatically and sends the ATIS code over the voice channel when releasing the PTT key. Also, if pressed the PTT key continuously, sends the ATIS code every five minutes automatically.
   Disabled the scan or dual watch functions.
- When operating the DSC menus, a popup screen is displayed to notice that the DSC usage is not allowed on Inland Waterways.

### 4.2.10 Squelch settings of each channel (preset squelch)

The adjusted squelch value can be stored with respect to each channel as a preset squelch. The handling of the preset squelch is as follows.

- If stored the squelch value, the preset squelch is always set just after the channel selection.
- · While the preset squelch has been set, "p SQL" is indicated on the status display.
- If turned the SQL control after setting the preset channel, the preset value is canceled immediately and the SQL control is available.
- · The preset squelch value can be cleared with respect to each channel or each channel region.

## Procedure

After selecting the desired channel, press the MENU key and through hierarchical menus, select the 7.7 CH SQL setting.

| SQL value [052]<br>1. Preset Set<br>2. All clear |
|--------------------------------------------------|
| 0. Back                                          |
| 7.7) CH SQL setting                              |
| 1. Preset Set<br>2. All clear                    |
| 0. Back                                          |
| 7.7)CH SQL setting<br>SQL value [025]            |
| 1.Preset : <mark>Set</mark><br>2.All clear       |
| 0. Back                                          |
| 7 7) CH SQL sotting                              |

Turn the SQL control to the appropriate position.

The SQL value as shown at right is changed corresponding to the SQL control position.

3. Press ENT.

The cursor moves to the right.

To complete the squelch setting for the channel, select "Set" and press ENT.

| 7.7)CH SQL setting<br>SQL value [025] |  |
|---------------------------------------|--|
| 1.Preset : Set<br>2.All clear         |  |
| 0. Back                               |  |
|                                       |  |

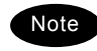

- To clear the preset squelch values with respect to each channel, after selecting the channel, select Erase and press ENT at the step 3 above.
- To clear the preset squelch values with respect to each channel region, in the condition of that channel region, move the cursor to the 2. All clear and press ENT.
- The above operation is also available on a popup menu displayed when holding down the **FUNC** key and pressing the **CANCEL** key on the "Func mode key list" screen.

## 4.3 Basic DSC operations

When calling stations, the DSC is also available for a routine/ safety/ urgency or a distress call in addition to the calling by radiotelephone described above. This section describes the procedures for basic DSC routine calls and for the AIS-linked DSC calls.

## 4.3.1 Routine calls to an individual station

A DSC routine call to the station to be called is initiated as follows.

## Procedure

1. Press the **DSC** key.

The screen as shown at right is displayed.

1)DSC non-distress call ] Call type: [<u>R</u>TN/Indv/Rt Address Work CH :[ 061 [Call] [Preview] [Cancel]

Press ENT to display the alphabetically sorted station list. After selecting the initial letter and pressing ENT, select the desired station with the jog dial.

When inputting the MMSI manually, press the **CANCEL** key to return to the previous screen and input it using the numeric keypad.

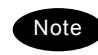

This list can be registered in the menu 9.4 Contact list.

After inputting the address, the cursor is focused on the Call. To make a call, press ENT.

- If inputting the ship's address, the Work CH is selected automatically. Furthermore, in the case of the coast station call, the message does not include the working channel because the working channel is decided by the coast station.
- To check the details of the message, press ENT on the handling menu of the Preview to open the screen as shown at lower right.

| Station list                                                  | [ <b>A</b> ] |  |
|---------------------------------------------------------------|--------------|--|
| NAME                                                          | MMSI         |  |
| Argentina                                                     | 001234567    |  |
| Australia                                                     | 002222222    |  |
| Azerbaijan                                                    | 003333333    |  |
| Bolivia M/V                                                   | 4444444      |  |
| ▼Bangladesh M/V                                               | 55555555     |  |
| Select the initial of the name.<br>ABCDEFGHIJKLMNOPQRSTUVWXYZ |              |  |

| <u>1)DSC non-distress call</u><br>Call type:[RTN/Indv/Rt ]<br>Address :[431000001]<br>Work CH :[ 08]                                   |
|----------------------------------------------------------------------------------------------------|
| [Call] [Preview] [Cancel]                                                                                                    |
| 1)DSC non-distress call<br>Format :Individual call<br>Address :431000001<br>Category :Routine<br>Telecom1 :All modes Rt<br>Work CH :08 |
| [Call] [Return] [Cancel]                                                                                                    |

#### Operation

Note

# The operating display is appeared and initiates the DSC call

After checking the channel free condition, sends the message and waits for the acknowledgement.

During waiting for the acknowledgement, the handling menus are available for the following purposes.

Note) To focus the cursor on it, use **FUNC** key to move the active screen area.

- RTRY ......Resends the message.
- INF.....Indicates the message contents.
- HLD ......Makes the event on hold.
- END ...... Terminates the event.

When receiving the acknowledgement the ALM lamp starts blinking and the receiving alarm starts sounding.

- > To silence alarm, press the **CANCEL** key or ENT.
- > The working channel is set automatically.

After setting the working channel, start communications using the handset.

- > The screen as shown at right is displayed.
- When completed the communications, return the handset to the cradle.

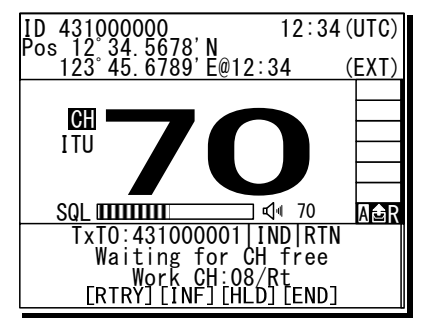

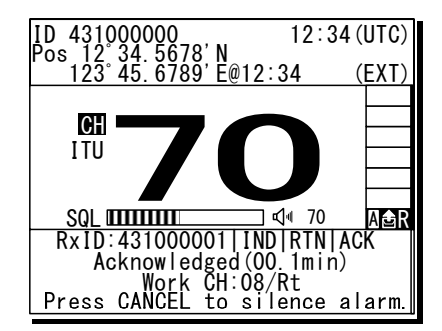

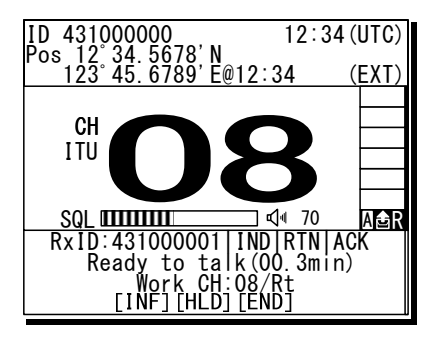

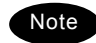

If the station is unable to comply with the call, own station (caller) may receive one of the following responses may be received. In these cases, if possible according to the message, wait and retry the calling again later. (\* is for the coast station only.)

| Message        | Content                                  |
|----------------|------------------------------------------|
| No reason      | No reason.                               |
| Congestion*    | The marine exchange center is congested. |
| Busy           | Busy.                                    |
| Queue          | The call has been queued.                |
| Barred         | The station is closed.                   |
| No operator    | Existing no operator.                    |
| Temp no oper   | The operator is temporarily away.        |
| EQP disabled   | The equipment has been disabled.         |
| Unable channel | The proposed channel cannot be used.     |
| Unable mode    | The proposed mode cannot be used.        |

12:34 (UTC)

(EXT

Aler

12:34 (UTC) (EXT

70

ABR

34

**⊈**1∉ 70

#### 4.3.2 **Receiving routine individual calls**

When receiving an individual DSC call from a coast or ship station, perform the following procedures as appropriate according to the message.

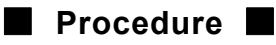

The screen at right is displayed, and the ALM lamp blinks and the alarm grows louder gradually.

This example message contains the following information.

- Routine individual call - Message type:
  - Caller's MMSI: 431000001
    - All modes RT on CH06 Object:
- Ress the CANCEL key to stop the alarm and display the screen at right.

Option handling menus are displayed.

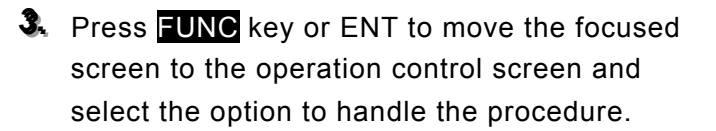

The options are provided as below.

- ACK .. Sends the acknowledgement.
- NCK .. Sends a reply as "unable to comply".
- Note) Select the unable reason on the popup screen at right.
- NEW . Sends an acknowledgement with a new channel.
- INF.... Indicates the receiving message.
- HLD .. Makes the procedure on hold.
- END .. Terminates the procedure.

If possible to communicate, select ACK and press ENT to start sending the acknowledgement.

- Lifting the handset operation also starts sending the acknowledgement as well.
- > The equipment waits for the channel free condition as shown at right. And after that, the acknowledgement is sent immediately.

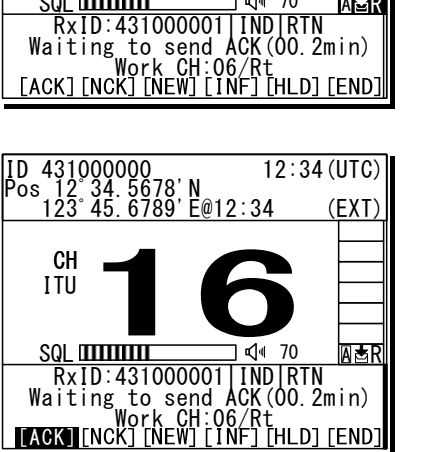

ID 431000000 Pos 12°34.5678'N 123°45.6789'E@12:

ID 431000000 12 Pos 12° 34. 5678' N 123° 45. 6789' E@12:34

RxID:431000001 IND RTN

Waiting to send ACK(00.2min) Work CH:06/Rt Press CANCEL to silence alarm

CH

ITU

CH

ITU

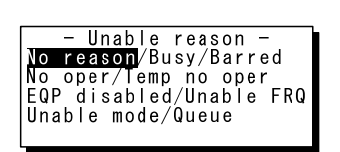

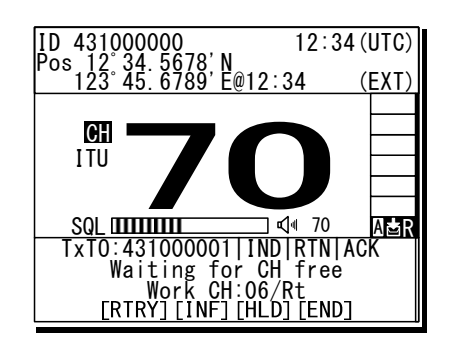

After sending an acknowledgement, the working channel is set to communicate.

Start communicating using the handset.

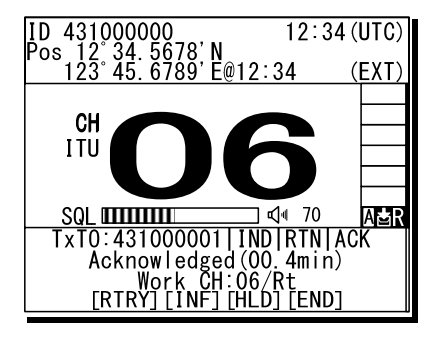

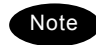

If the receiving call is not the above mentioned call requesting the communication but a polling call, the screen as follows is shown and, the ALM lamp blinks and the alarm grows louder gradually. In this case, after silencing the alarm, select ACK to acknowledge it.

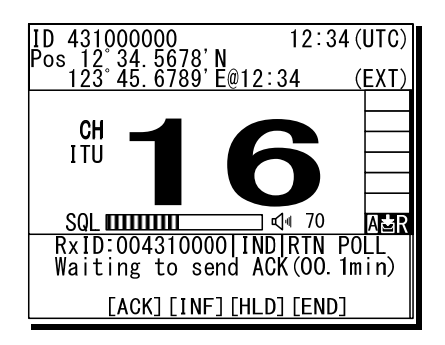

Additionally note that if it is received while the 9.5.1.3 Polling call of the Automatic ACK menu is set to ON, and there is no active procedure, this call can be acknowledged automatically.

## 4.3.3 Routine group calls

For radiotelephone broadcasting, a DSC routine call to a group of stations is available.

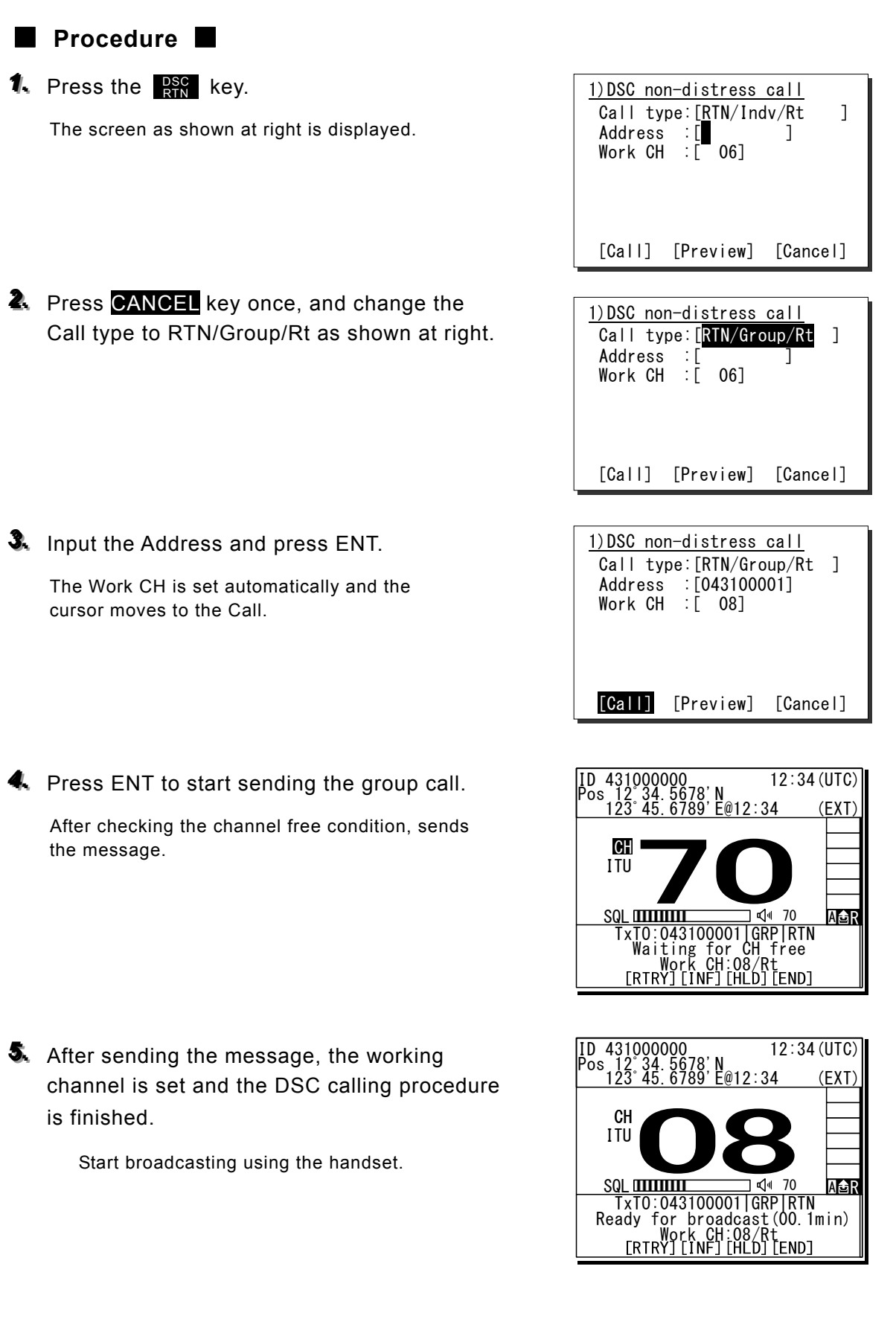

## 4.3.4 Receiving routine group calls

## Procedure

The screen at right is displayed, and the ALM lamp blinks and the alarm grows louder gradually.

If there is no procedure when receiving the call, the specified working channel is set automatically.

Additionally, this receiving alarm is to be stopped in 10 seconds automatically. But if silencing alarm manually, press **CANCEL**.

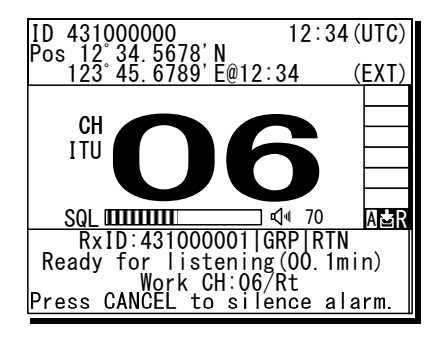

## 4.3.5 Communicating with a PSTN subscriber

The semi/auto mode is available to connect with a public telephone network (PSTN) via a coast station.

### (1) Make a call to a PSTN subscriber

- Procedure
- **1**, Press the **PSC** key.

The screen as shown at right is displayed.

Press CANCEL once, and change the Call type to RTN/PSTN/Rt as shown at right.

The menu shown at right is displayed. In the case of the JHS-780D, the DupRt is selectable as the Call type for the duplex radiotelephone mode

As with the routine calls mentioned above, enter the coast station address and press ENT.

The cursor moves to the TEL No.

Press ENT to display the alphabetically sorted TEL number list. After selecting the initial letter and pressing ENT, select the recipient of the call with the jog dial.

Note

This list can be registered in the menu 9.4.4 PSTN number list.
When inputting the TEL number manually, press the CANCEL key to return to the previous screen, and input it using the numeric keypad.

After inputting the every field, move the cursor to the Call.

1)DSC non-distress call Call type: [<u>R</u>TN/Indv/Rt 1 Address :[ Work CH :[ 06] 1 [Call] [Preview] [Cancel] 1)DSC non-distress call <u>Call type</u>:[RTN/PSTN/Rt ] Address :[ ] ] TEL No.:[ [Call] [Preview] [Cancel] 1)DSC non-distress call Call type:[RTN/PSTN/Rt ] Address : [004310000] 1 TEL No. :[ [Call] [Preview] [Cancel] TEL number list ΓA1

| NAME                                                          | Heading num |  |
|---------------------------------------------------------------|-------------|--|
| Alex                                                          | 11223344556 |  |
| Andy                                                          | 00125412345 |  |
| Arnold                                                        | 01011448851 |  |
| Blanco                                                        | 00102875521 |  |
| ▼ Bob                                                         | 001149586   |  |
| Select the initial of the name.<br>ABCDEFGHIJKLMNOPQRSTUVWXYZ |             |  |

| 1) DSC nor | n-distress   | call     |
|------------|--------------|----------|
| Call ty    | pe:[RTN/PST  | N/Rt ]   |
| Address    | : [0043100   | 100      |
| TEL No.    | : [123456789 | 0123456] |
|            | 2            |          |
|            |              |          |
|            |              |          |
|            |              |          |
| [Call]     | [Preview]    | [Cancel] |
| Foull      | [1104104]    | Louisol  |

Operation

Press ENT to start sending the call.

After checking the channel free condition, sends the message. After sending the call, waits for the acknowledgement for 5 sec.

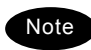

If received no response within 5sec, sends the call again. If there is still no response, this call is ceased.

After received the acknowledgement, the specified working channel is set.

After the channel changing, a start of call is sent.

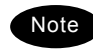

If the channel engaged signal is lost, this call is terminated.

The PSTN connection is completed.

Lift the handset from the cradle and wait for the recipient answering the phone (the PSTN dial tone and ring tone from the handset is heard at this time). After answered the phone, the phone call charge is started.

Note

If not answered within 1 minute, this call is terminated. (It may be similar in the case of bad radio link condition during communication.)

To finish the phone call, return the handset to the cradle.

The PSTN call is disconnected and the channel is returned to the priority channel such CH16. Additionally, the duration is received from the coast station and is displayed as the DUR. The example at right shows 13 minutes and 45 seconds.

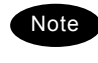

 In the case of the duplex mode of the JHS-780D, the radiotelephone is always in sending condition. Nevertheless, pressing PTT key is needed to talk.

- According to the coast station, the "unable to comply" acknowledgement mentioned above may be received at step 7.
- If the "unable to comply" acknowledgement indicates "Queue" reason, the wait mode can be selected. This mode enables to continue the above procedure from step 7 after receiving the ring back call. (However, if receiving no call within 15 minutes after receiving "Queue", the ring back mode is canceled.)

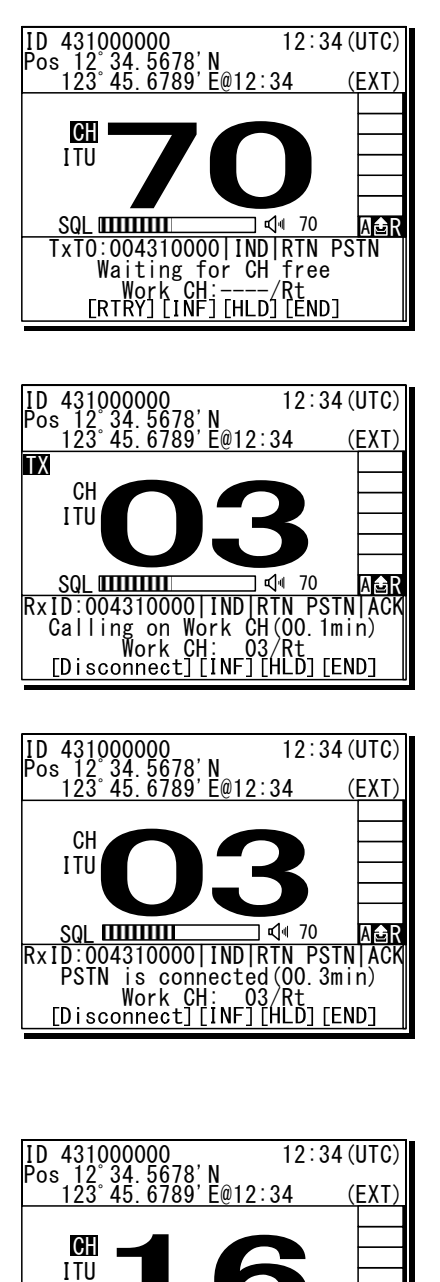

**PSTN** 

Work CH:

RxID:004310000|IND|RTN PSTN AC

is disconnected (00.0min) H: 03/Rt <DUR 00:13:45 [INF][HLD][END]

## (2) Receiving a call from a PSTN subscriber

## Procedure

- When receiving a PSTN call from a coast station, if there is no active procedure, the screen at right is displayed and the equipment starts sending the acknowledgement immediately.
- After sending the acknowledgement, the screen at right is displayed.
  - The ALM lamp blinks and the alarm grows louder gradually.
  - The message at right shows the following information.
    - Coast station ID: 004310000
    - Work Channel: CH03
    - Caller TEL No: 1234567890123456
- If able to comply, lift the handset from the cradle to send the start of call message to start the PSTN communication.
  - Pressing ENT on the Accept also sends the start of call. If lost the channel engaged signal, the PSTN call is terminated.
  - If not answered within 1 minute, the PSTN call is cancelled automatically.
  - If interrupted the receiving signal for 5 seconds during communication, the PSTN call is terminated.
- When finished the phone call, return the handset to the cradle.

Then an end of call is received from the coast station and the PSTN call is disconnected. However, the duration of the call will not be displayed for free of charge.

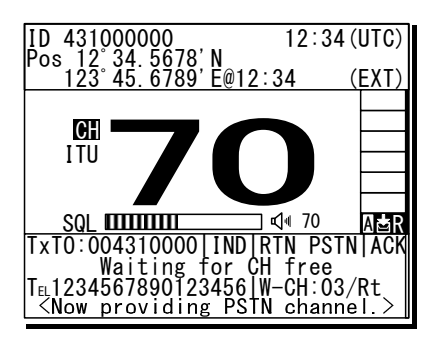

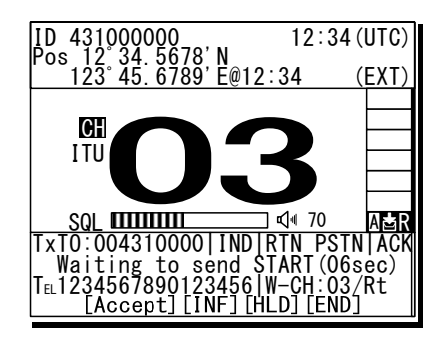

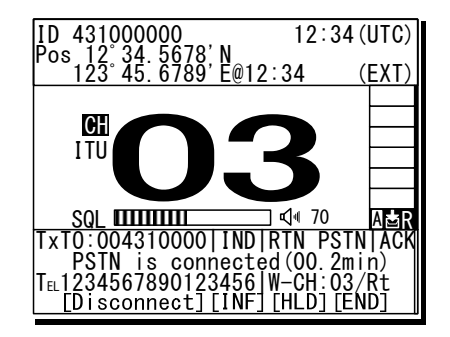

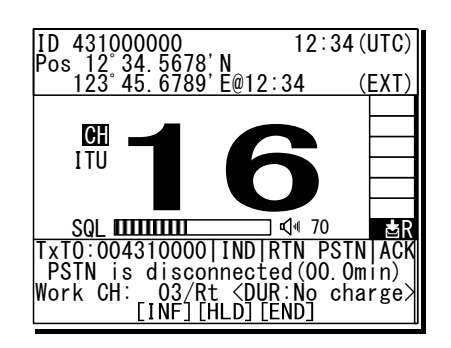

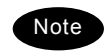

In the case of the duplex mode of the JHS-780D, the radiotelephone is always in sending condition. Nevertheless, pressing PTT key is needed to talk.

#### 4.3.6 AIS-linked DSC calls

The AIS information (nearby ships call signs, names and identification numbers) is displayed as "Other ships list", and are available to call a listed ship via the DSC directly.

NOTE: To use this function, set the import condition to ON in the menu 9.6 AIS function.

## Procedure

## 1. Press FUNC → 0AIS

- > 5.1 Other ships list at right is displayed.
- > On the bottom line, the name and MMSI of the ship highlighted by the cursor is displayed.
- > The bearings (BRG) are based on the North-up.
- > If 5.2 Proximity check is ON, and the registered ship on the 9.4.2 Ship station list is displayed, mark is added on the ship's line.
- > If existing no ships in the vicinity, "No data" is displayed on the middle of the screen.
- Note

The column(s) of the call sign, name or MMSI is blank when any of these has not been entered to the ship's AIS, or when not receiving the static information at the AIS of own ship.

Select the ship to be called and press ENT using the jog dial.

The popup screen at right is displayed.

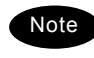

If the ship's MMSI has not been displayed, this function is disabled.

Select the call type (category) and press ENT using the jog dial.

The DSC non-distress call menu as shown at right is displayed.

| 5.1)Other ships list 01/11 |          |          |   |
|----------------------------|----------|----------|---|
| BRG :                      | RNG      | Call sig | n |
| 10°:                       | 0.9NM    | JRCAAA   |   |
| 90°:                       | 1.2NM    | JRCBBB   |   |
| 45°:                       | 1.3NM    | JRCCCC   | _ |
| 359°:                      | 2. ONM   | JRCDDD   | V |
| 221°:                      | 8. 3NM   | JRCEEE   | - |
| Name:                      | Pacific  | JRC      |   |
| MMSI:                      | 11223344 | 5        |   |

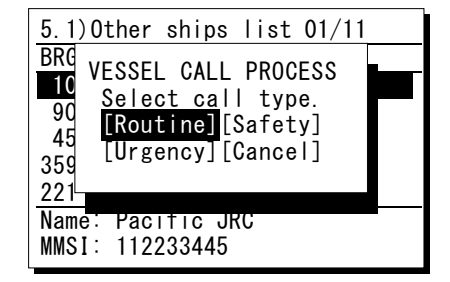

| 1)DSC non-distress call  |           |          |
|--------------------------|-----------|----------|
| Call type:[RTN/Indv/Rt ] |           |          |
| Address :[112233445]     |           |          |
| Work CH                  | :[ 06]    |          |
|                          |           |          |
|                          |           |          |
|                          |           |          |
|                          |           |          |
| [Call]                   | [Preview] | [Cancel] |
|                          |           |          |

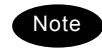

The rest of the procedure is the same with "4.3.1 Routine calls to an individual station" described above. And also, it is similar in the case of the safety or urgency category.

## 4.4 Emergency calls (DSC safety/ urgency/ distress calls)

In emergency, the DSC is available for safety/ urgency/ distress calls. For safety and urgency calls, either individual or all ships is selectable for the type of call. For distress calls (alerts), enabled to send either after selecting the nature of distress or without selecting it. In both cases, the dedicated **DISTRESS** key is used to send the distress alerts.

## 4.4.1 Safety or urgency calls to an individual station

## Procedure

The procedure to send the safety or urgency individual call is similar to the routine call except selecting the call type to SAF/Indv/Rt or URG/Indv/Rt.

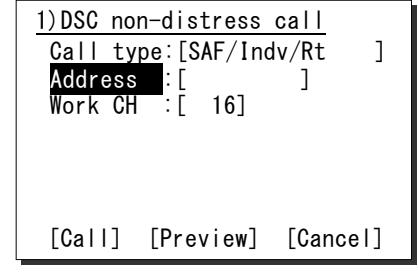

## Note

Both calls of the safety test and the safety position request are described later.

## 4.4.1.1 Special safety individual calls

As features of safety call, the DSC test cal and the ship position request call are available. In these cases, there is no voice communication and not needed to set a working channel.

## (1) Safety test calls

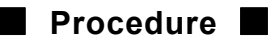

On the menu 1.DSC non-distress call, select SAF/Indv/Test in the Call type field and input address.

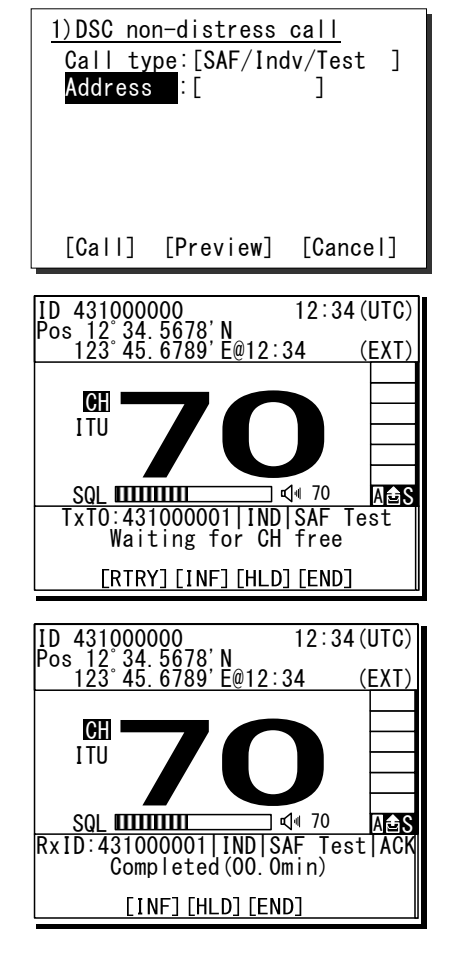

Press ENT on the Call to start sending the safety test call.

The screen at right is displayed to check the channel free, and then the safety test call is sent.

When the acknowledgement is received, the ALM lamp blinks and the alarm starts sounding. After silencing it with CANCEL key, the screen becomes as shown at right.

The safety test call process is now complete. However note that even though the call is sent normally, the acknowledgement may not be received from the called station for some reason.

## (2) Safety position request calls

## Procedure

 Select SAF/Indv/PosRQ in the Call type field and input address.

The cursor is focused on the Call.

Press ENT to start sending the call.

After checking the channel free, the safety position request call is sent and the screen at right is displayed.

When the acknowledgement is received, the ALM lamp blinks and the alarm starts sounding. After silencing it with CANCEL key, the screen becomes as shown at right.

> The position data of the station is indicated in the Position field usually, and this procedure is complete. However note that even though the call is sent normally, the acknowledgement may not be received from the called station for some reason.

## 4.4.2 Receiving safety or urgency individual calls

When receiving an individual DSC call from a coast or ship station, according to the message, perform the following procedures as appropriate.

## Procedure

The screen at right is displayed, and the ALM lamp blinks and the alarm grows louder gradually.

- If no procedure exists, starts operating the received message as the active procedure automatically.
- In the case of the urgency category, the receiving alarm is stopped only by pressing CANCEL key.
- After that, similar as the routine individual calls mentioned above except to use CH16 basically.

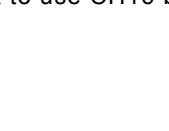

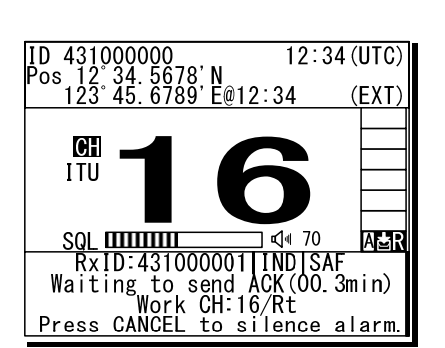

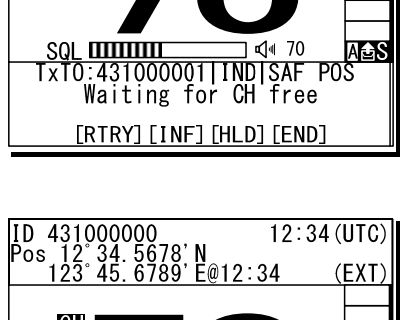

<u>1)DSC non-distress call</u> Call type:[SAF/Indv/PosRQ ]

Address : [431000001]

[Preview]

ID 431000000 1 Pos 12°34.5678'N 123°45.6789'E@12:34

[Cance]]

12:34 (UTC)

(FXT

[Call]

CH

ITU

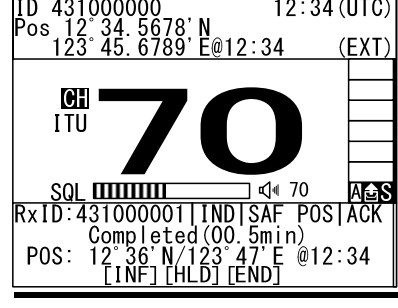
#### 4.4.2.1 Receiving special safety individual calls

#### (1) Receiving safety test calls

#### Procedure

The screen at right is displayed, and the ALM lamp blinks and the alarm grows louder gradually.

- If received while the 9.5.1.1 Test call of the Automatic ACK menu is set to ON and there is no active procedure, this call can be acknowledged automatically.
- To acknowledge manually, after silencing the alarm with CANCEL key, select ACK to start sending procedure.

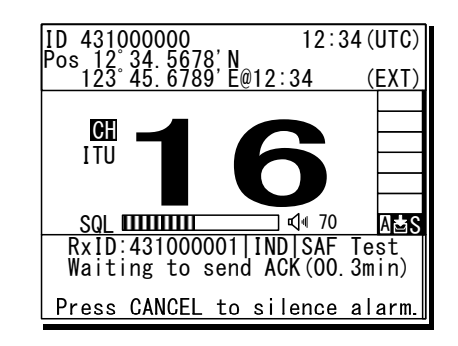

#### (2) Receiving safety position request calls

#### Procedure

The screen at right is displayed, and the ALM lamp blinks and the alarm grows louder gradually.

- If received while the 9.5.1.2 Position RQ call of the Automatic ACK menu is set to ON and there is no active procedure, this call can be acknowledged automatically.
- To acknowledge manually, after silencing the alarm with CANCEL key, select ACK to start sending procedure.
- When sending a reply as "unable to comply", select NCK to send the acknowledgement with no position data.

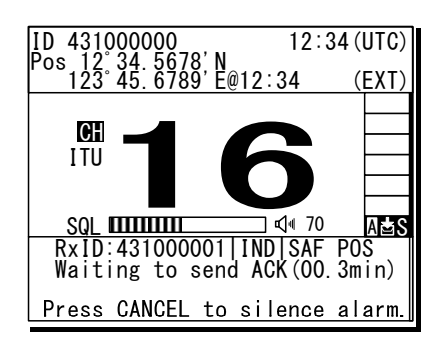

#### 4.4.3 Safety or urgency all ships calls

The DSC safety all ships calls can be made as follows.

#### Procedure

On the menu 1.DSC non-distress call, select SAF/All/Rt or URG/All/Rt in the Call type field and press ENT.

The cursor moves to the Call. Additionally, change the working channel, if required.

**2** Press ENT to start sending the call.

After checking the channel free condition, sends the message.

After sending the message, the working channel is set and the DSC calling procedure is finished.

- Start broadcasting using the handset.
- When completed the communications, return the handset to the cradle.

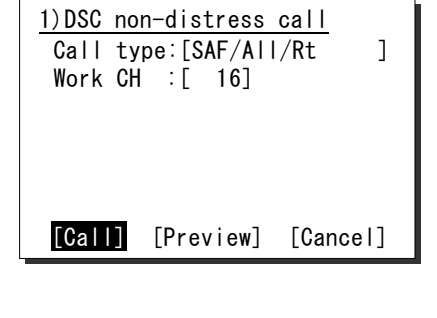

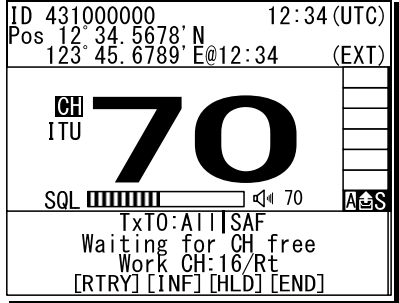

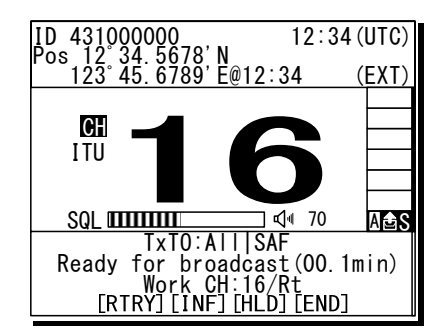

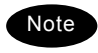

Incase of the urgency call, to inform receivers of the following particular topics, the additional setting using the Subject field is available.

- · Medical TRNSP (medical transport ship): Own ship is performing the medical
- · Neutral ship (neutral nationality):

Own ship is performing the medical transportation and protected under the 1949 Geneva Convention. Own ship is of neutral nationality.

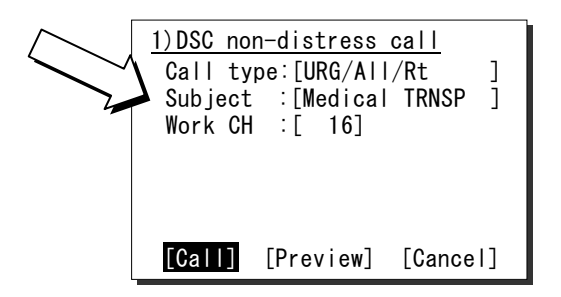

However to use this function, it is needed to set the menu 9.5.3 Medical use or 9.5.4 Neutral use to ON once after powering on the equipment.

#### 4.4.4 Receiving safety or urgency all ships calls

#### Procedure

The screen at right is displayed, and the ALM lamp blinks and the alarm grows louder gradually.

Then press CANCEL to silence alarm and listen to the broadcasting.

- If no procedure exists, starts operating the received message as the active procedure automatically.
- When the working channel is changed, the popup screen is displayed to notice it.
- In the case of the urgency category, the receiving alarm is stopped only by pressing CANCEL key.

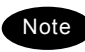

To check the topic for Medical transport or Neutral ship when receiving an urgency all ships call, select INF menu to view the detail of the message.

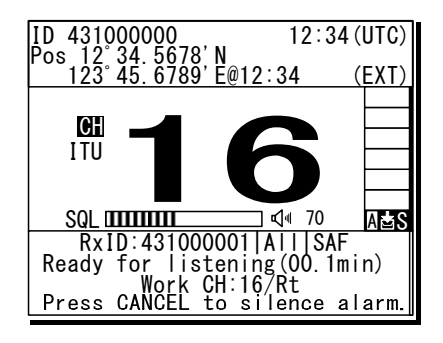

#### 4.4.5 Distress alerts

When in distress, distress alerts are always transmitted by pressing the dedicated **DISTRESS** key. The distress alerts transmit own MMSI, ships position, time of the position, and the nature of distress.

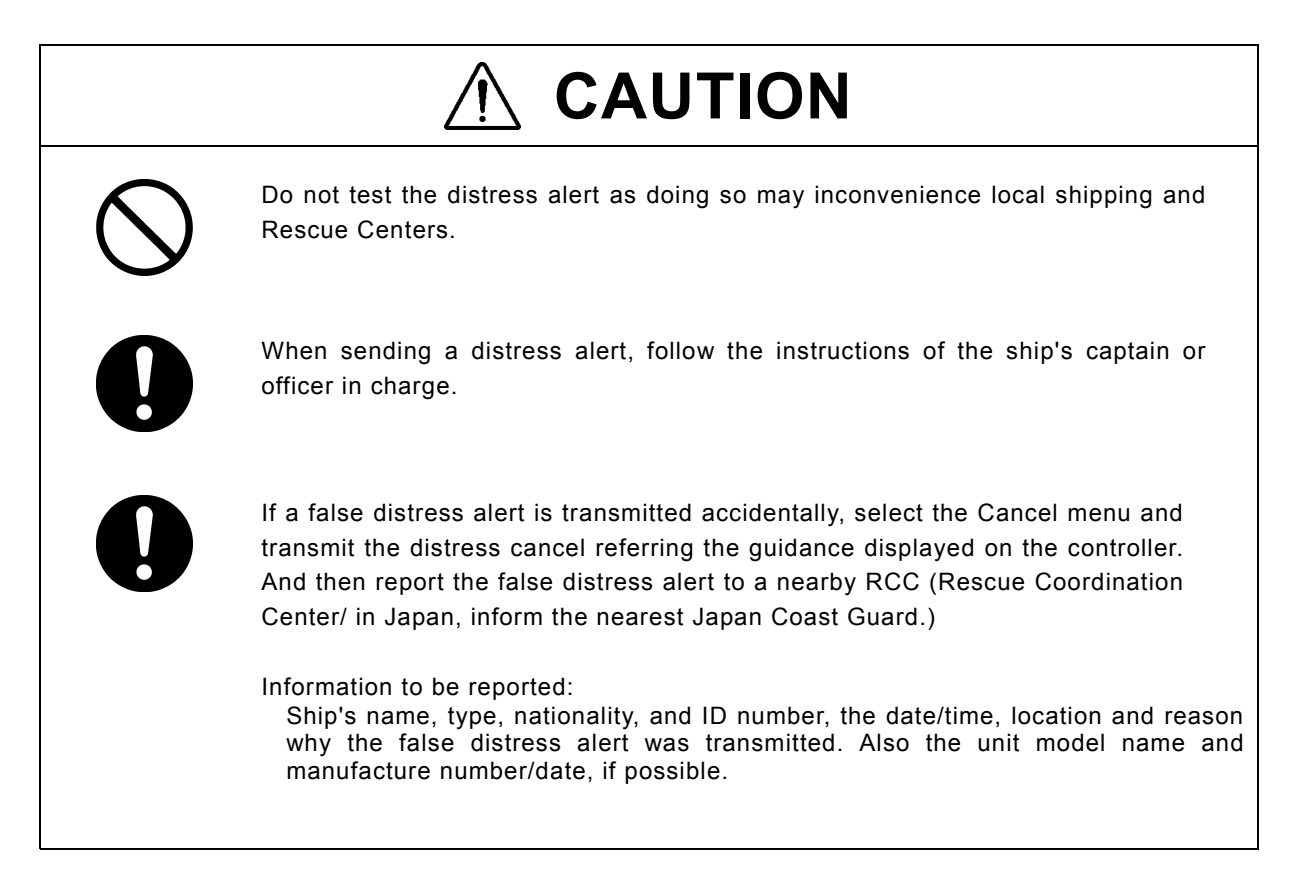

#### 4.4.5.1 Quick distress alerts

The following describes the procedure to send a distress alert immediately without using menus. In this case, the nature of distress in the message is sent as "Undesignated" by default. Further, if no information for the position and the time of position obtained within 23.5 hours, these information is composed automatically as "9999999999" and "8888" respectively.

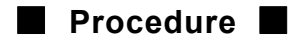

1. Open the **DISTRESS** key cover.

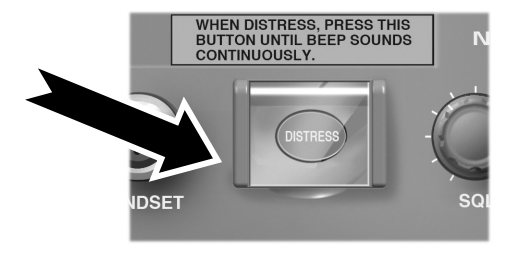

#### Operation

Press and hold the DISTRESS key for 4 seconds until the countdown is completed.

The distress alert is sent.

- After sending the distress alert, wait for the acknowledgement in the condition of the activated distress transmission procedure.
  - Unless an acknowledgement is received or the distress alert is cancelled manually, the distress alert repeats automatically in a variable interval every 3.5 to 4.5 minutes. (The time until next sending is shown at Next.)
  - While waiting for the acknowledgement, the radiotelephone communication and resending the distress alert by pressing **DISTRESS** key are available.
  - > Option menus are available as follows.
    - Pause......Makes the distress mode pause. POS/UTC ....Opens the position input menu Cancel......Starts the distress alert cancelling procedure, which is needed to send the DSC acknowledgement and to broadcast from the own ship
- When acknowledged, the screen at right is displayed.
  - The ALM lamp starts blinking and the receiving alarm starts sounding.
  - Press the CANCEL key to silence the alarm and then call for help with the handset.
  - First, the responding station will call on the CH16. Then acknowledge the receipt as follows.
  - Say "MAYDAY",
  - Say "this is",
  - Own ship's MMSI and call sign, position, nature of distress, and rescue requests

| ID 431000000 12:34 (UTC)<br><b>GH 16</b> ITU 70<br>I Distress call starts<br>in <b>4</b> sec                                                                                                    |
|----------------------------------------------------------------------------------------------------|
| I Distress call starts<br>in <b>4</b> sec                                                                                                    |
| I Distress call starts<br>in <b>4</b> sec                                                                                                    |
| I Distress call starts<br>in <b>4</b> sec                                                                                                    |
| I Distress call starts<br>in <b>4</b> sec                                                                                                    |
| in <b>4</b> sec                                                                                                    |
| in <b>4</b> sec                                                                                                    |
|                                                                                                    |
|                                                                                                    |
|                                                                                                    |
|                                                                                                    |
| Station1 DROBUSE EditDS                                                                                                    |
|                                                                                                    |
| ID 431000000 12:34(UTC)                                                                                                    |
|                                                                                                    |
|                                                                                                    |
| Next '                                                                                                    |
| Stage :Waiting for CH free                                                                                                    |
| Nature :Undesignated                                                                                                    |
| Position: 12°34.5678'N                                                                                                    |
| 123° 45. 6789' E                                                                                                    |
| UTC :12:34                                                                                                    |
| CommType:A <u>ll modes</u> Rt                                                                                                    |
| [Cancel]                                                                                                    |
|                                                                                                    |
|                                                                                                    |
| ID 431000000 12:34 (UTC)                                                                                                    |
| ID 431000000 12:34 (UTC)                                                                                                    |
| ID 431000000 12:34 (UTC)<br>GH 16 ITU 70                                                                                                    |
| ID 431000000 12:34(UTC)<br><b>GE 16</b> ITU 70<br><u>Distress call</u>                                                                                                    |
| ID 431000000 12:34 (UTC)<br><b>GE 16</b> ITU 70<br><u>Distress call</u><br>Next : Resends 4. 4min later                                                                                                    |
| ID 431000000 12:34(UTC)<br><b>GEI 16</b> ITU 70<br>Distress call<br>Next :Resends 4.4min later<br>Stage :Waiting for ACK                                                                                                    |
| ID 431000000 12:34(UTC)<br><b>GH 16</b> ITU 70<br>Distress call<br>Next :Resends 4.4min later<br>Stage :Waiting for ACK<br>Nature :Undesignated<br>Desition: 10:245 C202 N                                                         |
| ID 431000000 12:34 (UTC)<br><b>GH 16</b> ITU 70<br>Distress call<br>Next :Resends 4.4min later<br>Stage :Waiting for ACK<br>Nature :Undesignated<br>Position: 12°34.5678'N<br>122°45.6778'N                                        |
| ID 431000000 12:34 (UTC)<br><b>GH 16</b> ITU 70<br>Distress call<br>Next :Resends 4.4min later<br>Stage :Waiting for ACK<br>Nature :Undesignated<br>Position: 12°34.5678'N<br>123°45.6789'E                                        |
| ID 431000000 12:34 (UTC)<br><b>GH 16</b> ITU 70<br>Distress call<br>Next :Resends 4.4min later<br>Stage :Waiting for ACK<br>Nature :Undesignated<br>Position: 12°34.5678'N<br>123°45.6789'E<br>UTC :12:34<br>CommType:All modes Rt |

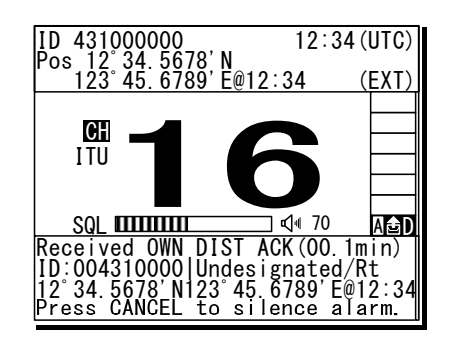

#### Operation

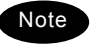

If cancelling the distress alert since a false distress alert is transmitted accidentally, perform the distress alert cancelling procedure as follows.

1. Press the CANCEL key.

Selecting the Cancel option menu is as well.

 On the popup screen, select Continue with the jog dial, and press ENT.

Starts the distress alert cancelling procedure and sends the DSC acknowledgements to own ship.

3. After DSC acknowledgements are complete, the popup screen is displayed as shown at right.

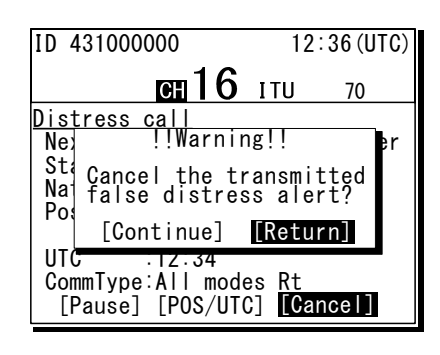

| ID 431000000                                                                                           | 12:3                                         | 34 (UTC) |
|----------------------------------------------------------------------------------------------------|----------------------------------------------|----------|
| <b>CH</b> 70                                                                                           | ITU                                          | 70       |
| <u>Distress cancel ca</u>                                                                              | <u>al I</u>                                  |          |
| Stage :Waiting<br>Nature :Undesigr<br>Position: 12°34.5<br>123°45.6<br>UTC :12:34<br>CommType:All mode | for CH<br>nated<br>5678'N<br>5789'E<br>es Rt | free     |

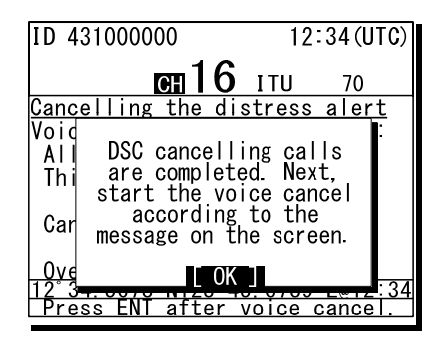

| 4. | According   | to   | the   | guidance    | on   |
|----|-------------|------|-------|-------------|------|
|    | the screen  | , br | roado | cast to car | ncel |
|    | the distres | s al | ert.  |             |      |

When finishing the broadcast, press ENT to finish this procedure.

5. When the cancelling procedure is completed, displays the operating screen as shown at right and finishes the distress mode.

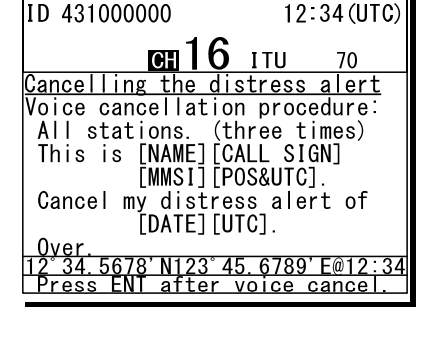

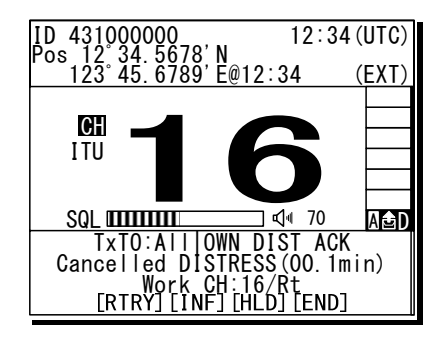

#### 4.4.5.2 Distress alerts from the menu

The following describes the procedure to send a distress alert with the nature of distress selected in the menu. Also, if there is no valid information regarding the position and the time of position, the manual input is available in that menu.

#### Procedure

 On the status display or operation display, while pressing and holding MENU key, press
 3 KM key to open 3. Editing a distress msg.

The distress type is displayed as Undesignated as a default value. If the position information is input automatically by a GPS type device, or has already input manually, that information is also displayed.

| 3)Editing<br>Nature | a distress msg<br>:[Undesignated ] |
|---------------------|------------------------------------|
| Position            | :[NE]                              |
|                     | [ 89° 59. 0123' N]                 |
| UTC                 | [1/9 59.6/89 E]<br>:[12:34]        |
| [Preview]           | [Tips] [Cancel]                    |

3)Editing a distress msg

: [NE]

:[12:34]

[Tips]

Undesignated

[ 89° 59. 0123' N]

[179° 59. 6789' E]

[Cancel]

]

Nature

UTC

Position

[Preview]

| 2. Press ENT and select the nature of distre | SS. |
|----------------------------------------------|-----|
|----------------------------------------------|-----|

Nature of distress Contents Fire Fire, explosion Flooding Flooding Collision Collision Grounding Grounding Listing Listing, in danger of capsizing Sinking Sinking Disabled Disabled and adrift Undesignated Undesignated distress Abandoning Abandoning ship Piracy attack Piracy/armed robbery attack Man overboard Man overboard

The nature of distress is selectable from below.

#### Ress ENT.

The cursor moves to the Position. If the valid position and time of the position are already displayed, skip to step 7 because no entry is needed. 

 3) Editing a distress msg

 Nature
 : [Fire
 ]

 Position
 : [NE]
 [89° 59. 0123' N]

 [179° 59. 6789' E]
 UTC
 : [12:34]

 [Preview]
 [Tips]
 [Cancel]

| <u>3)Editing</u><br>Nature<br>Position | a distress msg<br>:[Fire ]<br>:[NW]<br>[ 89°59 0123'N] |
|----------------------------------------|--------------------------------------------------------|
| UTC                                    | [179° 59. 6789' E]<br>: [12:34]                        |
| [Preview]                              | [Tips] [Cancel]                                        |

Press ENT and select the quadrant of the position with the jog dial.

The quadrant changes as  $NE \rightarrow NW \rightarrow SE \rightarrow SW \rightarrow CL$ . Select CL to delete the input information.

#### Operation

After pressing ENT, input the latitude and longitude using the numeric keypad.

After registered the every digit, input the UTC.

• After completing the registrations, the cursor returns to the Nature.

To display the detail of the message as shown at lower right, select Preview and press ENT.

7. Open the **DISTRESS** key cover.

Press and hold the DISTRESS key for 4 seconds until the countdown is completed.

| Nature [[Fire ]<br>Position : [NW]<br>[ 89° 59. 0123' N]<br>[179° 59. 6789' E]<br>UTC : [12:34]                                                                                                    |
|----------------------------------------------------------------------------------------------------|
| [Preview] [Tips] [Cancel]                                                                                                    |
| 3) Editing a distress msg<br>Nature : [Fire ]<br>Position : [NW]<br>[ 12° 34.5000' N]<br>[123° 45.5000' E]                                                                                            |
| [Preview] [Tips] [Cancel]                                                                                                    |
| 3) Editing a distress msg<br>Format :Distress<br>Self-ID :431000000<br>Nature :Fire<br>Position :12°34.5000'N<br>123°45.5000'E<br>UTC :12:34<br>V Comm type:All modes Rt<br>[Preview] [Tips] [Cancel] |
| WHEN DISTRESS, PRESS THIS<br>BUTTON UNTIL BEEP SOUNDS<br>CONTINUOUSLY.                                                                                                    |
| ID 431000000 12:34 (UTC)<br>CH 16 ITU 70<br><u>3) Editing a distress msg</u><br>Pc Distress call starts<br>in 4 sec<br>UT                                                                             |
| [Preview] [Tips] [Cancel]                                                                                                    |

<u>3)Editing a distress msg</u>

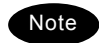

- The rest of the procedure is the same as described in the "Quick distress alert".
- Tips menu shows the precautions about operations of this screen as follows.

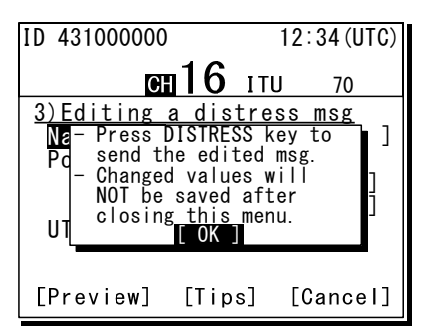

## 4.4.5.3 Receiving distress alerts

When a distress alert is received from another ship, displays the event immediately with the specific two-tone alarm sound.

# MARNING

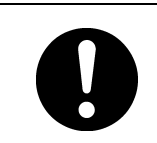

If a distress alert is received, make sure to inform the ship's captain or officer in charge. Doing so may save the lives of the crews and passengers on the ship in distress.

Procedure

- When a distress alert is received, the distress message is displayed.
  - The ALM lamp starts blinking, and the receiving alarm gradually grows louder.
  - If no procedure exists, starts operating the received message automatically.
- Press the CANCEL key or ENT to stop the alarm.
  - The screen at right is displayed. Keep watch for at least 5 minutes, and then notify the coast station as appropriate.
  - Press FUNC key or ENT\* to move the focused screen to the operation control screen and select the following options to handle the procedure.
    - \* If the A mark is not displayed, press ENT to activate this procedure.
      - ACK ...... Sends the acknowledgement to the distress alert.
      - RLY ...... Sends the distress relay.
      - INF ...... Indicates the received distress message.
      - HLD ...... Makes the procedure on hold.
      - END...... Terminates the procedure.

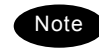

The distress acknowledgement is normally sent from a coast station. However after consulting with the RCC or a coast station and being directed, it is possible to acknowledge the ship in distress from your own ship.

- After sending the acknowledgement, start communicating with the ship in distress according to the following procedure.
  - Say "MAYDAY".
  - Repeat the identity (MMSI) of the ship in distress 3 times
  - Say "This is..."
  - Repeat the identity (MMSI) of your ship 3 times
  - Say "RECEIVED MAYDAY".
- The distress relay calls may be received without receiving the distress alert. In this case, keep watch the CH16 and handle the message using the displayed options as appropriate.

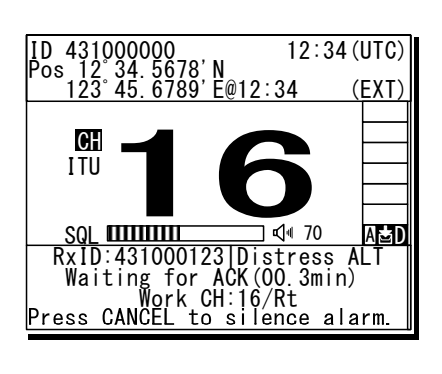

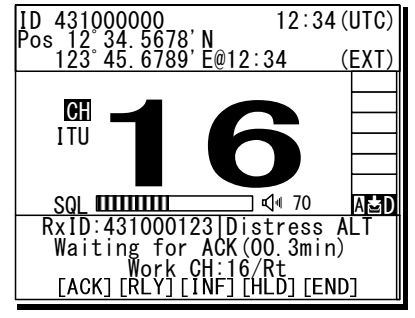

#### 4.4.6 Distress relay calls on behalf of someone else (DROBOSE)

If another ship is in distress but is itself unable to make a distress alert, and the master of the ship considers that further help is necessary, the distress relay call on behalf of the ship can be transmitted using "DSC drobose call" menu. In this case, compose a distress relay call format by inputting the MMSI (if known), the ship's position and the time of position (if known), and the nature of distress to send to all ships or a coast station.

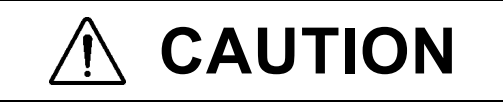

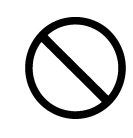

When sending a drobose call, do NOT press the **DISTRESS** key. Doing so may cause a false distress alert.

(Drobose calls can be sent via [Call] button displayed on the screen.)

#### Procedure

- On the status display or operation display, while pressing and holding MENU key, press 2scan key to open "2. DSC drobose call".
- When sending the individual call, select Address and press ENT, and then input the MMSI of the station.

If sending the all ships call, select "All ships" in the Format inputting field. In this case, the Address field is disappeared.

Input the Distress ID (MMSI) of the ship in distress, Nature, Position and/or UTC, if known.

The nature of distress is selectable from below.

| Nature of distress | Contents                        |
|--------------------|---------------------------------|
| Fire               | Fire, explosion                 |
| Flooding           | Flooding                        |
| Collision          | Collision                       |
| Grounding          | Grounding                       |
| Listing            | Listing, in danger of capsizing |
| Sinking            | Sinking                         |
| Disabled           | Disabled and adrift             |
| Undesignated       | Undesignated distress           |
| Abandoning         | Abandoning ship                 |
| Piracy attack      | Piracy/armed robbery attack     |
| Man overboard      | Man overboard                   |
| EPIRB emission     | Received DSC VHF EPIRB signal   |

| 2)DSC drobose call      |
|-------------------------|
| Format :[Individual]    |
| Address : [ ]           |
| Dist-ID :[ ]            |
| Nature :[Undesignated ] |
| Position:[ ]            |
| [ ° . ']                |
| ▼ [°.']                 |
| [Call] [Tips] [Cancel]  |

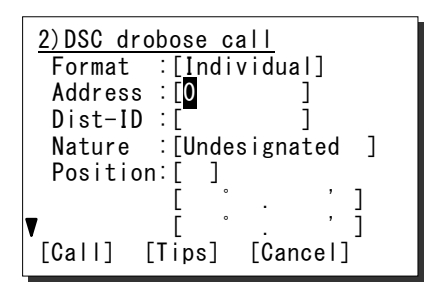

| 2)DSC drobose call                     |
|----------------------------------------|
| Format :[Individual]                   |
| Address :[ <u>0</u> 04310001]          |
| Dist-ID :[ <mark>0</mark> ]            |
| Nature :[ <mark>U</mark> ndesignated ] |
| Position:[ ]                           |
| [ ° . ']                               |
| ▼ [°.']                                |
| [Call] [Tips] [Cancel]                 |

After inputting the every information, select Call and press ENT to make a drobose call.

> After checking the channel free, starts sending the drobose call and the procedure displaying the screen as shown at right.

S When receiving the acknowledgement from the coast station, the screen shows as shown at right.

- > The ALM lamp starts blinking, and the receiving alarm starts sounding.
- > Press the CANCEL key or ENT to silence the alarm, then start the distress traffic.

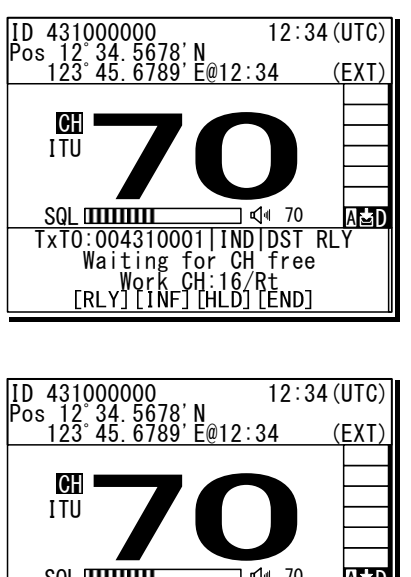

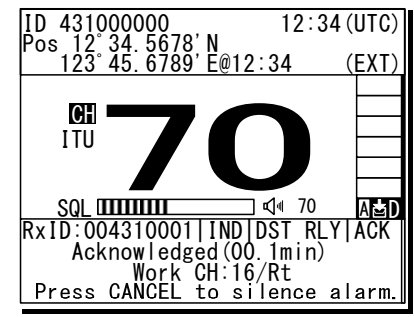

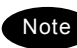

In the case of receiving the drobose call, the call is handled as the distress relay call because the message form of the drobose is just the distress relay message.

# 4.5 DSC call log

Received DSC messages are classified as distress messages and as other messages. The 20 most recent messages for both types of received and transmitted are saved in the log.

# 

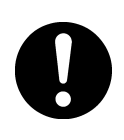

In order to avoid accidental distress message treating, received distress messages will be erased automatically after 48 hours elapsed since the reception. Accordingly, if such messages cannot be read out, it is NOT a malfunction.

#### 4.5.1 Received distress messages

Received messages regarding distress alerts and the acknowledgements, distress relay calls and the acknowledgements are displayed in this received distress message log. However when receiving a distress alert containing the same 5 messages, only one of those is stored.

#### Procedure

- Press the MENU key, and through hierarchical menus, select the 4.1 Received distress list.
  - On the bottom line, the MMSI of the ship highlighted by the cursor is displayed.
  - In the event of a receiving error (ECC error), "ECC error" is indicated in the Type field.

| 4.1)Received dis                                      | tress list                     |
|-------------------------------------------------------|--------------------------------|
| Date/Time                                             | Туре                           |
| '06-12-31 11:20                                       | ACK                            |
| '06-12-31 11:15<br>'06-12-31 11:10<br>'06-12-30 08:55 | Relay-ACK<br>Distress<br>Relay |
| From: 4310                                            | )12345                         |

| 2. | To view a message, select a line by timestamp |
|----|-----------------------------------------------|
|    | and/or message type, and press ENT.           |

The selected message is displayed.

| Received o | listress message |
|------------|------------------|
| Туре       | :Distress        |
| From       | :987654321       |
| Nature     | :Fire            |
| Position   | :34° 00. 1234' S |
|            | 140°00.1234'W    |
| ▼ UTC      | :14:55           |
|            | [Close]          |
|            |                  |

#### 4.5.2 Received other messages

Received messages regarding routine, safety, and urgency calls or the acknowledgements is displayed in this received other message log.

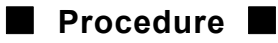

- Press the MENU key, and through hierarchical menus, select the 4.2 Received others list.
  - On the bottom line, the MMSI of the ship highlighted by the cursor is displayed.
  - In the event of a receiving error (ECC error), "ERR" is indicated in the CAT field. (Note: CAT: category, FMT: format)
- To view a message, select a line by timestamp, category and/or format, and press ENT.

The selected message is displayed. Also the screen shows MMSI menu at the bottom. This MMSI menu is used for the registration of the caller's ID on the station list.

**1** Press the MENU key, and through hierarchical

On the bottom line, the address information

(such as MMSI) of the line highlighted by the

menus, select the 4.3 Transmitted calls list.

| 4.2)Received others list |     |       |
|--------------------------|-----|-------|
| Date/Time                | CAT | FMT   |
| '06-11-23 15:30          | RTN | INDIV |
| '06-11-20 22:15          | URG | ACK   |
| '06-11-19 07:10          | SAF | ALL   |
| '06-11-15 18:33          | RTN | GRP   |
|                          |     |       |
|                          |     |       |
| From: 123456789          |     |       |

| Received | routine message  |
|----------|------------------|
| Format   | :Individual call |
| From     | :123456789       |
| Туре     | :All modes RT    |
| Work CH  | :10              |
| EOS      | :ACK RQ          |
|          |                  |
| [Clos    | e] [MMSI]        |

#### 4.5.3 Transmitted messages

Every transmitted message is displayed in this transmitted message log.

#### Procedure

cursor is displayed.

4.3) Transmitted calls list Date/Time CAT FMT '06-01-23 12:30 INDIV RTN 06-12-15 20:15 URG ACK 06-12-13 18:10 ALL SAF 06-11-20 06:33 RTN GRP '06-11-18 08:45 RTN INDIV To: 123456789

| 2. | To view a message, select a line by timestamp, category and/or format, and press ENT | <u>Tran</u><br>For |
|----|--------------------------------------------------------------------------------------|--------------------|
|    | The selected message is displayed.                                                   | To<br>Typ<br>Wor   |

| Transmitted routine message |                  |  |
|-----------------------------|------------------|--|
| Format                      | :Individual call |  |
| To                          | :123456789       |  |
| Туре                        | :All modes RT    |  |
| Work CH                     | :10              |  |
| EOS                         | :ACK RQ          |  |
|                             |                  |  |
| [Close]                     |                  |  |
|                             |                  |  |

# 4.6 Other features

In addition to the features described above, the equipment contains useful some features as below.

#### 4.6.1 Notification of registered ships by the AIS

If the AIS have been installed and set to available by the following procedure (and the menu 9.6 AIS function), when ships registered in the contact list falls within the specified range, a popup screen is displayed immediately and notifies the ship's information by the name or 9-digit identity (MMSI).

#### Procedure

 Press the MENU key, and through hierarchical menus, select the 5. AIS information.

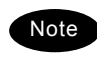

The example at right shows the factory default setting.

- To activate this function, select 2. Proximity check and set to ON with the jog dial.
- 5) AIS information 1. Other ships list 2. Proximity check : OFF Tip) Notify of when listed-ship fall within the range. 3. Proximity range : 20. ONM 0. Back

5) AIS information 1. Other ships list 2. Proximity check : ON Tip) Notify of when listed-ship fall within the range. 3. Proximity range : 20. ONM 0. Back

5) AIS information 1. Other ships list

2. Proximity check : OFF

Tip)Notify of when

listed-ship fall within the range.

Press ENT.

If changing the proximity range, after pressing ENT again, input the appropriate value within the range of 0.1 to 99.9NM with the numeric keypad or jog dial.

After completed the proximity range setting, the cursor moves to the 0. Back. 3. Proximity range :20. ONM 0. Back 5) AIS information 1. Other ships list 2. Proximity check :OFF Tip) Notify of when listed-ship fall within the range. 3. Proximity range :20. ONM 0. Back

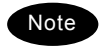

When detected the registered ship within the specified proximity range, the popup screen as shown at right is appeared immediately.

However, if the AIS information does not contain the ship's name, the name line is replaced by the MMSI number.

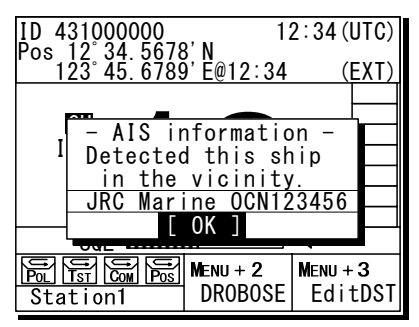

#### 4.6.2 Playback of received voice

When opened the squelch, incoming voice is automatically recorded (up to 120 seconds), and can be replayed to confirm voice communications. Recorded voice is divided into multiple tracks depending on the time for the squelch open/close, and stored until power off. If the total recorded time of all tracks reaches 120 seconds, the oldest recorded track is overwritten.

#### (1) Replay and stop operations

## Procedure

### 1. Press FUNC → 9 🕞

- If existing any recorded tracks, replays the latest track immediately.
- Pressing ENT resets the counter and restarts the playback of the track.
- > The example at right shows the following.
  - Replaying track number: 001
  - Total track numbers:
  - Counter value (elapsed time): 002 seconds

012

- Recorded time of the track: 035 seconds
- After finishing the playback of the latest track, the cursor automatically moves to Track and the function is stopped.
  - To stop the playback manually, press the CANCEL key.
  - If existing other tracks recorded, enabled to select a track number with the jog dial in stop mode.
  - To replay from the displayed track to the latest one, press ENT in stop mode.
  - To finish this menu, press the CANCEL key in stop mode.

| <u>6.1)Playback</u>                                     |
|---------------------------------------------------------|
| Track : <mark>Play</mark> FF&REW<br>001/012 002/035 sec |
| Control:Turn/push JogDial<br>Stop:Press CANCEL          |

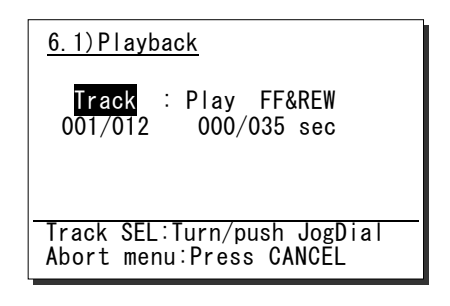

#### (2) Fast forward and rewind operations

During playback, the fast forward or rewind is available by the following procedure.

#### Procedure

- Rotate the jog dial during playback to move the cursor to FF&REW.
  - Rotating the jog dial right performs the fast forward by increasing the counter value.
  - Rotating the jog dial left performs the rewind by decreasing the counter value.
  - Pressing the CANCEL key during the FF&REW operation, starts the playback again from that counter.
- After FF&REW operation, press ENT to continue to replay from the counter position.

Also, after 1sec elapsed since the FF&REW operation, starts the playback automatically without pressing ENT.

<u>6.1)Playback</u> Track : Play <mark>FF&REW</mark> 001/012 002/008 sec Control:Turn/push JogDial Stop:Press CANCEL

| <u>6.1)Playback</u>                                     |  |
|---------------------------------------------------------|--|
| Track : <mark>Play</mark> FF&REW<br>001/012 002/020 sec |  |
| Control:Turn/push JogDial<br>Stop:Press CANCEL          |  |

#### (3) Temporary track saving

Normally, when the total recorded time of all tracks reaches 120 seconds, the oldest track is overwritten by the new voice track. However the track can be saved temporarily as below until power off.

### Procedure

When the cursor is on Track (stop mode), select the desired track with the jog dial.

The example at right shows the case of track 1 selected.

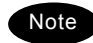

Only 1 track can be saved.

Press ENT for more than 1 second.

- When completed the saving, a beep sounds and the track number is changed from "001" to "S", as is shown at right.
- The saved track is registered as the last number. In the example at right, the track is saved as No.12.

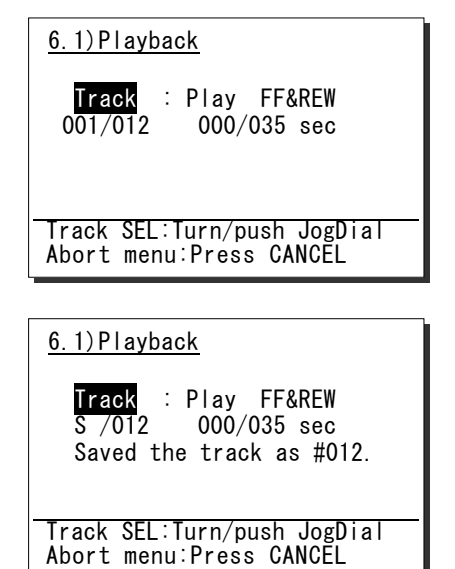

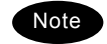

When completed the saving, the subsequent track numbers is shifted down by 1.

#### (4) The saved track deletion

To delete a saved track, perform the following procedure. (Powering off deletes all tracks.)

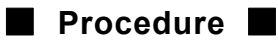

When the cursor is on Track (stop mode), select DEL with the jog dial.

**2** Press ENT.

The confirmation message is appeared.

After confirmed the popup message, select "OK" and press ENT.

After completed the deletion, track 1 is selected, as shown at right.

| 6.1)Playback                                            |
|---------------------------------------------------------|
| <mark>Track</mark> : Play FF&REW<br>DEL/012 000/035 sec |
| Track SEL:Turn/push JogDial<br>Abort menu:Press CANCEL  |
|                                                         |
| <u>6.1)Playback</u>                                     |
| OK to delete                                            |
| the saved track?                                        |
| DE                                                      |
| [ OK ] [Cancel]                                         |
|                                                         |
|                                                         |
| Track SEL: Turn/push JogDial                            |
| Abort menu:Press CANCEL                                 |
|                                                         |
| <u>6.1)Playback</u>                                     |
|                                                         |
| Track : Play FF&REW                                     |
| 0 <u>01/01</u> 1 000/013 sec                            |
|                                                         |
|                                                         |
|                                                         |
| Track SEL: Turn/push_JogDial                            |
| Abort menu:Press CANCEL                                 |

#### 4.6.3 Public Address function with an external speaker (option)

If an external speaker (NVS-423R) is connected, the Public Address function is available to make an announcement over the external speaker.

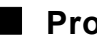

#### Procedure

- 1. Lift the handset from the cradle, and press FUNC → 4PA.
  - > The PA mode is started and enabled to make an announcement over the external speaker.
  - > Press PTT key to talk.
  - > To finish the public address function to display the regular screen, replace the handset on hook. (Also, pressing the **CANCEL** key is as well.)

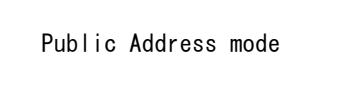

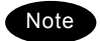

In this mode, radio wave is not transmitted by PTT.

#### 4.6.4 Intercom

If multiple controllers (NCM-1770) are connected, the intercom is available between two of them.

#### (1) Calling another controller

#### Procedure

- Lift the handset from the cradle, and press **FUNC**  $\rightarrow$  5 <sup>INT</sup>
  - > The controller list is displayed.
  - The example at right shows that the following controllers are connected.
    - Address 1: Station1
    - Address 2: Calling controller
    - Address 3: Station3
    - Address 4: Station4
    - (Address 5 controller is not connected.)
- Select the recipient with the jog dial and press ENT.
  - The screen at right is displayed and the intercom call is started.
  - To cancel the calling, press the CANCEL key or hang up the handset while calling.
  - Note
- When starting the call, if the handset of the recipient is left off-hook, the call is not started and the screen at right is displayed.

Then press ENT to return to the step 1.

- If not answered within 30 seconds, the screen at right is displayed. Then press ENT to return to the step 1.

| 6.3)Intercom    |  |  |
|-----------------|--|--|
| 1. Station1     |  |  |
| 2.(Own station) |  |  |
| 3.Station3      |  |  |

- 4. Station4
- 5. (N/A)
- 0. Back

Intercom mode

State: Calling

Intercom mode

State: Busy

[ OK ]

Intercom mode

State: Time out

[ OK ]

After answered the phone, the screen shown at right is displayed and enabled to start the communication.

- > Press PTT key to talk.
- To finish the intercom, replace the handset on hook.

Intercom mode State: Connected

#### (2) Receiving a call from another controller

#### Procedure

 If received an intercom call, the screen at right is displayed and the ringing is started.

If not answer within 30 seconds, the screen returns to the previous screen.

| Intercom | mode |
|----------|------|
|----------|------|

State: Receiving a call

from: Station2

- When answering to the call, lift the handset and start the communication.
  - > Press PTT key to talk.
  - To finish the intercom, replace the handset on hook.
  - Note
- The **OCC** mark remains displayed even while talking, because the called controller (recipient) is in monitor mode.
- While using the intercom function between two of controllers, if the other controllers are connected, those screens display as shown at right.

Intercom mode

State: Connected

Intercom mode

State: Busy

# **5. SETTINGS & REGISTRATIONS**

This chapter describes the procedure for settings and registrations for the date and time manually, the contact lists for DSC calls, advanced DSC settings, and other settings for the equipment.

## 5.1 Date and time setting

Normally, the date and time are updated automatically if importing GPS information. But if necessary, input these parameters manually as follows.

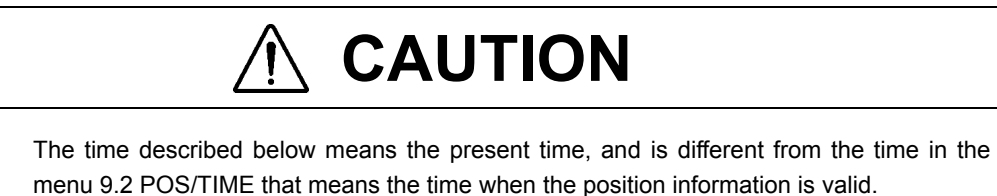

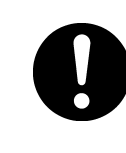

Procedure

Press the MENU key, and through hierarchical menus, select the 9.1 Date & time.

| 9.1)Date & time |            |
|-----------------|------------|
| 1. Date         | :'11-01-23 |
| 2.Present time  | : 23:59    |
| 3.Display form  |            |
| — Туре          | : Time,pos |
| – UTC/LT        | : UTC      |
| - LT diff       | : :        |
| – Date format   | :'YY-MM-DD |
| 0. Back         |            |

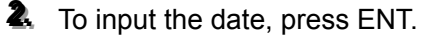

Input the year, month, and date with the numeric keypad or jog dial. (When using the jog dial, select the value and press ENT for each digit.)

| : 11-01-23      |
|-----------------|
| : <u>2</u> 3:59 |
|                 |
| : Time,pos      |
| : UTC           |
| : :             |
| :'YY-MM-DD      |
|                 |
|                 |

After completed the above steps, the cursor moves to 2. Present time.

| 9.1)Date & time |            |
|-----------------|------------|
| 1. Date         | :'12-01-23 |
| 2.Present time  | : 23:59    |
| 3.Display form  |            |
| - Туре          | : Time,pos |
| – UTC/LT        | : UTC      |
| - LT diff       | : :        |
| - Date format   | :'YY-MM-DD |
| 0. Back         |            |

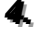

- To input the present time (UTC), press ENT.
  - > Input the hours and minutes with the numeric keypad or jog dial. (When using the jog dial, select the value and press ENT for each digit.)
  - > To finish this menu, place the cursor on the any one of the selective items and press the CANCEL key.

| 9.1)Date & time |                       |
|-----------------|-----------------------|
| 1. Date         | :' <u>12</u> –01–23   |
| 2.Present time  | : <mark>23</mark> :59 |
| 3.Display form  |                       |
| - Туре          | : Time,pos            |
| - UTC/LT        | : UTC                 |
| - LT diff       | : :                   |
| - Date format   | :'YY-MM-DD            |
| 0. Back         |                       |

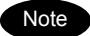

-

In addition to the above, the following items can be set in this menu.

- Type: Select a type shown on the status display from below. "Time,pos" : Displays both of the present time and position. • "Time" : Displays only the present time. • "Pos" : Displays only the present position.
- UTC/LT: Select a type of time shown on the screen. \_
- LT diff: Set the local time difference to display the local time.
- Select a type of date shown on the DSC message lists or the alarm history Date format: from below.
  - " 'YY-MM-DD" : Displays January 23, 2012 as '12-01-23.
  - " MMM DD, 'YY" : Displays January 23, 2012 as Jan 23, '12.
  - " DD MMM,'YY" : Displays January 23, 2012 as 23 Jan,'12.

## 5.2 Own ship position and time setting

Normally, the ship's position and the time are updated automatically if importing GPS information. But if necessary, input these parameters manually as follows.

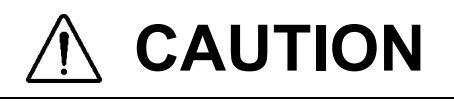

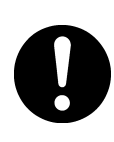

The time described below means the time when the position information is valid, and is different from the present time mentioned above.

## Procedure

Press the MENU key, and through hierarchical menus, select the 9.2 POS/TIME.

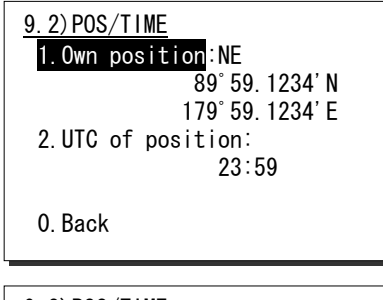

Let To input own ship's position, press ENT.

Select the position quadrant with the jog dial, and press ENT. Then input the latitude and longitude, and press ENT with the numeric keypad or jog dial.

When inputting the own ship's position is completed, the cursor moves to the time column of the 2. UTC of position.

- Just after inputting the position, the present time is input to this column automatically.
- > Input the hours and minutes, and press ENT.

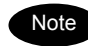

After the position and the time information are input manually, that information is not overwritten with an external device, such as a GPS, automatically.

- If using the GPS information after manually inputting data, set the quadrant field mentioned above to "GPS".
- If the position and the time information are not received within 10 minutes after powering on, or after 10 minutes elapsed since interrupted, the alarm screen may appear. Further, regardless of either manually or automatically if not updated the position and the time within 4 hours after the last entry, the alarm screen also appears.

| 9. 2) POS/TIME     |
|--------------------|
| 1.Own position: NE |
| 89° 59. 1234' N    |
| 179° 59. 1234' E   |
| 2.UTC of position: |
| 23:59              |
|                    |
| 0. Back            |
|                    |

## 5.3 Settings for each Controller

The following describes the procedure regarding individual settings for controller such as LCD adjustment.

#### 5.3.1 LCD adjustment

The LCD conditions for viewability are adjustable as follows.

#### Procedure

Press the MENU key, and through hierarchical menus, select the 9.3.1 LCD adjustment.

The screen as shown at right is displayed.

| 9.3.1)LCD adjustme | ent |
|--------------------|-----|
| 1. Contrast        | 06  |
| 2.Dimmer           |     |
| Maximum :          | 10  |
| Typical :          | 08  |
| Minimum :          | 06  |
| 3.Screen saver :   | 0FF |
| Timer(sec):        | 060 |
| 0. Back            |     |
|                    |     |
| 9.3.1)LCD adjustme | ent |
| 1. Contrast 🔅      | 06  |

10 08

06

0FF

2.Dimmer

0. Back

Maximum

Typical

Minimum

Timer (sec): 060

3. Screen saver

Move the cursor to the desired item and press ENT. Then alter the settings as appropriate with the numeric keypad or jog dial and press ENT again.

Set each item within the ranges given below.

- Contrast: 1 11
- Dimmer: 1 10
- Screen saver: ON/OFF
  - Timer: 1 999 seconds

| 5.3.2 | Sound settings |
|-------|----------------|

The sound settings such as the click beep are adjustable as follows.

- Procedure
- Press the MENU key, and through hierarchical menus, select the 9.3.2 Sound.

The screen as shown at right is displayed.

A Move the cursor to the desired item and press ENT. Then set the conditions as appropriate with the numeric keypad or jog dial and press ENT again.

- > The phone level can be set within 1 8.
- The notification level for such as a tone of the popup screen can be set within 1 - 7.

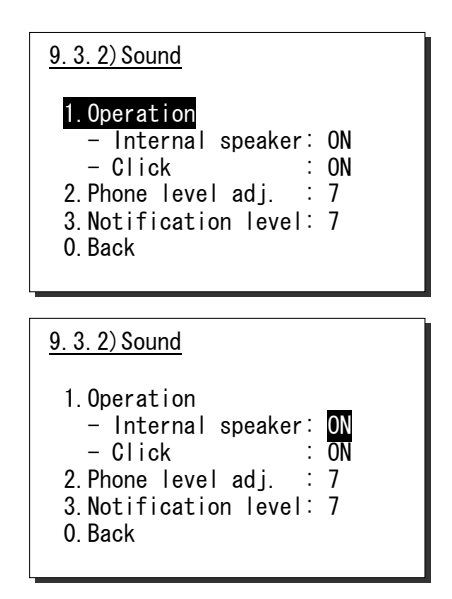

#### 5.3.3 User key assignment

The User key can be used as the programmable key for the shortcut menu key of the desired hierarchical menus, or for the key of the special functions (see the following \* marked descriptions).

#### Procedure

**1** Press the MENU key, and through hierarchical menus, select the 9.3.3 User key assign.

The screen at right is displayed. If already been registered, the cursor is placed on that menu.

Move the cursor to the desired menu to be registered with the jog dial.

The assignable menus and functions are as follows.

| 1.  | DSC non-distress call  | (Menu1)     |     |                      |
|-----|------------------------|-------------|-----|----------------------|
| 2.  | DSC drobose call       | (Menu2)     |     |                      |
| 3.  | Editing a distress msg | (Menu3)     |     |                      |
| 4.  | DSC test call          | (Menu1)     | 22. | DSC AF inspection    |
| 5.  | DSC logs               | (Menu4)     | 23. | Date & time          |
| 6.  | AIS other ships list   | (Menu5.1)   | 24. | POS/TIME             |
| 7.  | AIS proximity range    | (Menu5.3)   | 25. | My controller        |
| 8.  | Playback               | (Menu6.1)   | 26. | Contact list         |
| 9.  | Public address         | (Menu6.2)   | 27. | DSC operation        |
| 10. | Intercom               | (Menu6.3)   | 28. | Automatic ACK        |
| 11. | Scan                   | (Menu7.1)   | 29. | Group ID             |
| 12. | Dual watch             | (Menu7.2)   | 30. | Inactivity timeout   |
| 13. | Memory channel list    | (Menu7.3.1) | 31. | Printer property     |
| 14. | Private channel        | (Menu7.4)   | 32. | Dedicated ENT key    |
| 15. | Weather channel        | (Menu7.5)   | 33. | CH dial lock ON/OFF  |
| 16. | Region                 | (Menu7.6)   | 34. | TRCVR setting screen |
| 17. | CH SQL setting         | (Menu7.7)   | 35. | Channel monitor      |
| 18. | Self diagnosis         | (Menu8.1)   | 36. | FUNC rotation order  |
| 19. | DSC loop               | (Menu8.1.5) | 37. | FUNC with CH end     |
| 20. | Alarm information      | (Menu8.2)   | 38. | Night screen         |
| 21. | System information     | (Menu8.3)   | 39. | -<br>Font change     |

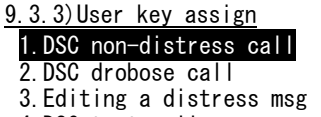

- 4.DSC test call 5.DSC logs
- 6. AIS other ships list ▼ 7.AIS proximity range

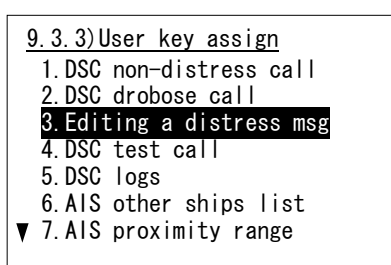

| (Menu8.5)                 |
|---------------------------|
| (Menu9.1)                 |
| (Menu9.2)                 |
| (Menu9.3)                 |
| (Menu9.4)                 |
| (Menu9.5)                 |
| (Menu9.5.1)               |
| (Menu9.5.6)               |
| (Menu9.5.7)               |
| (Menu9.7)                 |
| * Use User key as Enter   |
| * Use Jog dial for channe |

- al for channel setting or not \* Focus Transceiver setting area on Ope display
- \* Open the squelch temporarily
- \* Move focus in counterclockwise on Ope display
- \* Move but stop at TRCVR set area on Ope disp
- \* Reverse black and white dots on LCD
- \* Select normal or fine font on regular screen

| 9.3)My controller<br>1.LCD adjustment<br>2.Sound |              |
|--------------------------------------------------|--------------|
| 3.User key assign                                | on1 ]        |
| 5. Menu shutdown : 1                             | Omin         |
| 6.Hook switch : N<br>7 Off-hook notice: (        | /alid<br>)FF |
| 0. Back                                          | ·· ·         |

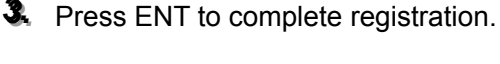

After registration, the screen returns to the previous hierarchical menu as shown at right.

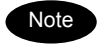

When the USER key is pressed in the factory default setting, this menu is immediately displayed.

#### 5.3.4 Name a controller

When connecting multiple controllers, each controller can be named respectively to make identification easier. The name of each controller is always displayed on the top left of the screen.

#### Procedure

Press the MENU key and through hierarchical menus, select the 9.3.4 Name.

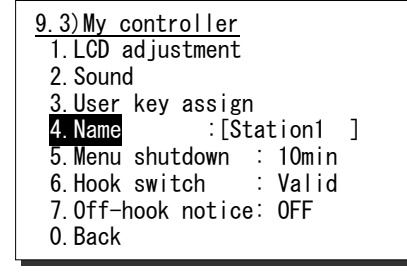

Press ENT to name the controller.

- > Up to 10 alphanumeric characters available.
- > Assigned "StationX (X: address No.)" by default.
- > The following characters are available.
  - Alphabet (capital and small letters)
    - Numbers 0 9
    - The following signs, space and determination(◄).
       [] \_ " # % & ' ( ) ? @ + / = : ; < >

Select a character and press ENT one by one.

- To change the character at the cursor position, rotate the jog dial to select the character, and press ENT to move the cursor to the right. Further, when using the numeric keypad to input numbers, pressing ENT is not needed.
- > Only to move the cursor to the right, press ENT.
- > To return to the previous letter, press the CANCEL key.
- To complete the name entry of 10 characters long, press ENT after selecting the last character by the jog dial. Or if less than 10 characters long, following the name, select the determination as shown at right, and press ENT.

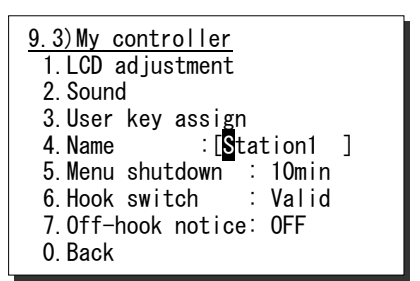

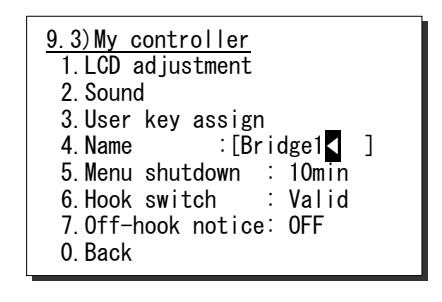

Note

The characters sequence shown by turning the jog dial is as follows.

**4** A B C D E F G H I J K L M N O P Q R S T U V W X Y Z a b c d e f g h i j k l m n o p q r s t u v w x y z []\_" # % & '()? @ + - / = :; < > 0 1 2 3 4 5 6 7 8 9 []<sub>(space)</sub>

#### 5.3.5 Menu shutdown timer setting

If the menu screen is displayed and left without closing, the screen is closed automatically after the specified time, which can be set as follows.

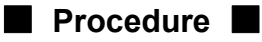

- **1** Press the MENU key, and through hierarchical menus, select the 9.3.5 Menu shutdown.
- Press ENT and input the time. And then press ENT again to finish it.

The timer can be set within 00 (OFF) - 60.

| 9.3) My controller<br>1.LCD adjustment<br>2.Sound<br>3.User key assign<br>4.Name :[Bridge1 ]<br>5.Menu shutdown : 10min<br>6.Hook switch : Valid<br>7.Off-hook notice: OFF<br>0.Back    |
|----------------------------------------------------------------------------------------------------|
| 9.3) My controller<br>1.LCD adjustment<br>2.Sound<br>3.User key assign<br>4.Name : [Bridge1 ]<br>5.Menu shutdown : 60min<br>6.Hook switch : Invalid<br>7.Off-hook notice: 0FF<br>0.Back |

#### 5.3.6 **Disabling the hook switch**

The hook switch for the handset can be disabled not to set to CH16 by returning the handset to the cradle. (As a factory default setting, the hook switch is set to "Valid".)

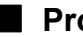

### Procedure

- **1** Press the MENU key, and through hierarchical menus, select the 9.3.6 Hook switch.
- Press ENT and select the condition. And then press ENT again to finish it.

When selecting "Invalid", deletes the line of "7. Off-hook notice" and the cursor moves to 0. Back.

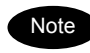

While setting this menu to Valid and also setting 7. Off-hook notice to ON, if the handset is left in the off-hook condition, the popup screen as shown at right is displayed.

| 9.3) My controller<br>1.LCD adjustment<br>2.Sound<br>3.User key assign<br>4.Name : [Bridge1 ]<br>5.Menu shutdown : 10min<br>6.Hook switch : Valid<br>7.Off-hook notice: OFF<br>0.Back                                                                                                    |
|----------------------------------------------------------------------------------------------------|
| 0. 5001                                                                                                    |
| <b>u</b>                                                                                                    |
| 9.3) My controller1. LCD adjustment2. Sound3. User key assign4. Name5. Menu shutdown6. Hook switch10min                                                                                                    |
| 0 Pool                                                                                                    |
| U. Dack                                                                                                    |
| ID 431000000 12:34 (UTC)<br>Pos 12'34.5678'N<br>123'45.6789'E@12:34 (EXT)<br>- Attention -<br>Remaining in the<br>off-hook condition.<br>- COK -<br>- COK -<br>- C COK -<br>- C COK -<br>- |
| IPOLITITI Com/ Post         MICROFTCO         MICROFTCO                                                                                                    |

## 5.4 Creating contact lists

The following describes the procedure to create the contact lists for a coast station or ship station call, or for a group call via DSC. Additionally, the PSTN number list can be created using the similar procedure.

#### (1) Making a new list

#### Procedure

 Press the MENU key, and through hierarchical menus, select the 9.4 Contact list.

9.4) Contact list

- 1.Coast station list 2.Ship station list
- 3.Calling group list
- 4.PSTN number list

0. Back

Select the desired list to be created with the numeric keypad or jog dial.

The example at right shows the coast station list. The following is the procedure in the case of the coast station list, but is essentially the same with the case of the ship station list, the group list, or the PSTN number list.

| 9.4.1)Coast station list          |      |  |  |     |        |  |
|-----------------------------------|------|--|--|-----|--------|--|
| No                                | NAME |  |  | MMS | SI/AIS |  |
| 01                                |      |  |  |     |        |  |
| 02                                |      |  |  |     |        |  |
| 03                                |      |  |  |     |        |  |
| 04                                |      |  |  |     |        |  |
| 05                                |      |  |  |     |        |  |
| ₹06                               |      |  |  |     |        |  |
| Select a line to register/revise. |      |  |  |     |        |  |

Select a line number and press ENT.

The screen becomes the name entry mode. If the name is left blank and "◀"is pressed, "Unknown" is displayed and the cursor is moved to MMSI column.

| 9.4  | .1)Coast station list       |
|------|-----------------------------|
| No   | NAME MMSI/AIS               |
| 01   |                             |
| 02   |                             |
| 03   |                             |
| 04   |                             |
| 05   |                             |
| ₹06  |                             |
| Ente | er the name by the JogDial. |

Input characters of a name by selecting a character with the jog dial and ENT one by one.

- > Up to 14 alphanumeric characters available.
- Other procedure are essentially the same with the name entry procedure in the 9.3 My controller.

| 9.4                            | .1)Coast station | list     |  |
|--------------------------------|------------------|----------|--|
| No                             | NAME             | MMSI/AIS |  |
| 01                             | JRC coast1       |          |  |
| 02                             | —                |          |  |
| 03                             |                  |          |  |
| 04                             |                  |          |  |
| 05                             |                  |          |  |
| ₹06                            |                  |          |  |
| Enter the name by the JogDial. |                  |          |  |

#### Settings & Registrations

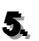

After completed the name entry, the cursor moves to the MMSI column.

- > Input the MMSI with the numeric keypad or jog dial.
- > For coast stations, "00" is inserted automatically at the starting digit and the field is ready to enter the rest of the MMSI numbers. (In the case of the group list, "0" is added as well.)
- > When using the numeric keypad, input all digits consecutively.
- > When using the jog dial, select a number and press ENT for each digit repeatedly.

After completed the MMSI entry, the cursor moves to the AIS column.

To activate the AIS proximity check function for the station, check "v" sign with the jog dial.

9.4.1) Coast station list No NAME MMSI/AIS JRC coast1 00 01 02 03 04 05 ₹06 Enter the 9-digit MMSI

| 9.4  | .1)Coast station   | list         |   |
|------|--------------------|--------------|---|
| No   | NAME               | MMSI/AIS     |   |
| 01   | JRC coast1         | 001234567    | ٧ |
| 02   |                    |              | - |
| 03   |                    |              |   |
| 04   |                    |              |   |
| 05   |                    |              |   |
| ₹06  |                    |              |   |
| Sele | ect v for AIS prox | imity check. |   |

- After completed the entry of the station, press ENT to move the cursor to the next line number.
  - > Follow the same procedure above to create the radio station list.
  - > To finish this menu, place the cursor on any one of the registration numbers and press the CANCEL key.

| 9.4 | .1)Coast station   | list         |   |
|-----|--------------------|--------------|---|
| No  | NAME               | MMSI/AIS     |   |
| 01  | JRC coast1         | 001234567    | ۷ |
| 02  |                    |              |   |
| 03  |                    |              |   |
| 04  |                    |              |   |
| 05  |                    |              |   |
| ₹06 |                    |              |   |
| Sel | ect a line to regi | ster/revise. |   |

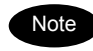

- The maximum registerable number is 80 for each of the coast station list, the ship station list, and the PSTN number list, and is 20 for the calling group list.
- The registerable telephone number digits are 1 to 16 and the registration screen is displayed as shown below.

| 9.4.4)PSTN number list            |           |                 |
|-----------------------------------|-----------|-----------------|
| No                                | NAME      | TEL number      |
| 01                                | JRC offic | ce1 <           |
|                                   | >1        | 234567890123456 |
| 02                                | JRC offic | ce2 <           |
|                                   | >0        | 018143215678    |
| 03                                |           | <               |
| V                                 | >         |                 |
| Select a line to register/revise. |           |                 |

#### (2) Revising a list

#### Procedure

 Select the registration number to be revised at step3 above, and press ENT.

The example at right shows the case of the No.1 selected to revise the content.

- To change the name, change the characters with the jog dial and ENT one by one.
  - The procedure is basically similar with the step4 mentioned above.
  - Only to move the cursor to the right, press ENT. Additionally, when moving the cursor without changing the name, enter the determination character at the end of the name.
- After completed the name revising, the cursor moves to the MMSI column.
  - Change the digits of the MMSI with the numeric keypad or jog dial.
  - > Only to move the cursor to the right, press ENT.
- After completed the MMSI revising, the cursor moves to the AIS column.
  - If required, change the status with the jog dial and press ENT.
  - > If not required to change the status, press ENT.
- After completed, the cursor moves to the next line number.

| 9.4  | .1)Coast station         | list      |   |
|------|--------------------------|-----------|---|
| No   | NAME                     | MMSI/AIS  |   |
| 01   | J <mark>RC coast1</mark> | 001234567 | ۷ |
| 02   | JRC coast2               | 002345678 |   |
| 03   | JRC coast3               | 003456789 |   |
| 04   | JRC coast4               | 004567890 |   |
| 05   | JRC coast5               | 005678901 |   |
| ₹06  | JRC coast6               | 006789012 |   |
| Ente | er the name by the       | JogDial.  |   |

| 9.4                            | 9.4.1)Coast station list |           |   |
|--------------------------------|--------------------------|-----------|---|
| No                             | NAME                     | MMSI/AIS  |   |
| 01                             | ABC coast                | 001234567 | ۷ |
| 02                             | JRC coast <del>2</del>   | 002345678 |   |
| 03                             | JRC coast3               | 003456789 |   |
| 04                             | JRC coast4               | 004567890 |   |
| 05                             | JRC coast5               | 005678901 |   |
| ₹06                            | JRC coast6               | 006789012 |   |
| Enter the name by the JogDial. |                          |           |   |

| 9.4  | .1)Coast station   | list               |   |
|------|--------------------|--------------------|---|
| No   | NAME               | MMSI/AIS           |   |
| 01   | ABC coast          | 001234567          | ۷ |
| 02   | JRC coast2         | 00 <u>2</u> 345678 |   |
| 03   | JRC coast3         | 003456789          |   |
| 04   | JRC coast4         | 004567890          |   |
| 05   | JRC coast5         | 005678901          |   |
| ₹06  | JRC coast6         | 006789012          |   |
| Ente | er the 9-digit MMS | Ι.                 |   |

| 9.4                               | .1)Coast station | list      |  |
|-----------------------------------|------------------|-----------|--|
| No                                | NAME             | MMSI/AIS  |  |
| 01                                | ABC coast        | 001111111 |  |
| 02                                | JRC coast2       | 002345678 |  |
| 03                                | JRC coast3       | 003456789 |  |
| 04                                | JRC coast4       | 004567890 |  |
| 05                                | JRC coast5       | 005678901 |  |
| ₹06                               | JRC coast6       | 006789012 |  |
| Select v for AIS proximity check. |                  |           |  |

| 9.4                               | 9.4.1)Coast station list |           |
|-----------------------------------|--------------------------|-----------|
| No                                | NAME                     | MMSI/AIS  |
| 01                                | ABC coast                | 001111111 |
| 02                                | JRC coast2               | 002345678 |
| 03                                | JRC coast3               | 003456789 |
| 04                                | JRC coast4               | 004567890 |
| 05                                | JRC coast5               | 005678901 |
| ₹06                               | JRC coast6               | 006789012 |
| Select a line to register/revise. |                          |           |

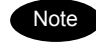

- When the cursor is placed on the line number, pressing two digits of the number enables to move the cursor to the specified number.
- To erase a registered line, select a space at the beginning of the name and press ENT.
- To erase all data of the currently displaying list, select "00. ALL CLEAR function" button and press ENT.

#### Advanced settings for DSC 5.5

The following describes the procedure for the advanced DSC settings such as automatic acknowledgement, as well as creating a PSTN number list.

#### Menu screen

Press the MENU key, and through hierarchical menus, select the 9.5 DSC operation.

The following describes the procedures from this screen. Note that the screen at right shows factory default settings.

| 9.5)DSC operation    |      |
|----------------------|------|
| 1. Automatic ACK     |      |
| 2.Safety/Routine ALM | : ON |
| 3.Medical use        | :0FF |
| 4.Neutral use        | :0FF |
| 5. Expanded MMS1     | : 0  |
| 6.Group ID           |      |
| 7 Inactivity timeout |      |
| 0. Back              |      |

#### 5.5.1 Automatic acknowledgement

While the automatic acknowledgement is set to ON, and no menu is displayed and there is no active procedure, if either one of the individual calls below is received, the acknowledgement is sent automatically.

- Safety test call
- Safety position request call
- Routine polling call

 Individual call requesting communication without valid frequency (\*) (\*) In this case, the "unable to comply" acknowledgement is sent.

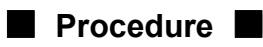

Move the cursor to 1. Automatic ACK, and press ENT.

The screen as shown at right is displayed.

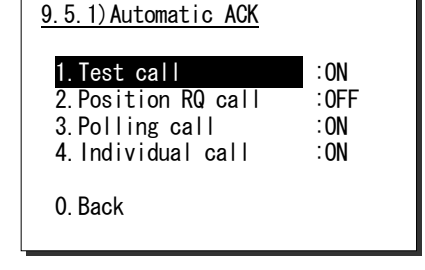

Set the desired calls to be acknowledged automatically to ON.

#### 5.5.2 Disabling receiving alarms for routine and safety calls

The aural alarm for routine and safety calls can be disabled as follows.

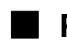

#### Procedure

To disable the receiving alarms for routine and safety calls, set 2. Safety/Routine ALM to OFF with the jog dial.

#### 5.5.3 Medical/Neutral use setting for urgency calls

The following describes the procedure to set the condition so that an urgency all ships call containing the additional subject of either "Medical transportation" or "Neutral nationality" can be sent. It is useful for the situation when sailing dangerous waters such as in areas of political instability, and needed to inform receivers of the additional information if any of the following apply.

- Own ship is performing medical transportation and protected under the 1949 Geneva Convention.
- Own ship is of neutral nationality in accordance with ITU resolution 18 (Mob-83).

Additionally, note that this setting returns to the default setting (OFF) if the power is turned off.

## Procedure

To use these functions, set 3. Medical use or 4. Neutral use to ON with the jog dial.

#### 5.5.4 Expanded MMSI registration

# Always set the expanded MMSI in the bridge of the vessel to zero (0). If setting to another value other than zero, DSC calls may not be received.

If there are multiple DSC devices having the same 9-digit MMSI on board a ship, setting the 10<sup>th</sup> digit of the MMSI number to a non-zero value is available to distinguish them in the case of routine individual calls. The handling of 10-digit MMSI is as follows.

- · When sending a routine individual call, the caller ID (own ship station's MMSI) is 10-digit MMSI.
- When receiving a routine individual call, the DSC having the identical address only treats the message, i.e. mainly the DSC having "0" as the 10<sup>th</sup> digit of MMSI receives an individual call addressed to the own station.
- When sending an acknowledgement to a received individual call, the address of the call is entered the caller's ID of the individual call as it is, i.e. if the 10<sup>th</sup> digit of the caller's ID is not "0", the address is 10-digit MMSI automatically.

## Procedure

To register the 10<sup>th</sup> digit of own MMSI, set the number to the 5. Expanded MMSI condition with the numeric keypad or the jog dial.

#### 5.5.5 Registering the ship's group ID

Register the group ID (group ship ID number) for receiving group calls.

#### Procedure

Move the cursor to 6. Group ID, and press ENT.

The screen as shown at right is displayed.

- Move the cursor to register the ID number and press ENT, then input the 9 digits ID (leftmost digit fixed to 0).
  - > Upto 20 groups can be registered.
  - To delete all data, "00.ALL CLEAR function" located at the bottom line is available.
  - > When finished, press CANCEL key.

|   | 9.5 | 5.6)Group ID      |
|---|-----|-------------------|
| ľ | No  | 9-digit ID number |
| ľ | 01  | 043100001         |
|   | 02  | 0                 |
|   | 03  | 0                 |
|   | 04  | 0                 |
|   | 05  | 0                 |
|   | 06  | 0                 |
| ľ | ₹07 | 0                 |

#### 5.5.6 Setting the inactivity timer (for procedures on hold)

When making a procedure on hold, the procedure is automatically terminated after the time set as follows.

#### Procedure

Move the cursor to 7. Inactivity timeout, and press ENT.

The screen as shown at right is displayed. Change the settings as appropriate.

1. ACKed distress alert

The acknowledged distress alert events sent from the own ship: - The range is 00 (OFF) to 60 minutes.

2. RCVed other distress

The distress events of other ships - The range is 00 (OFF) to 60 minutes.

3. Non-distress call

Routine, safety and urgency events

- The range is 00 (OFF) to 60 minutes.
- 4. Other communications

Communications without using DSC - The range is 010 to 600 seconds.

(This timer cannot be set to OFF.)

| 9.5.7)Inactivity tin                                                        | neout                             |
|-----------------------------------------------------------------------------|-----------------------------------|
| 1.ACKed DIST alert<br>2.RCVed other DIST<br>3.Non-DIST call<br>4.Other COMM | :OFF<br>:OFF<br>:15min<br>:030sec |
| 0. Back                                                                     |                                   |

## 5.6 Other settings

The following describes the procedure to set the conditions regarding the AIS information import, the printer property, and preset squelch with respect to each channel.

#### 5.6.1 Enabling the AIS function

When connecting the AIS to use the information for such as a DSC call, set the import condition to ON as follows.

#### Procedure

**1** Press the MENU key, and through hierarchical menus, select the 9.6 AIS function.

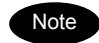

The factory setting is default "ON".

| 9.6)AIS function |  |
|------------------|--|
| 1.Import : OFF   |  |
| 0. Back          |  |
|                  |  |
|                  |  |

Press ENT. Then set the import condition to ON with the jog dial.

| 9.6)AIS function           |  |
|----------------------------|--|
| 1.lmport : <mark>ON</mark> |  |
| 0. Back                    |  |
|                            |  |
|                            |  |

Press ENT to complete the setting.

The cursor moves to the 0. Back.

1.Import : ON

0. Back

#### 5.6.2 Printer property

When connecting the printers, configure the conditions as appropriate according to the printer type, as follows.

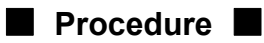

Press the MENU key, and through hierarchical menus, select the 9.7 Printer property.

| 9.7)Printer property<br>1.Controller printer<br>2.Transceiver printer |  |
|-----------------------------------------------------------------------|--|
| 0. Back                                                               |  |
|                                                                       |  |

**2** Select the printer and press ENT.

If selecting 1. Controller printer, the screen is displayed as shown at right.

| 9.7.1)Controller  | or inter |
|-------------------|----------|
| 1. Connection     | :None    |
| 2.Data out        | Auto     |
| 3. Baudrate       | :4.8k    |
| 4.Flow control    | ∶Hard    |
| 5.Print direction | n∶lnvert |

0. Back

Set the desired items conditions as appropriate.

| 9.7.1)Controller | <u>printer</u> |
|------------------|----------------|
| 1.Connection     | None           |
| 2.Data out       | :Auto          |
| 3. Baudrate      | :4.8k          |
|                  |                |

- 4. Flow control Hard
- 5.Print direction:Invert
- 0. Back

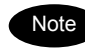

The content and the concerned information of each item are as follows.

| Printer type           | Selective item Content | Selective conditions                   | Settings for each printer                  |        |         |        |
|------------------------|------------------------|----------------------------------------|--------------------------------------------|--------|---------|--------|
|                        |                        | Content                                | ( E: Factory default)                      | NKG-91 | DPU-414 | NKG-52 |
| Controller<br>printer  | Connection             | Connection status and the printer type | None/ Serial                               | Serial | Serial  |        |
|                        | Data out               | Printing method for the<br>DSC message | Auto/ Manual                               | Auto   | Auto    |        |
|                        | Baudrate               | Transmission speed to the printer      | 4.8k/ 9.6k/ 38.4kbps                       | 4.8k   | 4.8k    |        |
|                        | Flow control           | Handshake setting with the printer     | Hard/ None                                 | Hard   | Hard    |        |
|                        | Print direction        | Printing sequence of the lines         | Invert/ Upright                            | Invert | Upright |        |
| Transceiver<br>printer | Connection             | Connection status and the printer type | None/NKG-52/<br>Centronics                 |        |         | NKG-52 |
|                        | Data out               | Printing method for the DSC message    | Auto/ Manual                               |        |         | Auto   |
|                        | Print direction        | Printing sequence of the lines         | Invert/ Upright<br>(NKG-52: "Invert" only) |        |         | Invert |

Settings & Registrations
## 6. MAINTENANCE & INSPECTION

The performance and lifetime of the equipment depend on the appropriate maintenance. This chapter describes the maintenance and inspection, self diagnosis, and outline of adjustment.

### 6.1 General maintenance & inspection

In order to operate the equipment under optimum conditions, it is vital to perform regular inspections and also, to keep accurate records. Inspections enable problems to be identified before they become major malfunctions. The following inspections should be made regularly.

| Inspection sequence | Inspection items                                                      | Procedure                                                                                                    |
|---------------------|-----------------------------------------------------------------------|----------------------------------------------------------------------------------------------------|
| 1                   | Antenna system                                                        | Check that antennas and the connectors are secure.                                                                                                    |
| 2                   | Squelch operation                                                     | Lift the handset of the controller with the access rights, and turn<br>the SQL control fully counterclockwise. Check for noise from the<br>speaker. Check noise to be suppressed by turning the SQL<br>control clockwise. |
| 3                   | Receiver condition checked by speaker output.                         | Check that the voice level and noise level are not abnormally loud or soft.                                                                                                    |
| 4                   | Handset PTT switch                                                    | Press PTT and check that the <b>M</b> mark is displayed on the screen and the unit transmits immediately.                                                                                                    |
| 5                   | Transmission and reception checked by performing radio communication. | Check that normal conversation is possible.                                                                                                    |

### 6.2 Self diagnosis inspection

The following describes the procedure to perform the self diagnosis with the menu 8.1 Self diagnosis.

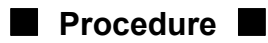

1 Press FUNC → 8<sub>TEST</sub>.

The menu shown at right is displayed.

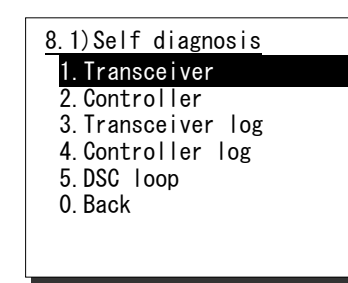

Select 1. Transceiver or 2. Controller with the numeric keypad or the jog dial.

If selected "1. Transceiver", the screen at right is displayed.

| <u>8.1.1)Transceiver</u> |    |        |  |
|--------------------------|----|--------|--|
| Start checkir            | ١g | of ALL |  |
| - ROM                    | :  |        |  |
| - RAM                    | :  |        |  |
| - \$10                   | :  |        |  |
| - MODEM                  | :  |        |  |
| – Loop                   | :  |        |  |
| - PS (DC/DC)             | :  |        |  |
| – Printer                | :  |        |  |

Select a test type with the jog dial and press ENT.

- > The self diagnosis is performed.
- > The following test modes are available.
- 8.1.1) Transceiver ...... ALL (All modes) DGT CKT (ROM/RAM/SIO) MODEM (MODEM only) Loop (Loop only) PS (PS(DC/DC) only) Printer (Printer only)
- 8.1.2) Controller ....... ALL (All modes) DGT CKT (ROM/RAM/SIO) LCD&LED (LCD&LED only) Printer (Printer only) Speaker (Speaker only)

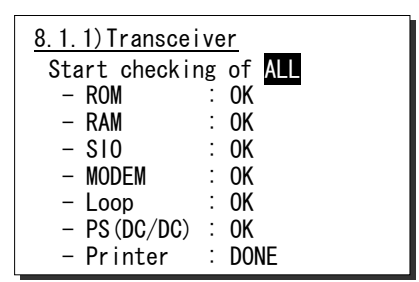

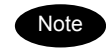

- Only the case where printer setup is ON can choose Printer in test mode.
- To break off the self diagnosis, press the CANCEL key.
- The results of the self diagnosis are stored and the latest up to 10 logs can be confirmed from the menu 8.1.3 Transceiver log or 8.1.4 Controller log.
- The self-diagnosis test contents and results are as shown below.

| Unit Name   | Unit Name Test Item Contents |                                                                                          | F                                                                                                    | Results                                                                                                    |
|-------------|------------------------------|------------------------------------------------------------------------------------------|----------------------------------------------------------------------------------------------------|----------------------------------------------------------------------------------------------------|
|             | ROM                          | <ul> <li>ROM1 (Flash) read/write</li> <li>ROM2 (EEP) read/write</li> </ul>               | OK<br>ROM1 NG<br>ROM2 NG<br>ROM12 NG                                                                                        | :Normal<br>:ROM1 error<br>:ROM2 error<br>:ROM1 & 2 error                                                          |
|             | RAM                          | • RAM (SDRAM) read/write                                                                 | OK<br>NG                                                                                                    | :Normal<br>:Error                                                                                                 |
|             | SIO                          | RS-485 line loop-back test                                                               | OK<br>NG                                                                                                    | :Normal<br>:Error                                                                                                 |
| Transceiver | MODEM                        | <ul> <li>MODEM1 (M0-M1) loop-back test</li> <li>MODEM2 (M1-M0) loop-back test</li> </ul> | OK<br>MODEM1 NG<br>MODEM2 NG<br>MODEM12 NG                                                                                  | :Normal<br>:MODEM1 error<br>:MODEM2 error<br>:MODEM1 & 2 error                                                    |
|             | Loop                         | <ul> <li>Loop1 (TX-RX) loop-back test</li> <li>Loop2 (TX-WKR) loop-back test</li> </ul>  | OK<br>Loop1 NG<br>Loop2 NG<br>Loop12 NG                                                                                     | :Normal<br>:Loop1 error<br>:Loop2 error<br>:Loop1 & 2 error                                                       |
|             | PS(DC/DC)                    | DC/DC PWR output voltage check                                                           | OK<br>NG                                                                                                    | :Normal<br>:Error                                                                                                 |
|             | Printer                      | Print out test                                                                           | <ul> <li>Check visual<br/>correctly.</li> <li>After perform<br/>screen show</li> </ul>                                      | lly if printed out<br>ned, this line on the<br>'s "DONE".                                                         |
|             | ROM                          | <ul> <li>ROM1(Flash) read/write</li> <li>ROM2(EEP) read/write</li> </ul>                 | OK<br>ROM1 NG<br>ROM2 NG<br>ROM12 NG                                                                                        | :Normal<br>:ROM1 Error<br>:ROM2 Error<br>:Error in both                                                           |
|             | RAM                          | RAM(SDRAM) read/write                                                                    | OK<br>NG                                                                                                    | :Normal<br>:Error                                                                                                 |
|             | SIO                          | RS-485 line loop-back test                                                               | OK<br>NG                                                                                                    | :Normal<br>:Error                                                                                                 |
| Controller  | LCD&LED                      | <ul> <li>Every pixel (dot) of the LCD and<br/>ALM lamp display test</li> </ul>           | <ul> <li>Check visual<br/>the red and g<br/>alternately w<br/>seconds.</li> <li>After perform<br/>screen show</li> </ul>    | lly if every dot and<br>green ALM lamp<br>rork normally for 3<br>ned, this line on the<br>rs "DONE".              |
|             | Printer                      | Print out test                                                                           | <ul> <li>Check visual correctly.</li> <li>After perform screen show</li> </ul>                                              | lly if printed out<br>ned, this line on the<br>rs "DONE".                                                         |
|             | Speaker                      | Sound test                                                                               | <ul> <li>Check aurall<br/>sounds corre<br/>ENT on the p<br/>this process.</li> <li>After perform<br/>screen show</li> </ul> | y if the 1500Hz tone<br>ectly. After that, press<br>popup screen to finish<br>ned, this line on the<br>rs "DONE". |

### 6.3 System alarm indication

If errors regarding the equipment are detected, the screen immediately shows the alarm information as follows.

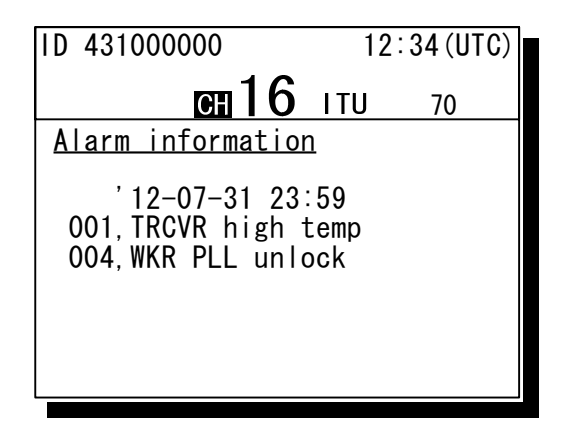

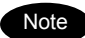

According to the alarm type, some features and functions may be automatically restricted. The alarm information is formatted as follows.

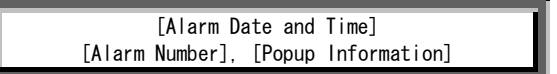

- To return to the previous screen, press the CANCEL key.
- When occurring 002.TX PLL unlock alarm or 003.RX PLL unlock alarm, a blinking
   UNLOCK mark is additionally indicated. In this case, that mark is remained as shown below until restored to the normal condition.

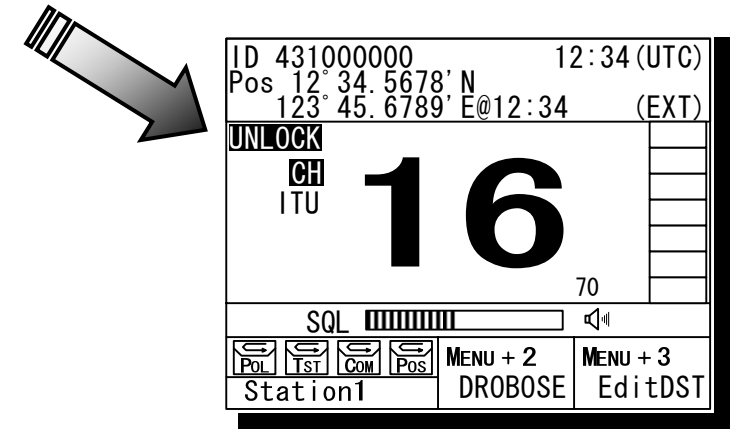

#### 6.3.1 Alarm list

| Alarm<br>Number | Display           | Contents                                                                                                    | Troubleshooting Procedure                                                                                                    |
|-----------------|-------------------|----------------------------------------------------------------------------------------------------|----------------------------------------------------------------------------------------------------|
| 001             | TRCVR high temp   | Detected the abnormally high temperature in the transceiver.                                                                                                    | Stop transmission, or reduce the power to 1W                                                                                         |
| 002             | TX PLL unlock     | Detected PLL Unlock in the transmitter.                                                                                                    | Please contact JRC or<br>our agency.                                                                                                 |
| 003             | RX PLL unlock     | Detected PLL Unlock in the receiver.                                                                                                    | Please contact JRC or<br>our agency.                                                                                                 |
| 004             | WKR PLL unlock    | Detected PLL Unlock in the watch-keeping receiver.                                                                                                    | Please contact JRC or our agency.                                                                                                    |
| 005             | TRCVR memory      | Detected the transceiver memory error.                                                                                                    | Please contact JRC or<br>our agency.                                                                                                 |
| 006             | CTLR1 memory      | Detected the memory error in controller 1.                                                                                                    | Please contact JRC or<br>our agency.                                                                                                 |
| 007             | CTLR2 memory      | Detected the memory error in controller 2 or channel selector 2.                                                                                                    | Please contact JRC or<br>our agency.                                                                                                 |
| 008             | CTLR3 memory      | Detected the memory error in controller 3 or channel selector 3.                                                                                                    | Please contact JRC or<br>our agency.                                                                                                 |
| 009             | CTLR4 memory      | Detected the memory error in controller 4 or channel selector 4.                                                                                                    | Please contact JRC or<br>our agency.                                                                                                 |
| 010             | CTLR5 memory      | Detected the memory error in controller 5 or channel selector 5.                                                                                                    | Please contact JRC or<br>our agency.                                                                                                 |
| 011             | CTLR1 SIO         | Detected the serial communication error in controller 1.                                                                                                    | Please contact JRC or<br>our agency.                                                                                                 |
| 012             | CTLR2 SIO         | Detected the serial communication error in controller 2 or channel selector 2.                                                                                                    | Please contact JRC or<br>our agency.                                                                                                 |
| 013             | CTLR3 SIO         | Detected the serial communication error in controller 3 or channel selector 3.                                                                                                    | Please contact JRC or<br>our agency.                                                                                                 |
| 014             | CTLR4 SIO         | Detected the serial communication error in controller 4 or channel selector 4.                                                                                                    | Please contact JRC or<br>our agency.                                                                                                 |
| 015             | CTLR5 SIO         | Detected the serial communication error in controller 5 or channel selector 5.                                                                                                    | Please contact JRC or our agency.                                                                                                    |
| 016             | GPS SIO           | Detected the GPS communication error                                                                                                    | Please contact JRC or<br>our agency.                                                                                                 |
| 017             | Serial printer1   | Detected an alarm of the printer 1.                                                                                                    | Check the printer power or the paper empty.                                                                                          |
| 018             | Serial printer2   | Detected an alarm of the printer 2.                                                                                                    | Check the printer power or the paper empty.                                                                                          |
| 019             | Parallel printer  | Detected an alarm of the Centronics type printer connected to the transceiver.                                                                                                    | Check the printer power or the paper empty.                                                                                          |
| 020             | MMSI lost         | The MMSI has not been registered yet, or has been lost.                                                                                                    | Please contact JRC or<br>our agency.                                                                                                 |
| 021             | Own CTLR ID       | Detected the ID error in the controller<br>displaying this message. It is recorded on<br>the alarm history as alarm of No. 011-015.                                                                      | Please contact JRC or our agency.                                                                                                    |
| 022             | Own CTLR SIO      | Detected the loss of communication with<br>the transceiver via RS-485 lines. It is<br>recorded on the alarm history as alarm of<br>No. 011-015. However, it may not be<br>recorded on the alarm history. | Please contact JRC or our agency.                                                                                                    |
| 023             | PTT line          | Detected malfunction regarding PTT line.                                                                                                    | Please contact JRC or<br>our agency.                                                                                                 |
| 024             | TRCVR PS (DC/DC)  | Detected DC/DC power supply error.                                                                                                    | Please contact JRC or<br>our agency.                                                                                                 |
| 025             | TRCVR PS (FUSE)   | Detected PS error at the RF circuit, e.g. the fuse blown.                                                                                                    | Check or replace the fuse (F3) on the CBD-7701 T/B.                                                                                  |
| 026             | Abnormal RF power | Detected malfunction in the transmission circuit or the duplexer connection.                                                                                                    | Please contact JRC or<br>our agency.                                                                                                 |
| 027             | POWER-OFF failure | Detected malfunction regarding power supply control circuit.                                                                                                    | Turn OFF the power switch<br>in the transceiver or of the<br>external power source, and<br>then please contact JRC or<br>our agency. |

The following list shows the types of system alarm and contents.

#### 6.3.2 Viewing the alarm history

The following describes the procedure to confirm the current alarm condition or the alarms occurred in past time.

#### Procedure

Press the MENU key, and through hierarchical menus, select the 8.2 Alarm information.

According to the alarm occurring condition, the screen is displayed as shown at right.

8.2) Alarm information

No data

Press ENT to view alarm hist.

Note

The displayed alarm information is formatted as follows.

[Alarm Number], [Popup Information]

| (In the case of no current alarm)         |
|-------------------------------------------|
| 8.2)Alarm information                     |
| 001,TRCVR high temp<br>004,WKR PLL unlock |
| Press ENT to view alarm hist.             |

(In the case of alarms occurring)

**2** To check the alarm history, press ENT.

After the popup screen at right is displayed, select OK.

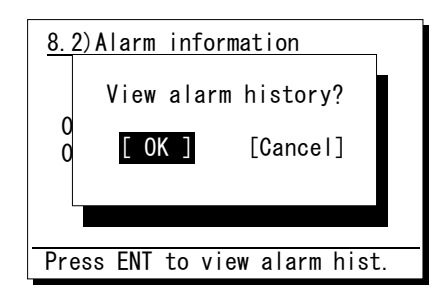

The alarm history is displayed.

The latest up to 10 histories are stored. If necessary, scroll with the jog dial.

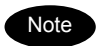

The displayed alarm history is formatted as follows.

[Number] [Alarm and Recovery Date and Time] [Alarm Number] [A: Alarm/V: Recovery] [Popup Information]

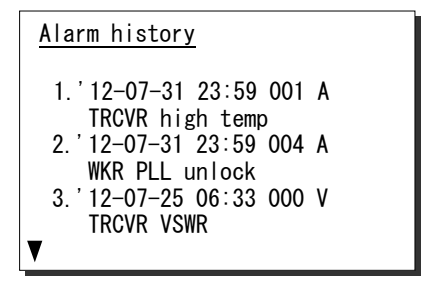

### 6.4 Checking the setup condition

The system information can be confirmed for use in maintenance and inspection.

#### 6.4.1 System information

The following describes the procedure to display such as the ID numbers or peripheral connection conditions.

#### Procedure

**1** Press the **MENU** key, and through hierarchical menus, select the 8.3 System information.

The screen as shown at right is displayed. If necessary, scroll with the jog dial.

| <u>8.3)System info</u> | ormation    |
|------------------------|-------------|
| Self-ID                | :123456789  |
| ATIS-ID                | :9431011234 |
| Num of CTLRs           | :4          |
| Own CTLR ID            | :2          |
| WKR                    | :Valid      |
| User key asgn          | :AIS screen |
| Priority CH            | :16         |
| V                      |             |

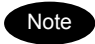

The confirmable information is described below.

| Item Name     | Contents                                                                                                    | Notes                  |
|---------------|----------------------------------------------------------------------------------------------------|------------------------|
| Self-ID       | Own ship's identification number (MMSI)                                                                        |                        |
| ATIS-ID       | The ATIS number for European inland waterways                                                                  |                        |
| Num of CTLRs  | The number of connected controllers                                                                            |                        |
| Own CTLR ID   | The address number of this controller                                                                          |                        |
| WKR           | The setting status to use the watch-keeping receiver                                                           | Default setting: Valid |
| User key asgn | The menu assigned to the user defined key                                                                      |                        |
| Priority CH   | The registered priority channel number                                                                         | Default setting: CH16  |
| Hook switch   | The setting status to use the handset hook detection                                                           | Default setting: Valid |
| TX monitor    | The setting status to monitor communications of a controller at the other controllers and the external speaker | Default setting: ON    |
| Alarm wake-up | The setting status to use the automatic startup function in sleep mode if receiving a distress signal          | Default setting: ON    |
| AIS info      | The AIS connection status (Receiving/ Disrupted/ Invalid)                                                      |                        |
| AME info      | The AME connection status (Normal/ CS error/ Invalid)                                                          |                        |
| Serial number | The serial product number of the JHS-770S/780D                                                                 |                        |
| Group-ID xx   | The identification number of the group own ship belongs to                                                     | xx: 01 - 20            |

#### 6.4.2 Software version

To confirm the software version, press the MENU key and through hierarchical menus, select the 8.4 Software version.

The software version number of the transceiver and controller is displayed as shown at right.

| 8.4)Software version                        |
|---------------------------------------------|
| - Transceiver : 2.00<br>- Controller : 2.00 |
| 0. Back                                     |
|                                             |

### 6.5 DSC AF inspection

DSC AF modulation frequencies can be checked for periodic inspections etc.

#### Procedure

Press the MENU key and through hierarchical menus, select the 8.5 DSC AF inspection.

| 8.5) DSC AF inspect                            | <u>ction</u>                 |
|------------------------------------------------|------------------------------|
| 1.Output port<br>2.DSC mod type<br>3.Execution | :VDR&SP<br>:2100Hz<br>:Start |
| 0. Back                                        |                              |

Select the output port on the "1. Output port" with the numeric keypad or the jog dial.

The following output ports are selectable.

- VDR&SP : VDR output and internal speaker
- VDR&ExHS : VDR output and external handset
- VDR&ExSP : VDR output and external sp terminal

Select the DSC modulation type on the "2. DSC mod type" with the numeric keypad or the jog dial.

The following types are selectable.

- 2100Hz : Space frequency (B)
- 1300Hz : Mark frequency (Y)
- Dot : Dot pattern

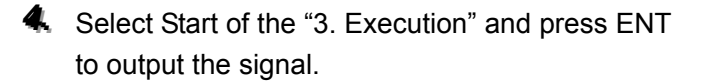

During the signal output, the indication becomes "Stop". To stop it, press ENT on the Stop or press the **CANCEL** key.

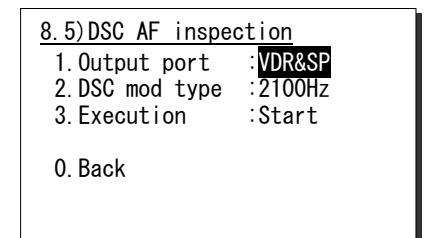

| 8.5) DSC AF inspe               | <u>ction</u>                 |
|---------------------------------|------------------------------|
| 1.Output port<br>2.DSC mod type | : VDR&SP<br>: <b>2100H</b> z |
| 3. Execution                    | Start                        |
| 0. Back                         |                              |

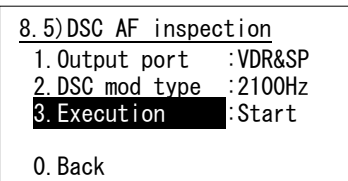

### 6.6 Troubleshooting

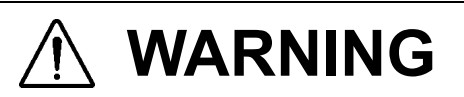

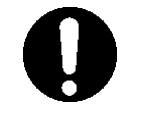

This unit is also used for the distress communication, in addition to usual communication. Contact JRC or our agent if any problem is observed in this unit on usual operation or inspection. Do NOT ignore or leave any problems of this unit.

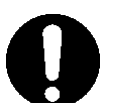

Always use the specified fuse when replacing a fuse. Using a different fuse may result in fire or malfunction.

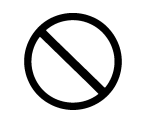

Do not open the equipment to inspect or repair it. Inspection or repairs by anyone other than a specialized technician may result in fire, electrical shock, or malfunction. If internal inspection or repair is necessary, contact our service center or agents.

#### 6.6.1 Procedures for locating malfunctions

- 1) First, check the power supply voltage, fuses, and connectors.
- 2) If there are no problems with the above, use a tester to check for errors.

The following table shows the instruments required for effect repairs and the severity of the malfunctions. If required to locate the malfunction, with the exception of qualified service personnel, perform the following No. 1 and 2 only.

| No. | Type of Malfunction                                       | Examples                                                                                                    |
|-----|-----------------------------------------------------------|----------------------------------------------------------------------------------------------------|
| 1   | Faults requiring no instrument to locate                  | <ul> <li>Blown power supply fuse</li> <li>Faulty contacts</li> <li>Broken antenna cables</li> <li>Defective switches, volume, etc.</li> <li>Other problems that can be visually detected</li> </ul>                                                    |
| 2   | Malfunctions that can be fixed with a tester and repaired | <ul> <li>Power supply voltage confirmation</li> <li>Breaks in internal wiring</li> </ul>                                                                                                    |
| 3   | Malfunctions requiring special instrument                 | <ul> <li>Crystal oscillator frequency error</li> <li>Decrease in transmitting power and reception<br/>sensitivity</li> <li>Decrease in transmitter modulation level</li> <li>Malfunctions in semiconductors, ICs, and similar<br/>equipment</li> </ul> |

#### 6.6.2 Guide to locating faults

Use the following table as a guide to locating the causes of malfunctions in the equipment. Additionally when contacting JRC or our agency, please provide the malfunction condition.

| No. | Symptom                                                                        | Typical causes                                                                                                    |
|-----|--------------------------------------------------------------------------------|----------------------------------------------------------------------------------------------------|
| 1   | Displays nothing on the screen.                                                | <ul> <li>Malfunction in the controller cable</li> <li>Abnormal power supply voltage</li> <li>Power supply fuse is blown</li> <li>Malfunction in the power switch</li> <li>Malfunction in the display circuit</li> <li>Malfunction in the control circuit</li> </ul> |
| 2   | is displayed but no voice is transmitted.                                      | <ul> <li>Malfunction in the handset</li> <li>Malfunction in the controller cable</li> <li>Malfunction in the AF signal transmission circuit</li> </ul>                                                                                                    |
| 3   | is not displayed, and transmission is not possible.                            | <ul> <li>Malfunction in the handset PTT switch</li> <li>Malfunction in the hook detection circuit</li> <li>Malfunction in the transmission circuit</li> </ul>                                                                                                    |
| 4   | Reception sensitivity is poor.                                                 | <ul> <li>Antenna damage</li> <li>Break or short circuit of antenna cable</li> <li>Faulty contact in antenna connectors</li> </ul>                                                                                                    |
| 5   | No sound from the speaker even<br>when squelch is opened without<br>reception. | <ul> <li>Malfunction in the speaker</li> <li>Malfunction in the SQL control</li> <li>Malfunction in the receiver circuit</li> </ul>                                                                                                    |
| 6   | Noise is output from the speaker, but<br>own ship cannot receive any calls.    | <ul> <li>Antenna damage</li> <li>Break or short circuit in antenna cable</li> <li>Faulty contact in antenna connectors</li> <li>Malfunction in the receiver</li> </ul>                                                                                              |
| 7   | Turning SQL does not suppress noise.                                           | <ul> <li>Malfunction in the SQL control</li> <li>Malfunction in the receiver</li> </ul>                                                                                                    |

Note

The following are not faults.

| Symptom                                                                                                    | Possible causes                                                                                                    | Handling                                                                                                |
|----------------------------------------------------------------------------------------------------|----------------------------------------------------------------------------------------------------|----------------------------------------------------------------------------------------------------|
| No response from other station via radiotelephone or DSC call.                                                      | No operator in that station, or<br>unavailable to respond due to other<br>duties.                                                        | Wait and retry later.                                                                                   |
| Unable to control the radiotelephone<br>or DSC, but the VOL control, the<br>dimmer, and PWR key.                    | That controller is in the monitor mode.                                                                                                  | Press ENT to obtain the access right<br>and after that, retry the operation.                            |
| Even if pressing ENT at the monitor controller, the access right cannot be obtained.                                | Another controller with higher priority<br>is in use for communicating or<br>performing menu operations.                                 | After finished at another controller, retry the operation.                                              |
| If the system is left on a screen<br>other than the status display for a<br>while, returns to the status display.   | After leaving the specified period, the inactivity timer would be activated and returned to the status display.                          | Regulated specification by ITU-R<br>M.493-13.<br>(Do not leave the equipment during<br>menu operation.) |
| The received distress call log have<br>erased without operating.                                                    | Received distress calls are automatically deleted after 48 hours.                                                                        | Regulated specification by IMO<br>A.803(19).                                                            |
| When a portable transceiver is<br>brought close to a controller, noise<br>comes out from a portable<br>transceiver. | It is based on the influence of the<br>radio frequency noise slightly<br>generated from the lighting circuit of<br>a controller display. | Controller screen lighting is switched<br>off or a portable transceiver is kept<br>away 1m or more.     |

#### 6.6.3 Consumables

The following shows consumables. Please contact JRC or our agency to order parts.

| Location        | Description   | Model (Part number) | Replacement guide                     |
|-----------------|---------------|---------------------|---------------------------------------|
| NKG-91 PRINTER  | Printer paper | 7ZPJD0384           | Indicating rad mark on the paper adap |
| DPU-414 PRINTER | Printer paper | 6ZCAF00252A         | Indicating red mark on the paper edge |

#### 6.6.4 Repair units/parts

The repair units and replacement part units are as follows.

#### • NTE-770S/780D VHF TRANSCEIVER

| Name              | Unit/Part Name   | Notes                           |
|-------------------|------------------|---------------------------------|
| CONTROL & AF UNIT | CDJ-7701S/ 7701D | Suffix S: for 770S, D: for 780D |
| TRX UNIT          | CMN-7701S/ 7701D | Suffix S: for 770S, D: for 780D |
| TERMINAL BOARD    | CBD-7701         |                                 |
| DUPLEXER          | CFF-851          | For the NTE-780D only           |
| EXTENSION BOARD   | CQD-7701         |                                 |
| TRX ANT CABLE     | 7ZCJD0291        | 1.5D coaxial (350mm)            |
| WKR ANT CABLE     | 7ZCJD0292        | 1.5D coaxial (300mm)            |
| FUSE              | MF61NR 250V 15   | 15A, for F1 *                   |
| FUSE              | MF61NR 250V 15   | 15A, for F2 *                   |
| FUSE              | MF61NR 250V 10   | 10A, for F3 *                   |

\* Containing to the spare parts kit (7ZXJD0096)

#### NCM-1770 VHF CONTROLLER

| Name             | Unit/Part Name | Notes              |
|------------------|----------------|--------------------|
| CONTROL UNIT     | CDJ-3770       |                    |
| AF CONT UNIT     | CMV-3770       |                    |
| LCD UNIT         | CDE-3770       |                    |
| MAIN PANEL UNIT  | CCK-3771       |                    |
| SUB PANEL UNIT   | CCK-3772       |                    |
| SPEAKER          | 7USJD0002      |                    |
| CONTROLLER CABLE | 7ZCJD0299A     | Control cable (5m) |

#### NBD-865 AC/DC POWER SUPPLY (Option)

| Name | Unit/Part Name | Notes             |
|------|----------------|-------------------|
| FUSE | MQ4 250V 8A    | 8A, for AC FUSE * |
| FUSE | MQ4 250V 8A    | 8A, for AC FUSE * |
| FUSE | FGB1 250V 15A  | 15A, for F1 *     |
| FUSE | FGB1 250V 15A  | 15A, for F2 *     |
| FUSE | CES14 250V 15A | 15A, for F3 *     |

\* Containing to the spare parts kit (7ZXJD0098)

#### 6.6.5 Regular replacement parts

The following shows the part to be replaced regularly. Please contact JRC or our agency to order it.

| Part Name | Model Name | Replacement Period                                         |
|-----------|------------|------------------------------------------------------------|
| LCD unit  | CDE-3770   | Approx 20,000 hours of continued use at maximum brightness |

## 7. AFTER-SALES SERVICE

#### ★ Warranty

The warranty period is determined by JRC's warranty regulations, but is normally 1 year from the date of purchase. Additionally, the warranty except for the body text is submitted to contractual agreements.

#### ★ Repair Part Inventory Period

Parts necessary for proper functioning of this equipment will be kept available for 10 years after product discontinuation.

#### ★ When Requesting Repairs

If what appears to be a defect is detected, refer to "6.5 Troubleshooting" to check if the equipment is actually defective.

If the problem is due to a defect, immediately stop use of the system and contact the store at which you purchased the system, or one of our branches.

- During the warranty period, if a malfunction occurs with the equipment while in standard usage in accordance with this instruction manual, we or our agencies will repair the malfunction at no charge at the store where the equipment was purchased or another location specified by JRC. If the malfunction occurs due to improper usage, fault, or any external abnormal condition such as fire, pollution, abnormal voltage, natural disaster (ex. thunder storms, earthquake) etc., JRC will repair the equipment for a fee. Furthermore, regardless of the warranty period, orders of consumables will be charged.
- After the warranty expires, we will repair the malfunction for a fee, if repair is possible.
- Please inform us of the following :
  - ☆ Product name, model name, manufactured date, serial number
  - As much information as you can provide about the malfunction. (Alarm number, whether transmission is possible or not, etc.)
  - ★ Your company or organization name, address, and phone number
- ★ Periodical Maintenance Recommendation

Depending on usage conditions, with extended use, the performance of this equipment may degrade over time, and externally installed parts such as the antenna may degrade due to vibration, so we recommend periodical maintenance in addition to the standard maintenance. Please contact the store where you purchased the equipment, or one of our branches, to request periodical maintenance. Periodical maintenance requires a service charge.

If you have any questions regarding after-sales service, please contact the store where you purchased the equipment, or one of our branches.

Refer to the inside of the back cover for contact numbers and locations.

Disposal

## 8. DISPOSAL

Observe all rules and regulations of the local authorities when disposing of this equipment.

## 9. SPECIFICATIONS

## 9.1 JHS-770S/780D Marine VHF Radiotelephone

| <ul> <li>General Specifications</li> </ul> |                                                            |                                              |
|--------------------------------------------|------------------------------------------------------------|----------------------------------------------|
| Transmission frequency                     | Simplex/ semi-duplex:                                      | 155.000 - 163.500MHz                         |
|                                            | Duplex (JHS-780D) :                                        | 156.025 - 157.425MHz                         |
| Reception frequency                        | Simplex/ semi-duplex:                                      | 155.000 - 163.500MHz                         |
|                                            | Duplex (JHS-780D) :                                        | 160.625 - 162.025MHz                         |
| Number of channels                         | ITU/USA/Canada/IWW channels:                               | Maximum 65 ch                                |
|                                            | Weather channels:                                          | 10ch                                         |
|                                            | Private channels:                                          | Maximum 200ch                                |
|                                            | Memory channels:                                           | Maximum 10ch                                 |
| Channel spacing                            | 25kHz                                                      |                                              |
| Communication modes                        | Simplex , semi-duplex and duplex (                         | JHS-780D) / press talk                       |
| Type of emission                           | Radiotelephone communications:                             | F3E (G3E)                                    |
|                                            | DSC/ATIS:                                                  | F2B (G2B)                                    |
| Antenna impedance                          | 50Ω unbalanced                                             |                                              |
| Transmission/reception switching           | 300 ms or less                                             |                                              |
| interval                                   |                                                            |                                              |
| Channel switching interval                 | 5 sec or less                                              |                                              |
| Interface                                  | IEC61162-1 (GPS/AME/RMS), IEC                              | 61162-2 (AIS)                                |
|                                            | $600\Omega$ balanced (VDR), $600\Omega$ unbal              | anced (Ext SP)                               |
| Main controls                              | DSC call transmission (sending and                         | d receiving), communication                  |
|                                            | channel settings, transmission pow                         | er settings, squelch adjustment,             |
|                                            | volume adjustment, screen adjustm                          | nent                                         |
| Performance criteria                       | IMO A.803(19), A.694(17), MSC68(<br>IEC 60945 Ed.4 2002-08 | (68), MSC/Circ.862                           |
| Power supply voltage                       | 24VDC (21.6VDC - 31.2VDC)                                  |                                              |
| Current consumption                        | 25W transmission: Maximum 8.0                              | Α                                            |
|                                            | Reception: Maximum 5.0                                     | A                                            |
| Operating temperature range                | -15°C - +55°C                                              |                                              |
| Storage temperature range                  | -15°C - +55°C                                              |                                              |
| Humidity resistance                        | No abnormality after standing 10 ho                        | ours in +40°C. 93% RH                        |
| Vibration resistance (3 Axis)              | 2 Hz - 5 Hz to 13.2 Hz: : Fu                               | Il amplitude ±1 mm±10%                       |
|                                            | 13.2 Hz to 100 Hz: : Ma                                    | aximum acceleration 7 m/s <sup>2</sup> fixed |
|                                            | No abnormality after testing resona                        | ance points or at 30 Hz for more             |
|                                            | than 2 hours                                               |                                              |
| Continuous operation (Phone)               | No abnormality after operating cont                        | tinuously for 8 hours                        |
| Continuous operation (DSC, WKR)            | No abnormality after operating cont                        | tinuously for 24 hours                       |
| Category type of the weather resistance    | Waterproofed handset connection h                          | : Exposed                                    |
|                                            | Other units                                                | : Protected                                  |
| Protection rating                          | IP22 equivalent (Controller panel)                         |                                              |
| Dimensions and mass                        | Transceiver unit                                           |                                              |
|                                            | 240mm(W)x290mm(H)x128mm(I                                  | D) [excluding projections]                   |
|                                            | Approximately 6.3kg(NTE-770S)/                             | 6.9kg(NTE-780D)                              |
|                                            | Controller unit                                            |                                              |
|                                            | 230mm(W)x142mm(H)x89mm(D                                   | ) [excluding projections]                    |
|                                            | Approximately 1.3kg                                        |                                              |

#### Specifications

#### Transmitter

| Antenna output power               | 8W - 25W (Reduced output: 0.5W - 1W) +20%, -50% |
|------------------------------------|-------------------------------------------------|
| Oscillation method                 | Frequency synthesizer                           |
| Modulation method                  | Frequency modulation                            |
| Carrier frequency error            | ±1.5kHz or less                                 |
| Maximum frequency deviation        | ±5kHz or less                                   |
| Occupied bandwidth                 | 16kHz or less                                   |
| Pre-emphasis characteristics       | 6dB/oct within +1dB, -3dB                       |
| Overall distortion                 | 10% or less                                     |
| Adjacent channel power             | -70 dB or 0.2 μW or less                        |
| Unwanted emissions in the          |                                                 |
| out-of-band domain                 | 3.125µvv or less                                |
| Unwanted emissions in the spurious |                                                 |
| domain                             | 5.125µW of less                                 |
| Spurious emissions                 | 9kHz-2GHz: 0.25µW or less                       |
| (EN300 338, EN301 925)             | 2GHz-4GHz: 1µW or less                          |
| Residual modulation                | -40dB or less                                   |

#### Receiver

| Receiving system                        | Double superheterodyne                                                                                                 |
|-----------------------------------------|----------------------------------------------------------------------------------------------------|
| 1st IF                                  | 21.4MHz                                                                                                    |
| 2nd IF                                  | 455kHz                                                                                                    |
| Local oscillation frequency             | Reception frequency - 21.4 MHz                                                                                         |
| Local oscillation method                | Frequency synthesizer                                                                                                  |
| Frequency accuracy                      | ±10 x 10 <sup>-6</sup> or less                                                                                         |
| Sensitivity (phone)                     | 6dB μV or less (SINAD=20dB)                                                                                            |
| Sensitivity (DSC)                       | 1% or lower symbol error rate at 0dB $\mu$ V                                                                           |
| Selectivity                             | 6dB bandwidth: 12kHz or more, 70dB selectivity: 25kHz or less                                                          |
| Signal-to-Noise ratio                   | 40dB or more                                                                                                    |
| Audio output variance                   | 3dB or less                                                                                                    |
| De-emphasis characteristics             | 6dB/oct, within +1dB, -3dB                                                                                             |
| Co-channel selectivity                  | -10 - 0dB                                                                                                    |
| Adjacent channel selectivity            | Sensitivity ratio 80dB or more                                                                                         |
| Desensitization effect (phone)          | 80dBµV or more                                                                                                    |
| Desensitization effect (DSC)            | Symbol error rate of 1% or better at a wanted signal level of 3dB $\mu$ V and an unwanted signal level of 73dB $\mu$ V |
| Spurious response (phone)               | Sensitivity ratio 70dB or more                                                                                         |
| Spurious response (DSC)                 | Symbol error rate of 1% or better at a wanted signal level of 3dB $\mu V$ and an unwanted signal level of 73dB $\mu V$ |
| Intermodulation characteristics (phone) | 65dBμV or more                                                                                                    |
| Intermodulation characteristics         | Symbol error rate of 1% or better at a wanted signal level of 3dB $\mu V$                                              |
| (DSC)                                   | and an unwanted signal level of 73dB µV                                                                                |
| Blocking characteristics                | 90dBµV or more                                                                                                    |
|                                         | 9kHz - 2GHz: 2nW or less                                                                                               |
|                                         | 2GHz - 4GHz: 20nW or less                                                                                              |
| Squelch mute                            | -40dB or less                                                                                                    |
| Squelch open level                      | +6dBµV or less                                                                                                    |
| Overall distortion                      | 10% or less                                                                                                    |

#### CH70 Watch Keeping Receiver

| Receiving frequency                  | 156.525MHz (CH70)                                                         |
|--------------------------------------|---------------------------------------------------------------------------|
| Receiving system                     | Double superheterodyne                                                    |
| 1st IF                               | 58.1MHz                                                                   |
| 2nd IF                               | 455kHz                                                                    |
| Local oscillation frequency          | Receiving frequency + 58.1MHz                                             |
| Local oscillation method             | Frequency synthesizer                                                     |
| Local oscillation frequency variance | ±10 x 10 <sup>-6</sup> or less                                            |
| Sensitivity                          | 1% or lower symbol error rate at 0dB $\mu$ V                              |
| Selectivity                          | 6dB bandwidth: 12kHz or more, 70dB selectivity: 25kHz or less             |
| De-emphasis characteristics          | 6dB/oct, within +1dB, -3dB                                                |
|                                      | Symbol error rate of 1% or better at a wanted signal level of 3dB $\mu V$ |
|                                      | and an unwanted signal level of -5dB $\mu V$                              |
| Adjacent channel selectivity         | Symbol error rate of 1% or better at a wanted signal level of 3dB $\mu V$ |
|                                      | and an unwanted signal level of 73dB $\mu V$                              |
| Desensitization effect               | Symbol error rate of 1% or better at a wanted signal level of 3dB $\mu V$ |
|                                      | and an unwanted signal level of 73dB $\mu V$                              |
| Spurious response                    | Symbol error rate of 1% or better at a wanted signal level of 3dB $\mu V$ |
|                                      | and an unwanted signal level of 73dB μV                                   |
| Intermodulation characteristics      | Symbol error rate of 1% or better at a wanted signal level of 3dB $\mu V$ |
|                                      | and an unwanted signal level of 68dB $\mu V$                              |
| Pleaking characteristics             | Symbol error rate of 1% or better at a wanted signal level of 3dB $\mu V$ |
|                                      | and an unwanted signal level of 93dB $\mu V$                              |
| Radiation                            | 9kHz - 2GHz: 2nW or less                                                  |

#### DSC/ATIS Modem

| Modulation rate                    | 1200baud $\pm 30 \times 10^{-6}$ or less                 |
|------------------------------------|----------------------------------------------------------|
| Modulation method                  | FSK                                                      |
|                                    | DSC: 2.0 ±10% or less                                    |
| Modulation index                   | ATIS: 1.0 ±10% or less                                   |
| Mark frequency (Y)                 | 1300Hz ±10Hz or less                                     |
| Space frequency (B)                | 2100Hz ±10Hz or less                                     |
| DSC protocol                       | ITU-R Recommendation M.493-13 (Class A)                  |
| DSC operation standards            | ITU-R Recommendation M.541-9, M.689-2, M.821-1, M.1080-0 |
| ATIS protocol, operation standards | EN 300 698-1 V1.3.1                                      |

#### Controller

| Communication speed                   | 9600bps or 57.6kbps                                    |
|---------------------------------------|--------------------------------------------------------|
| Communication interface               | RS-485 and RS-232C                                     |
| Microphone input impedance            | 150Ω balanced                                          |
| Standard modulation input             | -54dBm                                                 |
| Rated audio output                    | Internal speaker (4Ω): 2W or more                      |
| · · · · · · · · · · · · · · · · · · · | Handset phone (150Ω): 1mW or more                      |
| LCD display                           | 3.8 inch FSTN monochrome, 320 x 240 dot, LED backlight |

## 9.2 Channel assignment tables

#### (1) ITU Channels (ITU-RR Appendix18)

| СН        | TX (MHz) | RX (MHz) | Simplex | Semi-duplex/<br>Duplex | Notes                         |
|-----------|----------|----------|---------|------------------------|-------------------------------|
| 01        | 156.050  | 160.650  |         | •                      |                               |
| 02        | 156.100  | 160.700  |         | •                      |                               |
| 03        | 156.150  | 160.750  |         |                        |                               |
| 04        | 156.200  | 160.800  |         | •                      |                               |
| 05        | 156.250  | 160.850  | -       | •                      |                               |
| 06        | 156.300  | 156.300  |         |                        | For inter-ship communications |
| 07        | 156.350  | 160.950  |         | •                      |                               |
| 08        | 156.400  | 156.400  | •       |                        | For inter-ship communications |
| 09        | 156.450  | 156.450  |         |                        | For inter-snip communications |
| 10        | 150.500  | 150.500  |         |                        | For inter-ship communications |
| 12        | 156.550  | 156.550  |         |                        |                               |
| 12        | 156.650  | 156.650  |         |                        | For inter-ship communications |
| 14        | 156.700  | 156.700  | ě       |                        |                               |
| 15        | 156.750  | 156.750  | ě       |                        | For inter-ship communications |
| 16        | 156.800  | 156.800  | •       |                        | Distress, Safety and Calling  |
| 17        | 156.850  | 156.850  |         |                        | For inter-ship communications |
| 18        | 156.900  | 161.500  |         | •                      |                               |
| 19        | 156.950  | 161.550  |         | •                      |                               |
| 1019      | 156.950  | 156.950  | •       |                        | Added in Jan 2013             |
| 2019      | 161.550  | 161.550  | •       |                        | Added in Jan 2013             |
| 20        | 157.000  | 161.600  |         |                        |                               |
| 1020      | 157.000  | 157.000  | •       |                        | Added in Jan 2013             |
| 2020      | 161.600  | 161.600  | •       |                        | Added in Jan 2013             |
| 21        | 157.050  | 161.650  |         | •                      |                               |
| 22        | 157.100  | 161.700  |         | •                      |                               |
| 23        | 157.150  | 161.750  |         | •                      |                               |
| 24        | 157.200  | 161.800  |         | •                      |                               |
| 25        | 157.250  | 161.850  |         |                        |                               |
| 26        | 157.300  | 161.900  |         | •                      |                               |
| 27        | 157.350  | 161.950  |         |                        |                               |
| 20        | 157.400  | 162.000  |         |                        |                               |
| 61        | 156.025  | 160.625  |         |                        |                               |
| 62        | 156 125  | 160.070  |         |                        |                               |
| 63        | 156.175  | 160.775  |         | •                      |                               |
| 64        | 156.225  | 160.825  |         | •                      |                               |
| 65        | 156.275  | 160.875  |         | •                      |                               |
| 66        | 156.325  | 160.925  |         | •                      |                               |
| 67        | 156.375  | 156.375  | •       |                        |                               |
| 68        | 156.425  | 156.425  | •       |                        |                               |
| 69        | 156.475  | 156.475  | •       |                        | For inter-ship communications |
| 70        | 156.525  | 156.525  | •       |                        | For DSC operation only        |
| /1        | 156.575  | 156.575  | •       |                        |                               |
| 72        | 150.625  | 156.625  | •       |                        | For inter-snip communications |
| 73        | 150.075  | 150.075  |         |                        |                               |
| 74        | 150.725  | 150.725  |         |                        | Fixed at 1W                   |
| 75        | 156.825  | 156.825  |         |                        | Fixed at 1W                   |
| 77        | 156 875  | 156.875  |         |                        | For inter-ship communications |
| 78        | 156 925  | 161 525  |         | •                      |                               |
| 1078      | 156.925  | 156.925  | •       | •                      | Added in Jan 2013             |
| 2078      | 161.525  | 161.525  | •       |                        | Added in Jan 2013             |
| 79        | 156.975  | 161.575  | -       | •                      |                               |
| 1079      | 156.975  | 156.975  | •       |                        | Added in Jan 2013             |
| 2079      | 161.575  | 161.575  |         |                        | Added in Jan 2013             |
| 80        | 157.025  | 161.625  |         |                        |                               |
| 81        | 157.075  | 161.675  |         | •                      |                               |
| 82        | 157.125  | 161.725  |         | •                      |                               |
| 83        | 157.175  | 161.775  |         | •                      |                               |
| 84        | 157.225  | 161.825  |         | •                      |                               |
| 85        | 157.275  | 161.875  |         | •                      |                               |
| 86        | 157.325  | 161.925  |         |                        |                               |
| <u>۲۵</u> | 157.3/5  | 157.3/5  |         |                        |                               |
| ÖÖ        | 107.425  | 107.425  |         |                        |                               |

| СН  | TX (MHz) | RX (MHz) | Simplex | Semi-duplex/<br>Duplex | Notes                                      |
|-----|----------|----------|---------|------------------------|--------------------------------------------|
| 01A | 156.050  | 156.050  | •       |                        |                                            |
| 02  |          |          |         |                        | Unused                                     |
| 03  |          |          |         |                        | Unused                                     |
| 04  |          |          |         |                        | Unused                                     |
| 05A | 156.250  | 156.250  | •       |                        |                                            |
| 06  | 156.300  | 156.300  | •       |                        | For inter-ship communications              |
| 07A | 156.350  | 156.350  | •       |                        |                                            |
| 08  | 156.400  | 156.400  | •       |                        | For inter-ship communications              |
| 09  | 156 450  | 156 450  | •       |                        |                                            |
| 10  | 156 500  | 156 500  | •       |                        |                                            |
| 10  | 156 550  | 156 550  |         |                        |                                            |
| 12  | 156 600  | 156 600  |         |                        |                                            |
| 13  | 156.650  | 156 650  |         |                        | 1W default (momentary 25W)                 |
| 14  | 156 700  | 156 700  |         |                        |                                            |
| 15  | 130.700  | 156.750  | •       |                        | Transmission prohibited                    |
| 10  | 156 900  | 156.900  |         |                        | Distross Safety and Calling                |
| 10  | 150.800  | 150.800  |         |                        |                                            |
| 17  | 150.650  | 150.650  |         |                        |                                            |
| 10A | 150.900  | 156.900  |         |                        |                                            |
| 19A | 156.950  | 156.950  | •       |                        |                                            |
| 20  | 157.000  | 161.600  | •       | •                      | For inter obie communications              |
| 20A | 157.000  | 157.000  | •       |                        | For inter-ship communications              |
| 21A | 157.050  | 157.050  | •       |                        | For USCG (General use prohibited)          |
| 22A | 157.100  | 157.100  | •       |                        |                                            |
| 23A | 157.150  | 157.150  | •       | -                      | For USCG (General use prohibited)          |
| 24  | 157.200  | 161.800  |         | •                      |                                            |
| 25  | 157.250  | 161.850  |         |                        |                                            |
| 26  | 157.300  | 161.900  |         |                        |                                            |
| 27  | 157.350  | 161.950  |         |                        |                                            |
| 28  | 157.400  | 162.000  |         | •                      |                                            |
| 60  |          |          |         |                        | Unused                                     |
| 61  |          |          |         |                        | Unused                                     |
| 62  |          |          |         |                        | Unused                                     |
| 63A | 156.175  | 156.175  | •       |                        |                                            |
| 64  |          |          |         |                        | Unused                                     |
| 65A | 156.275  | 156.275  | •       |                        |                                            |
| 66A | 156.325  | 156.325  | •       |                        |                                            |
| 67  | 156.375  | 156.375  | •       |                        | 1W default (momentary 25W)                 |
| 68  | 156.425  | 156.425  | •       |                        |                                            |
| 69  | 156.475  | 156.475  | •       |                        |                                            |
| 70  | 156.525  | 156.525  | •       |                        | For DSC operation only                     |
| 71  | 156.575  | 156.575  | •       |                        |                                            |
| 72  | 156.625  | 156.625  | •       |                        | For inter-ship communications              |
| 73  | 156.675  | 156.675  | •       |                        |                                            |
| 74  | 156.725  | 156.725  | •       |                        |                                            |
| 75  | 156.775  | 156.775  | •       |                        | Fixed at 1W                                |
| 76  | 156.825  | 156.825  | •       |                        | Fixed at 1W                                |
| 77  | 156.875  | 156.875  | •       |                        | For inter-ship communications. fixed at 1W |
| 78A | 156.925  | 156.925  | •       |                        |                                            |
| 79A | 156.975  | 156.975  | •       |                        |                                            |
| 80A | 157.025  | 157.025  | •       |                        |                                            |
| 81A | 157.075  | 157.075  | •       |                        | General use prohibited                     |
| 82A | 157 125  | 157 125  | •       | 1                      | General use prohibited                     |
| 83A | 157 175  | 157 175  |         | 1                      | For USCG (General use prohibited)          |
| 84  | 157 225  | 161 825  | -       |                        |                                            |
| 85  | 157 275  | 161 875  |         |                        |                                            |
| 88  | 157 325  | 161 925  |         |                        |                                            |
| 87  | 157.375  | 161.975  |         |                        |                                            |
| 88  | 157 425  | 157 425  |         |                        | For inter-ship communications              |

#### (2) USA Channels (FCC 47 CFR Part 80: 80.215, 80.371 and 80.373)

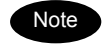

The "Unused" channels listed above cannot be set while in the USA channel mode.

#### Specifications

#### (3) Canada Channels (INDUSTRY CANADA RBR-2)

| СН  | TX (MHz) | RX (MHz) | Simplex | Semi-duplex/<br>Duplex | Notes                                 |
|-----|----------|----------|---------|------------------------|---------------------------------------|
| 01  | 156.050  | 160.650  |         | •                      |                                       |
| 02  | 156.100  | 160.700  |         |                        |                                       |
| 03  | 156.150  | 160.750  |         | •                      |                                       |
| 04A | 156,200  | 156,200  | •       |                        | For CCG (General use prohibited)      |
| 05A | 156 250  | 156 250  | •       |                        |                                       |
| 06  | 156 300  | 156 300  |         |                        |                                       |
| 074 | 156 350  | 156 350  |         |                        |                                       |
| 07A | 156.400  | 156.400  |         |                        |                                       |
| 00  | 150.400  | 150.400  | •       |                        |                                       |
| 09  | 150.450  | 150.450  | •       |                        |                                       |
| 10  | 156.500  | 156.500  | •       |                        |                                       |
| 11  | 156.550  | 156.550  | •       |                        |                                       |
| 12  | 156.600  | 156.600  | •       |                        |                                       |
| 13  | 156.650  | 156.650  | •       |                        |                                       |
| 14  | 156.700  | 156.700  |         |                        |                                       |
| 15  | 156.750  | 156.750  | •       |                        | Fixed at 1W                           |
| 16  | 156.800  | 156.800  |         |                        | Distress, Safety and Calling          |
| 17  | 156.850  | 156.850  |         |                        | Fixed at 1W                           |
| 18A | 156.900  | 156.900  | •       |                        |                                       |
| 19A | 156.950  | 156.950  | •       |                        | For CCG (General use prohibited)      |
| 20  | 157.000  | 161.600  |         |                        | Fixed at 1W                           |
| 21A | 157.050  | 157.050  |         |                        | For CCG (General use prohibited)      |
| 21B |          | 161.650  | •       |                        | · · · · · · · · · · · · · · · · · · · |
| 22A | 157.100  | 157.100  | •       |                        | General use prohibited                |
| 23  | 157,150  | 161,750  | _       | •                      |                                       |
| 23B |          | 161.750  | •       |                        |                                       |
| 24  | 157 200  | 161 800  | -       | •                      |                                       |
| 25  | 157.250  | 161.850  |         | •                      |                                       |
| 25B |          | 161 850  | •       | -                      |                                       |
| 26  | 157 300  | 161 900  | -       | •                      |                                       |
| 27  | 157.350  | 161.950  |         | •                      |                                       |
| 28  | 157 400  | 162,000  |         |                        |                                       |
| 28B | 101.100  | 162.000  |         | •                      |                                       |
| 60  | 156 025  | 160.625  | •       |                        |                                       |
| 61A | 156.075  | 156.075  |         | •                      | For CCG (General use prohibited)      |
| 624 | 156 125  | 156 125  |         |                        | For CCG (General use prohibited)      |
| 63/ | 156 175  | 156 175  |         |                        |                                       |
| 64  | 156 225  | 160.825  | •       |                        |                                       |
| 644 | 156.225  | 156 225  |         | •                      |                                       |
| 65A | 156.225  | 156.225  |         |                        |                                       |
| 664 | 156 225  | 156 225  |         |                        |                                       |
| 67  | 150.325  | 150.325  |         |                        |                                       |
| 60  | 150.375  | 150.375  | •       |                        |                                       |
| 68  | 150.425  | 150.425  | •       |                        |                                       |
| 69  | 150.475  | 150.475  | •       |                        | E 500 // /                            |
| 70  | 156.525  | 156.525  | •       |                        | For DSC operation only                |
| /1  | 150.5/5  | 150.5/5  |         | +                      |                                       |
| 72  | 156.625  | 156.625  | •       |                        |                                       |
| /3  | 156.675  | 156.675  | •       | +                      |                                       |
| /4  | 156.725  | 156.725  | •       |                        |                                       |
| 75  | 156.775  | 156.775  | •       |                        | Fixed at 1W                           |
| 76  | 156.825  | 156.825  | •       |                        | Fixed at 1W                           |
| 77  | 156.875  | 156.875  | •       |                        |                                       |
| 78A | 156.925  | 156.925  |         |                        |                                       |
| 79A | 156.975  | 156.975  |         |                        |                                       |
| 80A | 157.025  | 157.025  |         |                        |                                       |
| 81A | 157.075  | 157.075  |         |                        | For CCG (General use prohibited)      |
| 82A | 157.125  | 157.125  |         |                        | For CCG (General use prohibited)      |
| 83A | 157.175  | 157.175  |         |                        | For CCG (General use prohibited)      |
| 83B |          | 161.775  | •       |                        |                                       |
| 84  | 157.225  | 161.825  |         |                        |                                       |
| 85  | 157.275  | 161.875  |         | •                      |                                       |
| 86  | 157.325  | 161.925  |         | •                      |                                       |
| 87  | 157.375  | 157.375  | •       |                        |                                       |
| 88  | 157.425  | 157.425  |         |                        |                                       |

| СН | TX (MHz) | RX (MHz) | Simplex | Semi-duplex/ | Notes                                      |
|----|----------|----------|---------|--------------|--------------------------------------------|
| 01 | 156 050  | 160 650  |         |              |                                            |
| 02 | 156 100  | 160 700  |         | •            |                                            |
| 03 | 156,150  | 160.750  |         | •            |                                            |
| 04 | 156.200  | 160.800  |         | •            |                                            |
| 05 | 156 250  | 160 850  |         | •            |                                            |
| 06 | 156.300  | 156.300  | •       |              | For inter-ship communications, fixed at 1W |
| 07 | 156.350  | 160.950  | -       | •            |                                            |
| 08 | 156 400  | 156 400  | •       | -            | For inter-ship communications fixed at 1W  |
| 09 | 156 450  | 156 450  | •       |              |                                            |
| 10 | 156,500  | 156,500  | •       |              | Fixed at 1W                                |
| 11 | 156.550  | 156.550  | •       |              | Fixed at 1W                                |
| 12 | 156.600  | 156.600  | •       |              | Fixed at 1W                                |
| 13 | 156 650  | 156 650  | •       |              | Fixed at 1W                                |
| 14 | 156 700  | 156 700  | •       |              | Fixed at 1W                                |
| 15 | 156.750  | 156.750  | •       |              | Fixed at 1W                                |
| 16 | 156 800  | 156 800  | •       |              | Distress Safety and Calling                |
| 17 | 156 850  | 156 850  | •       |              | Fixed at 1W                                |
| 18 | 156 900  | 161 500  | •       | •            |                                            |
| 19 | 156 950  | 161.550  |         | •            |                                            |
| 20 | 157 000  | 161.600  |         | •            |                                            |
| 21 | 157.050  | 161.650  |         | •            |                                            |
| 22 | 157 100  | 161 700  |         | •            |                                            |
| 23 | 157 150  | 161 750  |         |              |                                            |
| 24 | 157 200  | 161.800  |         | •            |                                            |
| 25 | 157 250  | 161.850  |         | •            |                                            |
| 26 | 157,300  | 161,900  |         |              |                                            |
| 27 | 157,350  | 161.950  |         | •            |                                            |
| 28 | 157 400  | 162,000  |         | •            |                                            |
| 60 | 156 025  | 160.625  |         |              |                                            |
| 61 | 156 075  | 160.675  |         | •            |                                            |
| 62 | 156 125  | 160 725  |         | •            |                                            |
| 63 | 156 175  | 160.775  |         | •            |                                            |
| 64 | 156 225  | 160 825  |         | •            |                                            |
| 65 | 156 275  | 160.875  |         | •            |                                            |
| 66 | 156 325  | 160.925  |         | •            |                                            |
| 67 | 156.375  | 156.375  | •       | -            |                                            |
| 68 | 156 425  | 156 425  | •       |              |                                            |
| 69 | 156 475  | 156 475  | •       |              |                                            |
| 70 | 156.525  | 156.525  | •       |              | For DSC operation only                     |
| 71 | 156.575  | 156.575  | •       |              | Fixed at 1W                                |
| 72 | 156.625  | 156.625  | •       |              | For inter-ship communications, fixed at 1W |
| 73 | 156.675  | 156.675  | •       |              | ······································     |
| 74 | 156.725  | 156.725  | •       |              | Fixed at 1W                                |
| 75 | 156.775  | 156.775  | •       |              | Fixed at 1W                                |
| 76 | 156.825  | 156.825  | •       |              | Fixed at 1W                                |
| 77 | 156.875  | 156.875  | •       |              | For inter-ship communications, fixed at 1W |
| 78 | 156.925  | 161.525  |         | •            | · · · · · · · · · · · · · · · · · · ·      |
| 79 | 156.975  | 161.575  | 1       | •            |                                            |
| 80 | 157.025  | 161.625  |         | •            |                                            |
| 81 | 157.075  | 161.675  |         | •            |                                            |
| 82 | 157.125  | 161.725  | 1       | •            |                                            |
| 83 | 157 175  | 161 775  |         |              |                                            |
| 84 | 157.225  | 161.825  |         | •            |                                            |
| 85 | 157.275  | 161.875  | 1       | •            |                                            |
| 86 | 157 325  | 161 925  |         |              |                                            |
| 87 | 157.375  | 157.375  | •       |              |                                            |
| 88 | 157.425  | 157.425  | •       |              |                                            |

#### (4) IWW Channels (ETSI EN 300 698-1 V1.4.1)

#### Specifications

#### (5) Weather Channels (FCC Rule 47CER80.371(c) and 80.373(f))

| СН  | RX (MHz) | Notes                                |
|-----|----------|--------------------------------------|
| WX1 | 162.550  | NOAA weather channel                 |
| WX2 | 162.400  | NOAA weather channel                 |
| WX3 | 162.475  | NOAA weather channel                 |
| WX4 | 162.425  | NOAA weather channel                 |
| WX5 | 162.450  | NOAA weather channel                 |
| WX6 | 162.500  | NOAA weather channel                 |
| WX7 | 162.525  | NOAA weather channel                 |
| WX8 | 161.650  | CANADA CMB service                   |
| WX9 | 161.775  | CANADA CMB service                   |
| WX0 | 163.275  | NOAA weather channel (Assigned only) |

#### (6) Private Channels (For fishing or specially assigned channels)

| СН          | Simplex/Semi-duplex                    | Frequency (MHz)     |
|-------------|----------------------------------------|---------------------|
| P001 - P200 | Common to both simplex and semi-duplex | 155.0000 - 163.5000 |

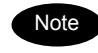

• Register the frequencies in 10kHz, 12.5kHz or 25kHz steps.

If TX and RX frequencies are different, the equipment is in semi-duplex mode.

• Private channels are registered at the installation of the equipment. If desired to add the other private channels after installation, contact JRC or our agency.

## 9.3 Options

#### (1) AC/DC Power supply (NBD-865)

| Source voltage                            | 100VAC - 120VAC or 200VAC - 240VAC (50/60Hz) and 24VDC (21.6VDC - 31.2VDC)                                                                                                    |
|-------------------------------------------|----------------------------------------------------------------------------------------------------|
| Output voltage                            | 24VDC (19.0VDC - 34.0VDC)                                                                                                    |
| Maximum output current                    | 10.5A                                                                                                    |
| Source switching function                 | Automatic switching to DC power when AC power is cut off<br>(uninterrupted output)<br>Automatic switching from DC to AC when AC power is restored                                    |
| Temperature range for full<br>performance | -15°C - +55°C                                                                                                    |
| Operating temperature range               | -15°C - +55°C                                                                                                    |
| Storage temperature                       | -25°C - +65°C                                                                                                    |
| Humidity resistance                       | No abnormality after standing 10 hours in +40 °C, 93% RH                                                                                                    |
| Vibration resistance (3 Axis)             | 2 Hz - 5 Hz to 13.2 Hz:: Full amplitude ±1 mm±10%13.2 Hz to 100 Hz:: Maximum acceleration 7 m/s² fixedNo abnormality after testing resonance points or at 30 Hz for morethan 2 hours |
| Continuous operation                      | No abnormality after operating continuously for 8 hours                                                                                                    |

#### (2) VHF Channel selector (NCM-2000)

| Main controls              | Communication channel settings, transmission power switching settings, volume adjustment, screen adjustment |
|----------------------------|----------------------------------------------------------------------------------------------------|
| Communication speed        | 9600bps or 57.6kbps                                                                                         |
| Communication interface    | RS-485 and RS-232C                                                                                          |
| Microphone input impedance | 150 Ω balanced                                                                                              |
| Standard modulation input  | -54dBm                                                                                                    |
| Audio output               | Handset phone (150 $\Omega$ ): 1mW or more                                                                  |
| Display                    | 7 segment red LED                                                                                           |
| Power voltage              | 15VDC (11.7VDC - 15.0VDC)                                                                                   |
| Current consumption        | Maximum 0.6A                                                                                                |

#### (3) Printer (NKG-91)

| Printing system         | Thermal line dot            |
|-------------------------|-----------------------------|
| Communication interface | RS-232C, 4.8k/9.6k/38.4kbps |
| Data control            | RTS/CTS                     |
| Data buffer             | 4096byte                    |
| Maximum print speed     | 20mm/sec or more            |
| Roll paper width        | 58mm                        |
| Power voltage           | 6.5VDC (5VDC - 8.7VDC)      |
| Current consumption     | Maximum 2A                  |

### 9.4 Peripheral interfaces

| Interface standard | NMEA0183/ IEC61162-1 Ed.4 (2010-11) compliant |                |                         |  |
|--------------------|-----------------------------------------------|----------------|-------------------------|--|
| Protocol           | 4800bps, start 1bit, data 8bit, stop 1bit     |                | 1bit                    |  |
|                    | Non parity                                    |                |                         |  |
| Input sentence     | NMEA0183                                      | V1.5:          | GGA/GLL/RMC             |  |
|                    |                                               | V2.0:          | GGA/GLL/RMC/ZDA         |  |
|                    |                                               | V2.3:          | GGA/GLL/RMC/GNS/ZDA     |  |
|                    | (Talker = "GP"                                | or other)      |                         |  |
| Data type          | Ship position & time information:             |                | GGA/ GNS/ GLL/ RMC      |  |
|                    | Date information:                             |                | ZDA/ RMC                |  |
|                    | Equipment time                                | e information: | ZDA/ GGA/ GNS/ GLL/ RMC |  |
|                    |                                               |                |                         |  |

#### (1) GPS or other navigation aids interface

#### (1.1) Electrical description

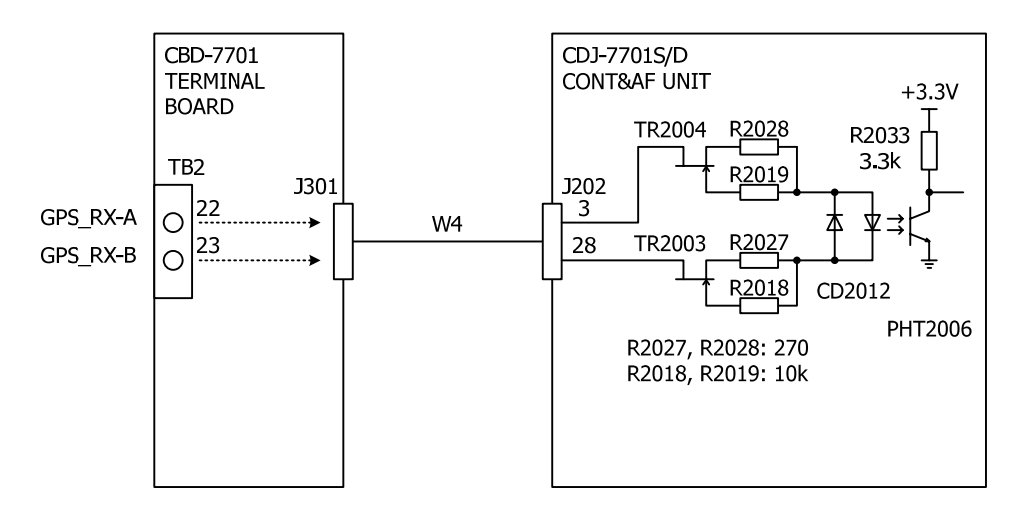

Load requirements

| 2mA at 2V or less |
|-------------------|
|                   |

- Maximum input voltage
- : ±15V or more
- Recommended operating current
- : 2mA or more

#### (1.2) List of sentences and associated data fields

#### (1.2.1) GGA – Global positioning system (GPS) fix data

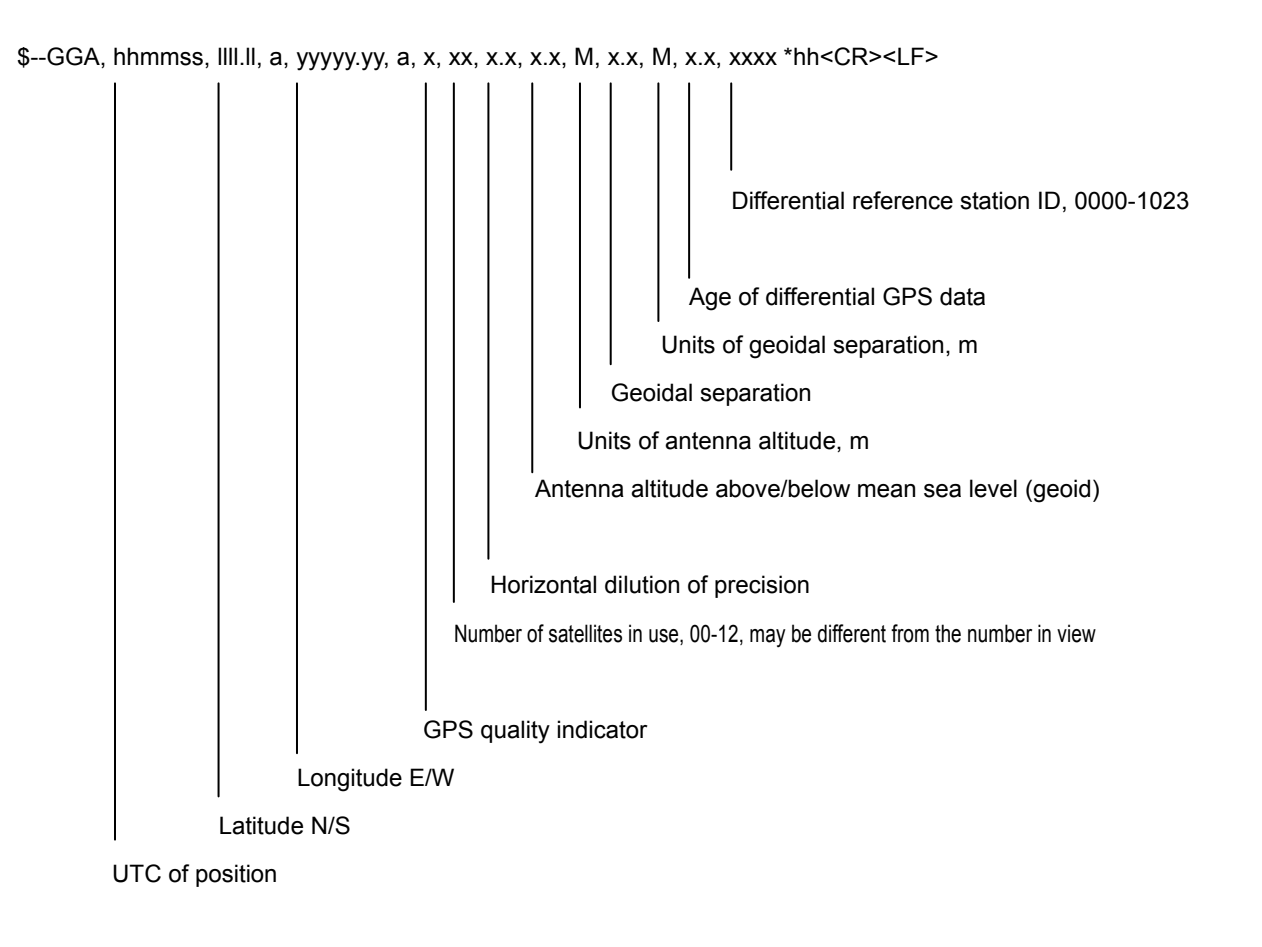

#### (1.2.2) GLL – Geographic position – Latitude/longitude

\$--GLL, IIII.II, a, yyyyy.yy, a, hhmmss.ss, A, a \*hh<CR><LF>

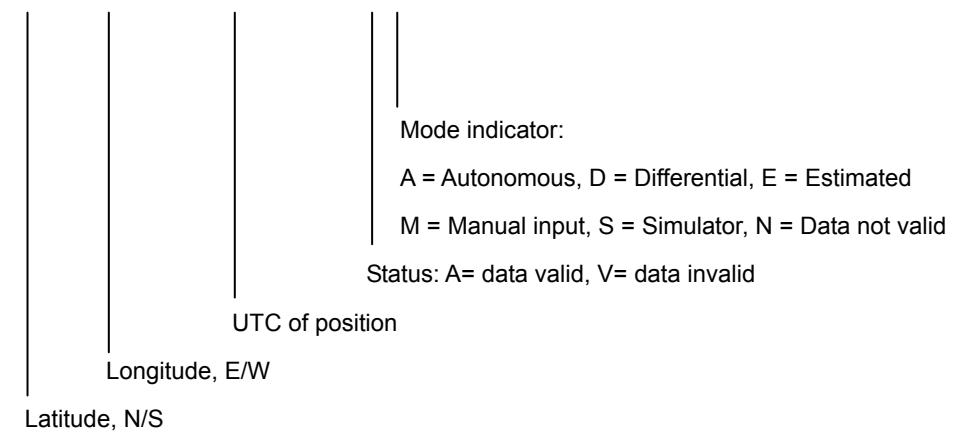

(1.2.3) RMC – Recommended minimum specific GNSS data

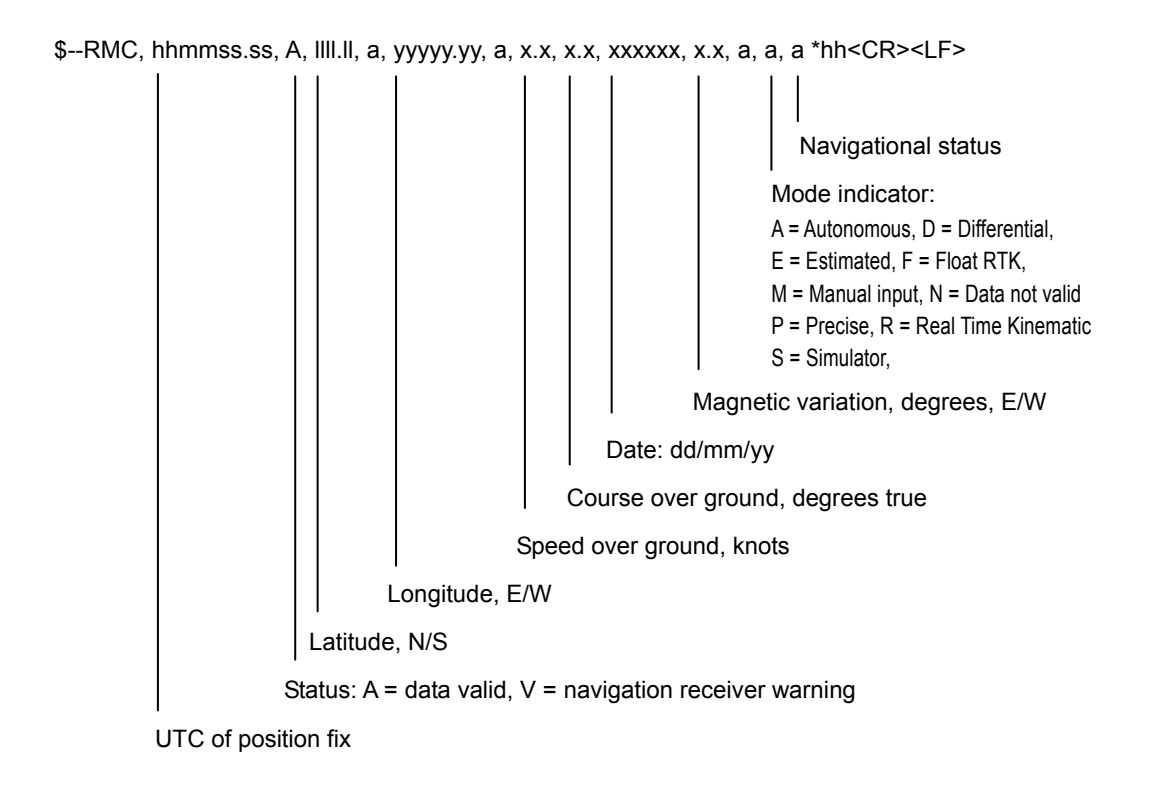

#### (1.2.4) GNS – GNSS fix data

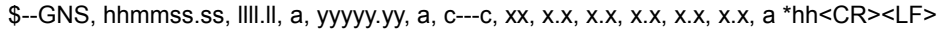

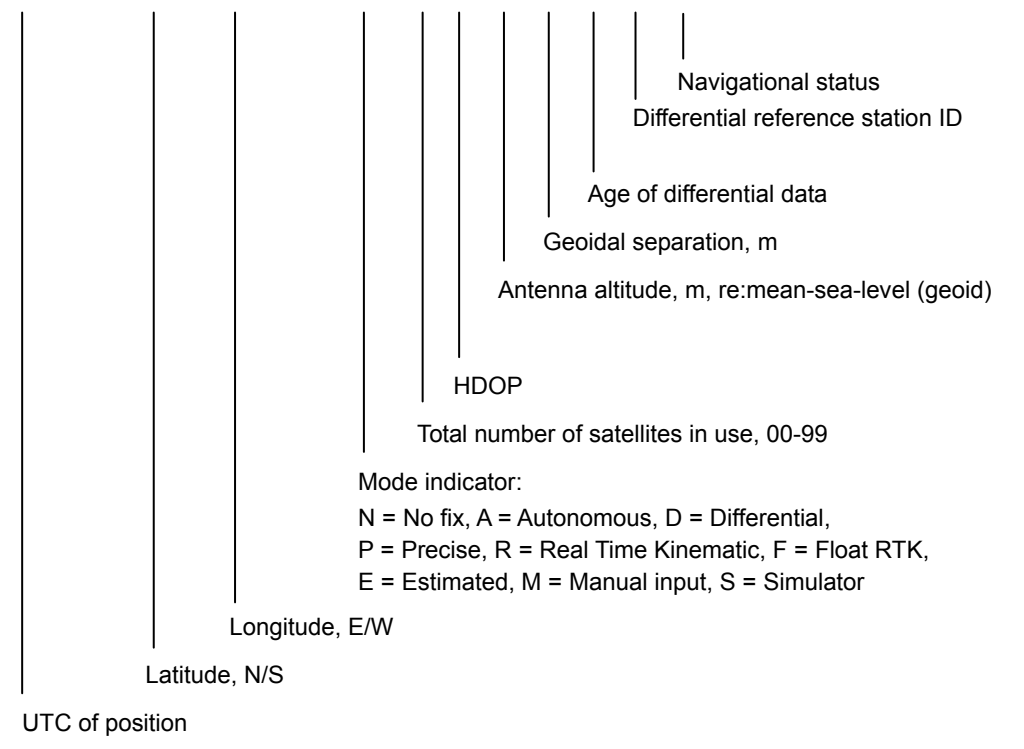

(1.2.5) ZDA – Time and date

\$--ZDA, hhmmss.ss, xx, xx, xxx, xx, xx \*hh<CR><LF>

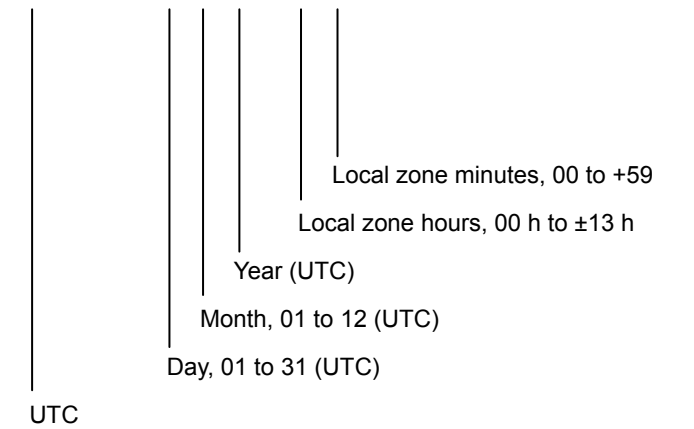

#### (2) AIS interface

| Interface standard     | IEC61162-2 compliant                         |  |  |
|------------------------|----------------------------------------------|--|--|
| Protocol               | 38.4kbps, start 1bit, data 8bit, stop 1bit   |  |  |
|                        | No parity                                    |  |  |
| Input sentence/message | VDM sentence: VDL1-5, 9, 18, 19              |  |  |
|                        | VDO sentence: VDL1-3, 18                     |  |  |
|                        | ALR sentence: 003, 004, 026, 062, 065        |  |  |
|                        | (Talker = "Al" only)                         |  |  |
| Data type              | Name and identification number of other ship |  |  |
|                        | Position information of other ship           |  |  |
|                        | AIS type (Class A/B/Base station, SAR)       |  |  |
|                        | Position data for own ship                   |  |  |

#### (3) RMS interface

| Interface standard | IEC61162-1 compliant                                                                                                    |  |
|--------------------|----------------------------------------------------------------------------------------------------|--|
| Protocol           | 4800bps, start 1bit, data 8bit, stop 1bit<br>No parity                                                                       |  |
| Output message     | IEC61162-1 compliant proprietary sentence<br>\$PJRCL sentence (for RMS log saving)<br>\$PJRCM sentence<br>(Device ID = "CV") |  |
| Data type          | Device model name, serial number, self-diagnosis information, etc.                                                           |  |

## **10. OPTIONS OPERATION**

### 10.1 Handset connection box (NQE-1845/ 1846/ 1847)

There are three types of handset connection boxes: a waterproofed flush mount type for a wing console (NQE-1845), a waterproofed wing installation type (NQE-1846) and an indoor flush mount type (NQE-1847).

# 

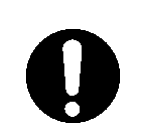

Close the water-resistant cap of the waterproof type handset box after use. Rain and sea breeze could cause connector malfunction. Also do not leave the handset above deck.

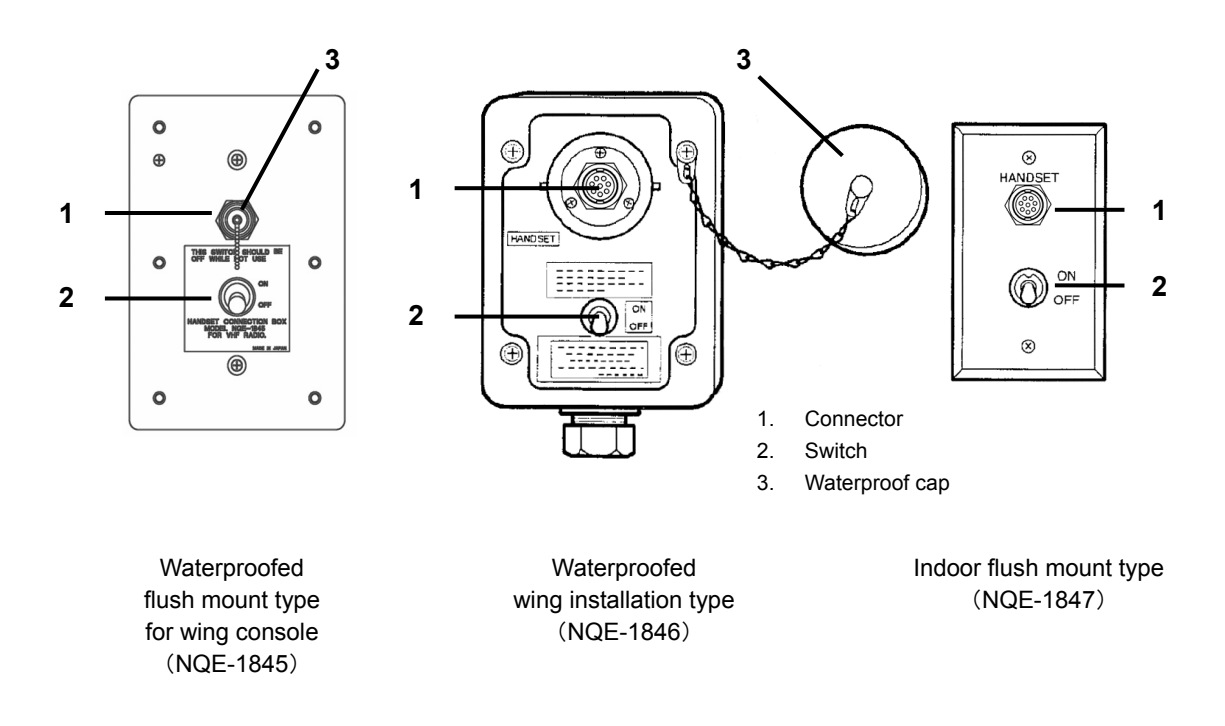

#### Procedure

- 1. In the case of the waterproof type, remove the water-resistant cap.
- Connect the handset (NQW-261) to the connector.
- Turn ON the switch to start communications.

The access right is obtained by turning on this switch. (This switch is equivalent to hook switch of the handset.)

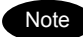

- Always turn off the switch when not in use.
- Even if the switch is turned on, while another controller with higher priority is in use, the access right will not be obtained.

## **10.2** AC/DC Power supply (NBD-865)

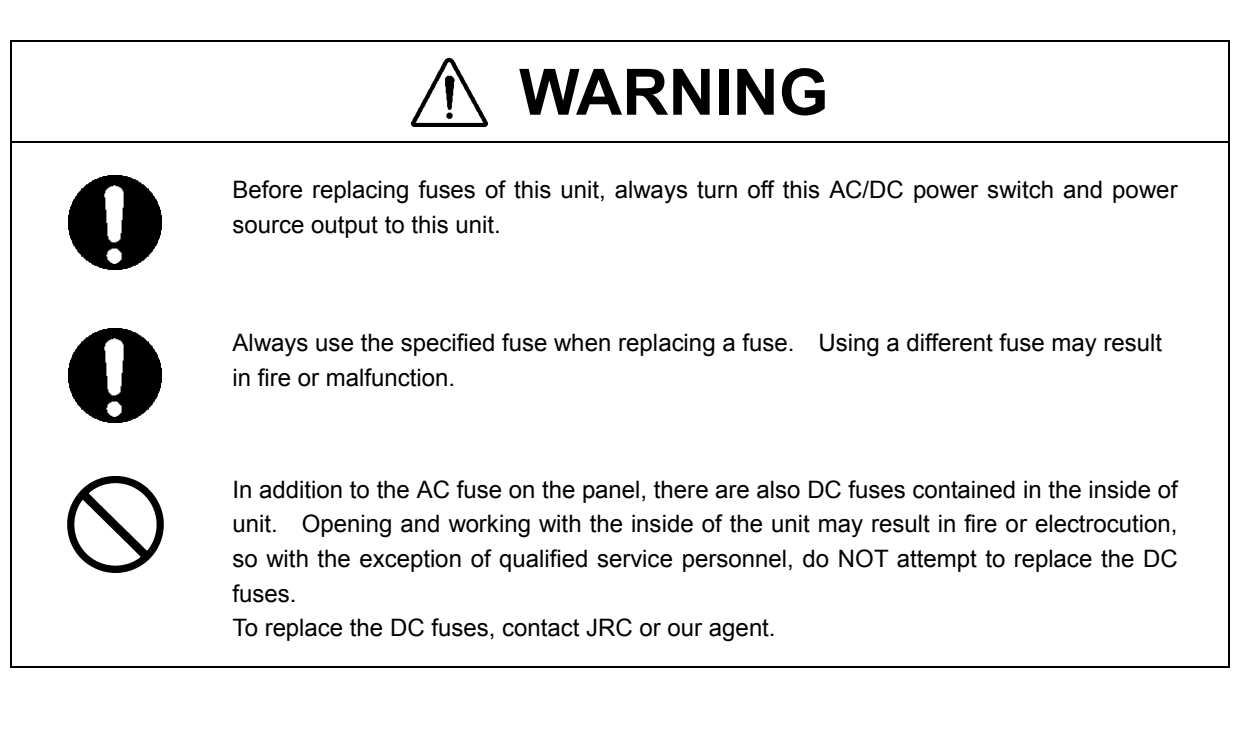

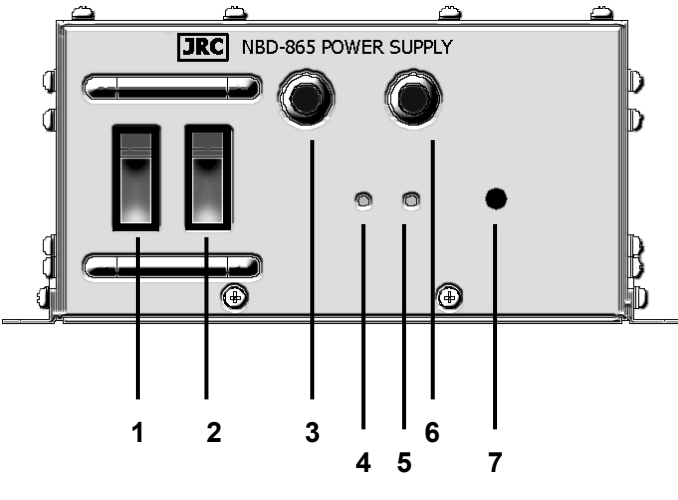

- 1. AC Switch
- 2. DC Switch
- 3. AC Fuse (u)
- 4. DC OUTPUT Lamp
- 5. DC OPERATION Lamp
- 6. AC Fuse (v)
- 7. Dimmer control

#### Procedure

Turn on both of the AC and DC switches.

If there is no AC power connected, only turn on the DC power switch.

Confirm that the DC OUTPUT lamp is lit.

If this lamp is lit, 24VDC power is being output properly.

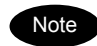

- If the switch is turned on but the DC OUTPUT lamp does not light, except for the dimmer control
  position, there may be a malfunction with the AC/DC input power voltage, or a fuse may have
  been blown.
- If only DC power is used, the DC OPERATION lamp will light. Be careful not to over discharge the battery.

## 10.3 Printer (NKG-91)

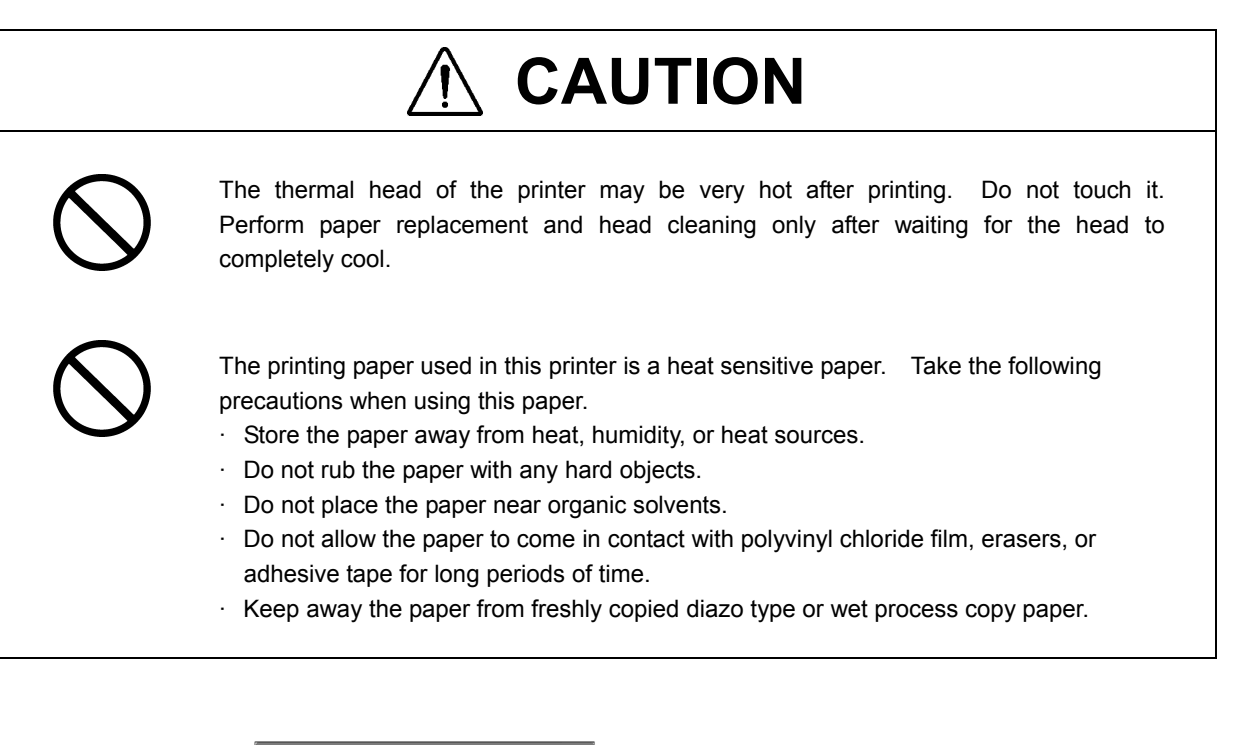

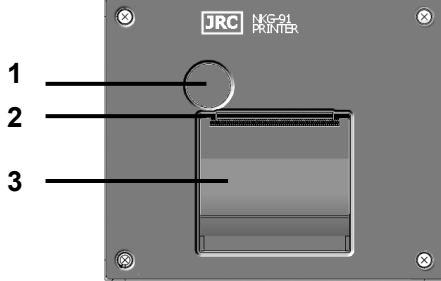

- 1. Paper cover open button
- 2. Paper cutter
- 3. Paper cover

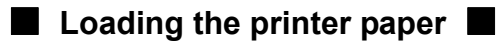

Press the paper cover open button.

The paper cover will open.

Insert the paper as shown at right.

Position the paper such that the edge extends outside the printer, and press the both sides of the paper cover to close it.

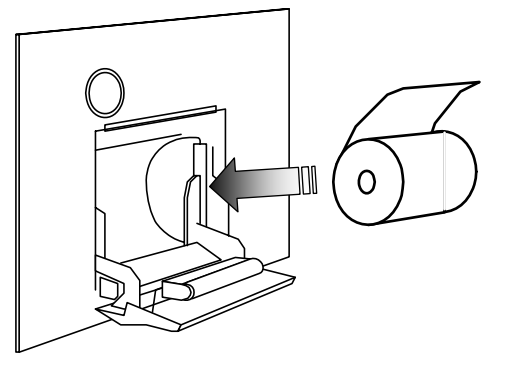

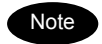

The printer is turned on and off simultaneously with the radiotelephone.

## **10.4 VHF Channel selector (NCM-2000)**

# 

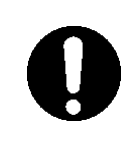

For channel selectors installed above deck, close the water-resistant cap after use. Rain and sea breeze could cause connector malfunction. Also do not leave the handset above deck.

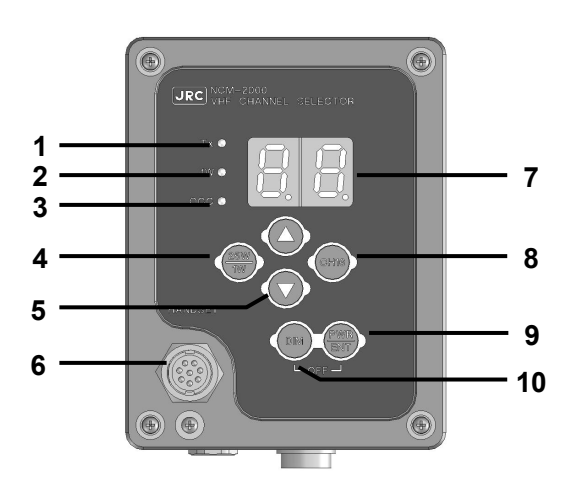

#### 1. TX Lamp

Lights when transmitting.

**2.** 1W Lamp

Lights when transmitting power is 1W.

**3.** OCC Lamp Lights when not having the access right.

#### 4. 25W/1W Switch

Switches transmitting power between 25W and 1W. If pressed and held for two seconds, this unit becomes to the menu mode. In this mode, select the desired item with the  $\blacktriangle$  or  $\blacktriangledown$  key and press ENT, then perform the procedure in the table below. When finishing this menu mode, press and hold for two seconds again.

| Display | Setting                        | Setting Method                                                                                                    |
|---------|--------------------------------|----------------------------------------------------------------------------------------------------|
| S.1     | Squelch level                  | Select 01 (open) - 32 with the $\blacktriangle$ or $\blacktriangledown$ key, and press ENT.                                                                                                    |
| S.2     | PHONE level                    | Select 01 - 08 with the $\blacktriangle$ or $\blacktriangledown$ key, and press ENT.                                                                                                    |
| S.3     | Hook switch detection function | Select ON/OFF with the $\blacktriangle$ or $\blacktriangledown$ key, and press ENT.                                                                                                    |
| S.4     | Fine brightness                | <ol> <li>Select a brightness level from bright (d.1), medium<br/>(d.2), or dark (d.3) with the ▲ or ▼ key, and press<br/>ENT.</li> <li>Select the fine brightness value (01-10) for the<br/>brightness level selected in 1) with the ▲ or ▼ key,<br/>and press ENT.</li> </ol> |
| S.5     | Software version               | Display a software version.                                                                                                    |
| S.0     | (Ends the menu mode.)          |                                                                                                    |

#### 5. UP/DOWN arrow keys

These keys are used for the channel selection, or menu settings. Additionally, note that when selecting the channel, the channel numbers are displayed as follows.

- Case of pressing ▲ or ▼ key shortly and repeatedly:
  - Example of ITU channels

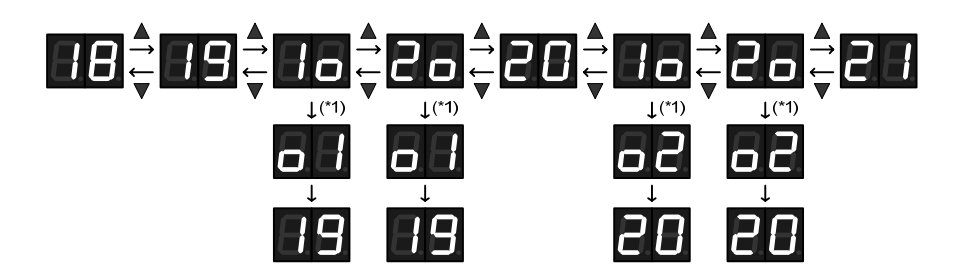

- Example of Canada channels (Note: USA mode is similar.)

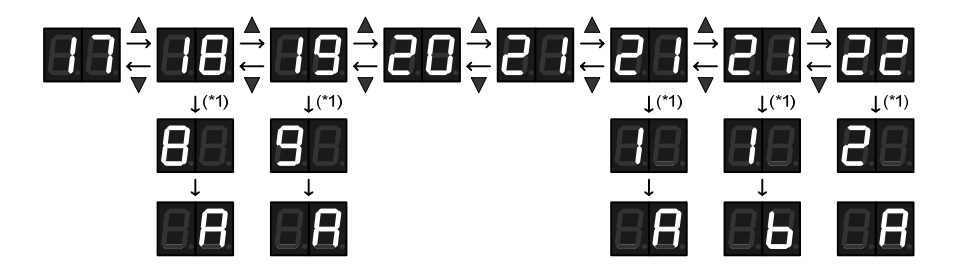

- \*1) If left the ▲ or ▼ key on the channel, the digits of the channel start scrolling. For more details, see 7.Display below.
- Case of holding down ▲ or ▼ key:

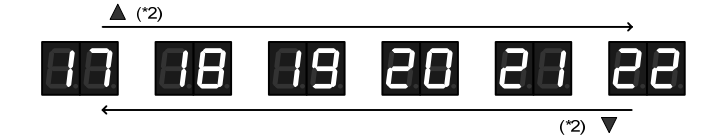

- \*2) While holding down, channel number is increasing at the same interval of time (0.5sec). Additionally, if left the ▲ or ▼ key, the digits of the channel start scrolling as mentioned above.
- 6. Waterproof connector cap When using this unit, remove this cap and connect the handset to the internal connector.

Note

#### 7. Display

Displays the current channel, menus, etc.

When a more than 2-digits channel is selected, the channel is displayed scrolling as follows.

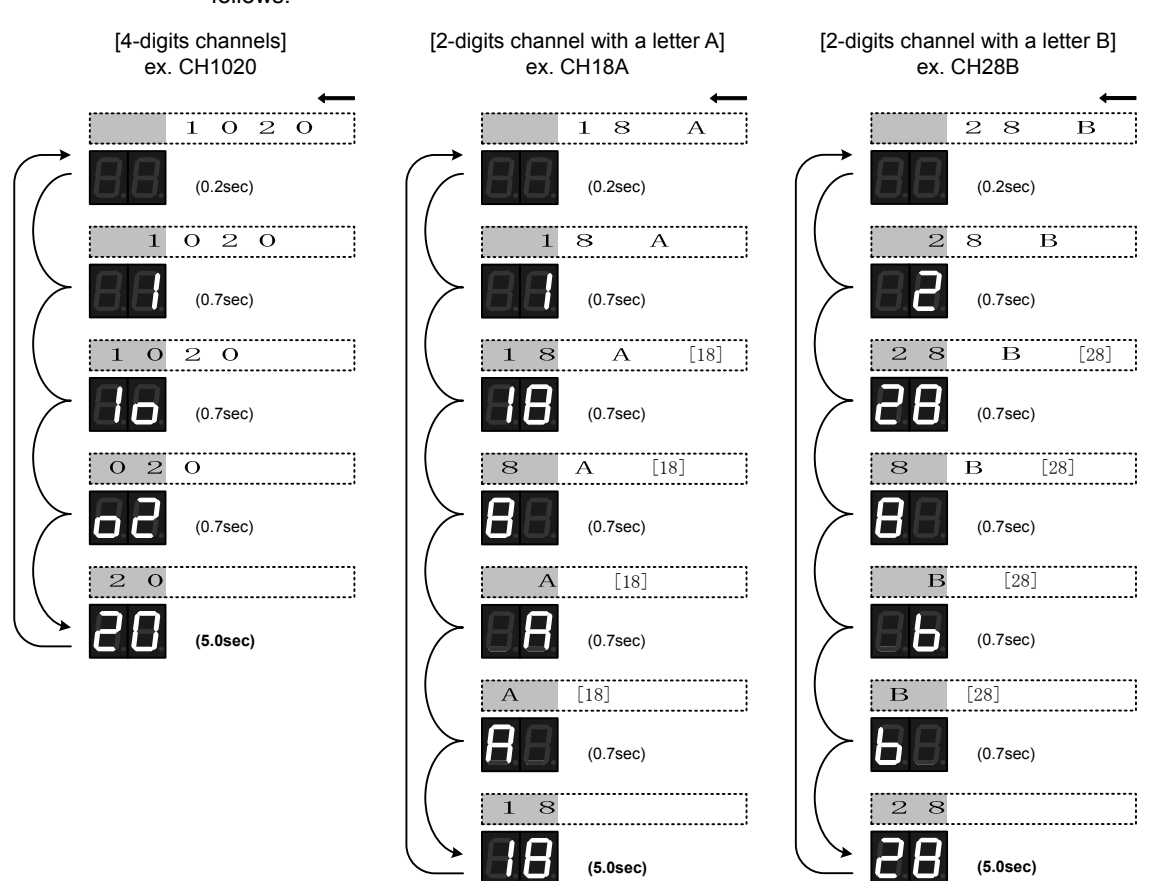

- A lower right dot lights up at the time of squelch opened.
- A lower middle dot lights up at the time of selection of duplex-channel.
- · Private channel and weather channel cannot be changed.
- When weather channel, PA use, intercom use and such as unlock alarm occurred, "- -" is displayed.

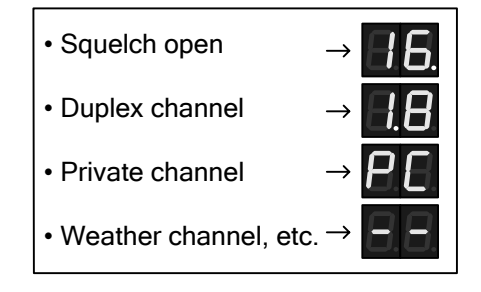

#### 8. CH16 key

Sets the radiotelephone channel to CH16.

#### 9. PWR/ENT key

In addition to turning on the power, this key is used to determine the menu items, or to obtain the access right.

#### **10.** DIM (brightness control) key

This key cycles the display brightness between bright, medium, dark, and off. If pressed at the same time as the PWR/ENT key, it activates sleep mode.

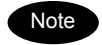

- The brightness level is not saved. So when powering off and on later, this level is set to the medium as the factory default setting.
- The channel selector cannot change the channel region mode (ITU/USA/Canada/Inland Waterway). When changing the channel region mode, use the controller (NCM-1770).
- Either one of the following alarms is displayed if an error is detected in the channel selector. When the alarm is displayed, contact JRC or our agency.

| Alarm Number | Contents                                                     |  |
|--------------|--------------------------------------------------------------|--|
| E1           | Detected the memory (ROM1) error.                            |  |
| E2           | Detected the memory (ROM2) error.                            |  |
| E3           | Detected the serial communication test error at powering on. |  |
| E4           | Detected the serial communication error.                     |  |
JRC Japan Radio Co., Ltd.

## 电子信息产品有害物资申明 日本无线株式会社

## Declaration on toxic & hazardous substances or elements

of Electronic Information Products Japan Radio Company Limited

有毒有害物质或元素的名称及含量

(Names & Content of toxic and hazardous substances or elements)

形式名(Type): JHS-770S / 780D

名称(Name): Marine VHF Radiotelephone

| 部件名称<br>(Part name)                                                                   | 有毒有害物质或元素<br>(Toxic and Hazardous Substances and Elements) |   |   |   |   |   |
|---------------------------------------------------------------------------------------|------------------------------------------------------------|---|---|---|---|---|
|                                                                                       |                                                            |   |   |   |   |   |
|                                                                                       | 天线<br>(Antenna)                                            | × | 0 | × | × | × |
| 船内装置<br>(Inboard Unit)                                                                | ×                                                          | 0 | × | × | × | × |
| 外部设备(Peripherals)<br>・选择(Options)<br>・打印机(Printer)<br>・电线类(Cables)<br>・手册(Documennts) | ×                                                          | 0 | × | × | × | × |

○:表示该有毒有害物质在该部件所有均质材料中的含量均在SJ/T11306-2006 标准规定的限量要求以下。 (Indicates that this toxic, or hazardous substance contained in all of the homogeneous materials for this part is below the requirement in SJ/T11363-2006.)

×: 表示该有毒有害物质至少在该部件的某一均质材料中的含量超出SJ/T11363-2006 标准规定的限量要求。 (Indicates that this toxic or hazardous substance contained in at least one of the homogeneous materials used for this part is above the limit requirement in SJ/T 11363-2006.)

## Marking with market circulation mark

According to the requirements of clause 20 of Technical Regulations about safety of Maritime transport objetcs, approved by Resolution of the Russian Federation Goverment #620 dated August 12, 2010 and requirements Technical Regulation of the Russian Federation Goverment #623 dated August 12, 2010 navigation & radiotelephone equipment should be marked by company – manufacturer with market-circulation mark the way it is determined by Legislation of the Russia federation on technical regulation.

According to the airticle 27 PZ No184 –FZ of Federal Law about Technical Regulation dated December 12, 2002 and Resolution of the Russian Federation Goverment dated 19.11.03 No0696 navigation equipment has an appropriate marking. The marking can be performed by one of four variants, depending on surface colour of equipment.

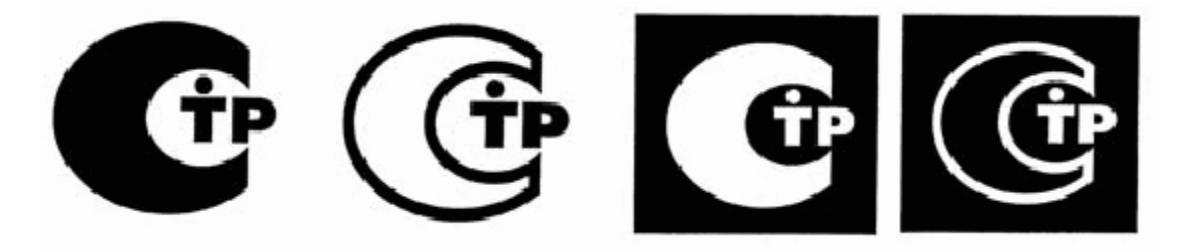

The images should be grey scale and should contrast against the surface colour (ref. to the Resolution of the Russian Federation Goverment No696 <<About market circulation mark>> dated November 19, 2003).

The marking of Radio and navigational equipment should be done by the manufacturer (supplier) according to the clause 2 of the article 27 of the Federal Law No.184 –FZ << About technical Regulation>> and should be applied right to device surface.

For further information, contact:

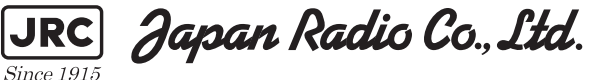

URL http://www.jrc.co.jp Marine Service Department Telephone: +81-3-3492-1305 Facsimile: +81-3-3779-1420 tmsc@jrc.co.jp e-mail : SEATTLE Branch Telephone: +1-206-654-5644 Facsimile : +1-206-654-7030 e-mail : marineservice@jrcamerica.com ALPHATRON Alphatron Marine BV URL http://www.alphatronmarine.com Rotterdam (Head office) Alphatron Marine B.V. Telephone: +31 (0) 10-453 4000 +31 (0) 10- 452 9214 Facsimile : e-mail : service@alphatronmarine.com Singapore Branch Alphatron Marine Systems Pte Ltd Telephone: +65 6863 0335 Facsimile : +65 6863 3305 e-mail : service@alphatronmarinesystems.com ISO 9001, ISO 14001 Certified 01ETM

©NOV. 2015 Edition 1 JRC Printed in Japan

アスベストは使用しておりません Not use the asbestos

CODE No.7ZPJD0632